# دفترچهی راهنمای نصب و راه اندازی اینورترIS7

**شرایط عدم گارانتی اینورترهای LS** 1- ر عایت نکردن اتصالصحیح کابلها و سیمهای ورودی و خروجی اینورتر 2- نصب اینورتر در محیط هایی با رطوبت بالا 3- نصب اینورتر در محیط با دمای بسیار بالا یا محیط با دمای بسیار پایین 4- نصب اینورتر در محیط پرگرد و غبار

# موارد احتياطي لازم

- دستگاه اینورتر باید توسط کارکنان فنی و با تجربه نصب و راه اندازی شود که با شیوه تنظیم پارامتر، اصول و مبانی برق، نصب و سیمبندی آشنایی کافی را داشته باشند تا از بروز هرگونه حادثه جلوگیری شود.
- در قسمت ورودی برق دستگاه میتوانید از رله یا کنتاکتور برای قطع و وصل برق استفاده کنید، ولی هیچگاه نباید در خروجی اینورتر و بین موتور و اینورتر کنتاکتور قرار دهید.
- قبل از هرگونه تعمیر یا بازرسی، برق اصلی را قطع کنید تا چراغ نشانگر برق ورودی خاموش شود و سپس توسط مولتیمتر اطمینان پیدا کنید که بین ترمینالهای

P و N هیچ ولتاژ DC وجود ندارد (توجه داشـته باشـید که این ولتاژ تا 650 ولت میباشد).

- قبل از تنظیم فرکانس خروجی بیش از 60Hz، از توانایی و ایمنی موتور اطمینان حاصل کنید تا به موتور آسیب نرسد.
- چنانچه از دستگاه اینورتر برای مدت طولانی استفاده نمیکنید برق دستگاه را قطع کنید.
- دستگاه اینورتر را از طریق قطع و وصل برق اصلی ورودی خاموش و روشن نکنید.
- با توجه به شرایط آب و هوایی و محیط کار نسبت به نظافت اینورتر مخصوصا فن دستگاه اقدام کنید(عمر مفید فن حداکثر 3 سال است).
- اگر اینورتر بیش از سه ماه در انبار نگهداری شده و استفاده نکردهاید، دمای محیط نباید بیش از 30 درجه سانتیگراد باشد و نگهداری بیش از یک سال نیز توصیه نمی شود زیر ا ممکن است موجب خر ابی خازن های الکترولیتی دستگاه شود.

| نصب دستگاه | برای ا | مناسب | محيطى | شرايط |
|------------|--------|-------|-------|-------|
|------------|--------|-------|-------|-------|

| شرايط                                                                                                    | محيط               |
|----------------------------------------------------------------------------------------------------|--------------------|
| محیط بسته همراه با سقف برای جلوگیری از ریزش باران و تابش<br>نورمستقیم                                                                | نصب در محیط        |
| 10- تا 40+ درجه سانتیگراد. هنگامی که از درایو درون تابلو استفاده<br>میکنید حتماً از فن یا خنککننده مناسب استفاده کنید.               | دمای محیط          |
| کمتر از 90% و بدون هرگونه بخار                                                                                                    | رطوبت              |
| 20- تا 65+ درجه سانتیگراد                                                                                                    | دمای نگهداری انبار |
| کمتر از 1000 متر                                                                                                    | ارتفاع از سطح دریا |
| 5.9 m/s² در 55 Hz                                                                                                    | لرزش               |
| اینورتر را در محیطی عاری از روغن و گرد و غبار، مواد آتشزا،<br>لرزشهای شدید، کلریدها، نور مستقیم خورشید و برادههای فلزات نصب<br>کنید. | شر ایط محیطی       |

| ندگی را داشت | تا حداکثر اثر خنککن                                                                                                    | ودي نصب كنيد                                      | اینورتر را عم | صب اينورتر              | جهت ند      |
|--------------|----------------------------------------------------------------------------------------------------|---------------------------------------------------|---------------|-------------------------|-------------|
|              |                                                                                                    | مصول                                              | ئىناسايى مە   | ت اوليه وكدة            | اطلاعات     |
|              |                                                                                                    | دازيم:                                            | ينورتر مىپرد  | ررسی پلاک اب            | ابتدا به بر |
| -            |                                                                                                    |                                                   |               | lodel name              |             |
| SV008i       | S7-2NOFDW                                                                                                    |                                                   |               | ower source             |             |
| INPUT        | 380-480V 3 Phase                                                                                                    | 50/60Hz 🔍                                         |               | pecifications           |             |
| OUTPUT       | 0-Input V 3 Phase<br>Heavy Duty: 30A, Nor<br>22.9 kVA<br>Ser. No 550 XXXXXX<br>nspected by D. K. YL<br>KCC-REM-LSR-XXX | 0.01-400Hz •<br>mal Duty : 39A<br>XX<br>J<br>XXXX |               | Output<br>pecifications |             |
|              |                                                                                                    |                                                   |               |                         |             |

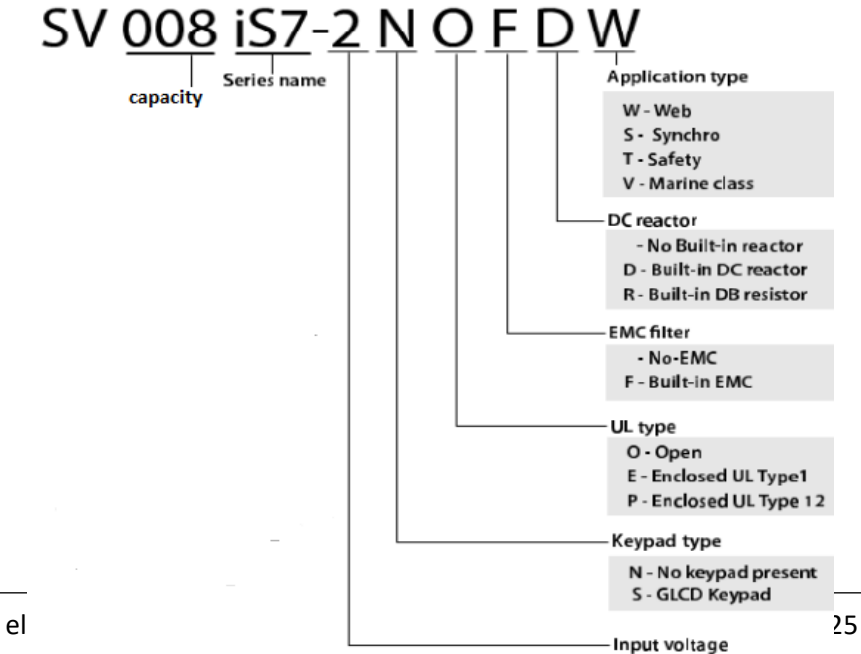

**ولتاژ ورودی** 2: سه فاز 230-200 ولت 4: سه فاز 480-380 ولت

جزئيات ظاهرى محصول

مدل IP21 كمتر از 22KW (200ولت) و كمتر از T5KW(400ولت)

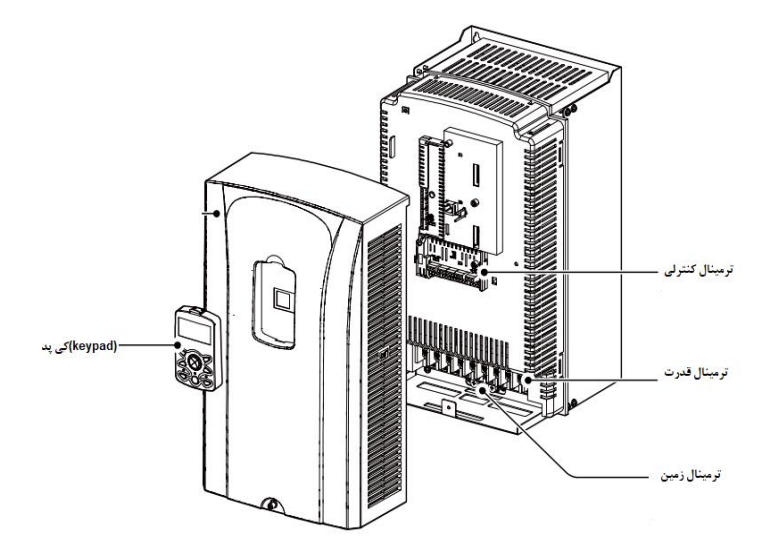

مدل IP54 كمتر از IP54 (200/400ولت)

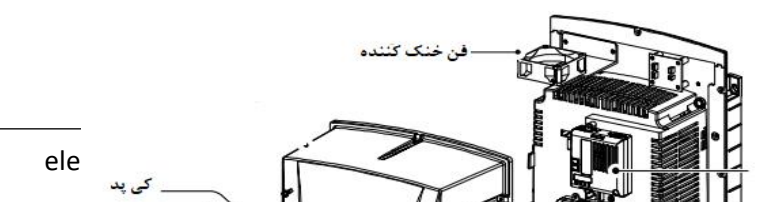

# مدل 30KW (200ولت) و 90KW (400ولت)

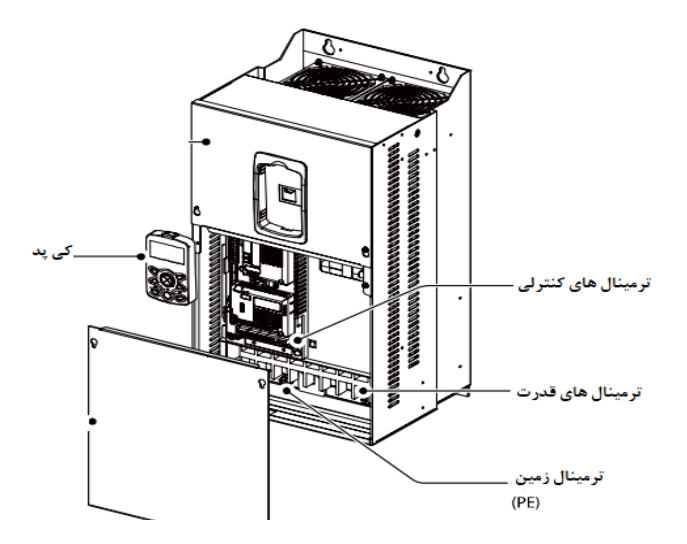

**نحوه نصب و سیمبندی** اینورتر را در محلی نصب کنید که لرزش کمی داشته باشد(کمتر از 5.9m/S<sup>2</sup>) و همچنین در محلی نصب کنید که محدوده دمای آن حداکثر 40 تا 10- درجه سانتی گراد باشد. همان طور که در شکل مشاهده میکنید در اطراف اینورتر حرارت بالایی وجود دارد که میتواند به قطعات دیگر صدمه وارد کند، پس فاصله مناسب را ر عایت کنید. توجه داشته باشید که اگر اینورتر داخل تابلو نصب میشود حداقل فاصله اینورتر تا سقف 10 سانتی متر باشد.

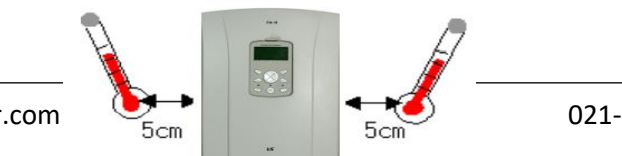

electro-bazar.com

مطابق شکل زیر اگر دو اینورتر یا بیشتر را در یک تابلو واحد قرار دهید حتماً به فاصله استاندارد آنها و سیستم تهویه مناسب توجه کنید:

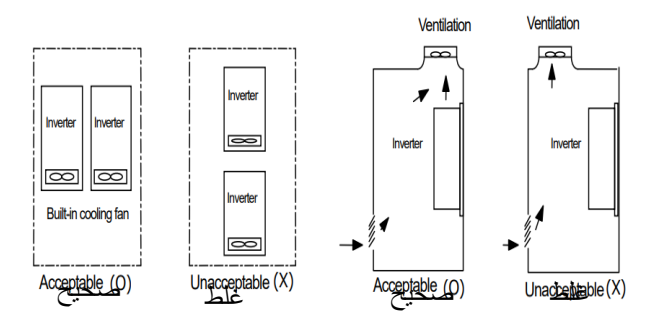

ترمینالهای قدرت در توانهای مختلف 1-اینورترهای تا 7.5 کیلووات:

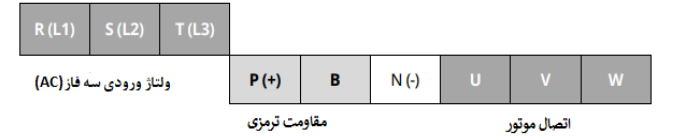

2-اینورترهای 11 تا 22 کیلووات:

| R (L1) | S (L2) | T (L3) | P (+) | в | N (-) | U | v | w |
|--------|--------|--------|-------|---|-------|---|---|---|
|--------|--------|--------|-------|---|-------|---|---|---|

3- اينورترهاى 30 تا 75 كيلووات:

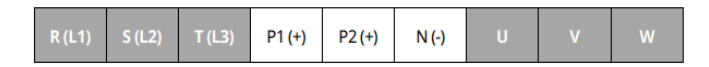

4-اینورترهای 90 تا 160 کیلووات:

| _ | R (L1) | S (L2) | T (L3) | P2 (+) | N (-) | U | v | w |  |
|---|--------|--------|--------|--------|-------|---|---|---|--|
|---|--------|--------|--------|--------|-------|---|---|---|--|

#### 5- اینورترهای 185 تا 220 کیلووات:

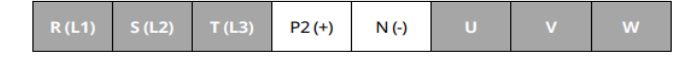

6- اينورترهاى 280 تا 375 كيلووات:

| R (L1) S (L2) T (L3) P2 (+) N (-) |  | v |  |
|-----------------------------------|--|---|--|
|-----------------------------------|--|---|--|

نقشه شماتیک ترمینالهای قدرت

1- 0.75 تا 22 كيلووات (400/200 ولت)

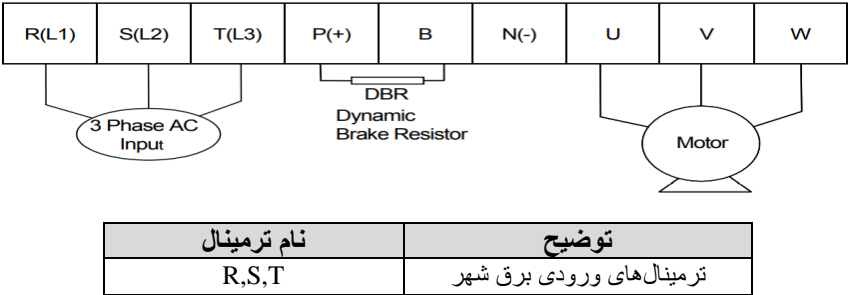

| R,S,T | ترمینالهای ورودی برق شهر  |
|-------|---------------------------|
| P(+)  | ترمينال ولتاژ DC مثبت     |
| N(-)  | ترمينال ولتاژ DC منفي     |
| P+,B  | ترمینال های مقاومت ترمز   |
| U,V,W | ترمينال هاي خروجي اينورتر |

2- 30 تا 75 كيلووات (400/200 ولت)

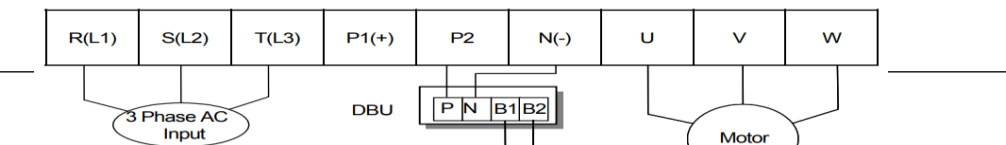

| نام ترمينال | توضيح                          |
|-------------|--------------------------------|
| R,S,T       | ترمینالهای ورودی برق شهر       |
| P1(+)       | ترمينال ولتاژ DC مثبت          |
| N(-)        | ترمينال ولتاژ DC منفي          |
| P(2), N(-)  | ترمینال های واحد ترمز دینامیکی |
| U,V,W       | ترمينال هاي خروجي اينورتر      |

### 90-3 تا 160 كيلووات (400ولت)

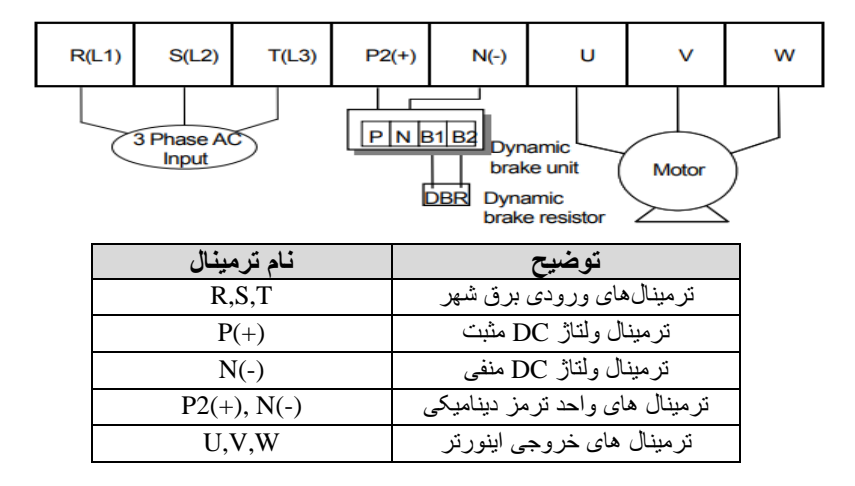

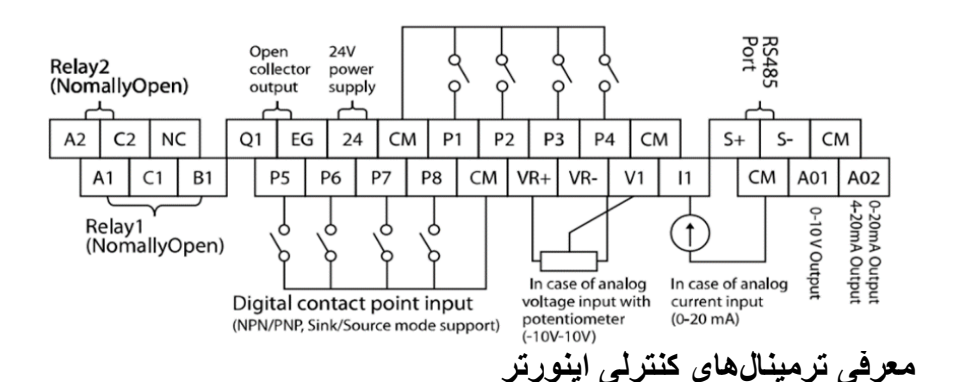

| توضيحات                                      | ترمينال  | توضيحات                                                                         | ترمينال    |
|----------------------------------------------|----------|---------------------------------------------------------------------------------|------------|
| ترمینال ورودی ولتاژ آنالوگ<br>10+~10-        | V1       | ورودی دیجیتال1<br>( راه اندازی در جهت<br>راستگرد طبق تنظیمات<br>کارخانه)        | P1         |
| ترمینال ورودی آنالوگ جریانی<br>0تا20میلیآمپر | I1       | ورودی دیجیتال 2<br>( راه اندازی در جهت چپگرد<br>طبق تنظیمات کارخانه)            | P2         |
| ترمینالهای خروجی آنالوگ چند<br>منظورہ ولتاژی | A01,CM   | ورودی دیجیتال3 فرمان توقف<br>اضطراری<br>(طبق تنظیمات کارخانه)                   | Р3         |
| ترمینالهای خروجی آنالوگ چند<br>منظوره جریانی | A02,CM   | ورودی دیجیتال 4 فرمان<br>خطای خارجی (طبق تنظیمات<br>کارخانه)                    | P4         |
| ترمینال خروجی چند منظورہ<br>(ترانزیستوری)    | Q1, EG   | ورودىھاى ديجيتال 5و6و 7<br>فركانس پلەاى كم، متوسط،<br>زياد(طبق تنظيمات كارخانه) | P5,P6,P7   |
| ترمینالهای خروجی رلهای چند<br>منظوره         | A1,C1,B1 | عملکرد درحالت JOG                                                               | P8         |
| ترمينال ارتباط RS-485                        | S+,S-    | منبع تغذيه 10 ولت DC                                                            | VR و<br>CM |
| منبع تغذيه 24ولت                             | 24,CM    | ترمینال خروجی رلهای چند<br>منظورہ (کنتاکت باز)                                  | A2,C2      |
| ترمینال مشترک برای ورودیهای<br>آنالوگ        | 5G       | ترمینال مشترک برای<br>ورودیهای دیجیتال                                          | СМ         |

# سوئيچ انتخاب حالتNPN/PNP

ترمينالهاى كنترلى

در صورتي كه كليد رويNPN باشد، با اتصال هر كدام از وروديهاى ديجيتال به ترمينال CMفرمان اجرا ميشود. در صورتي كه كليد رويPNP باشد، با اتصال هر كدام از وروديهاى ديجيتال به ترمينال 24 ولت فرمان اجرا ميشود.

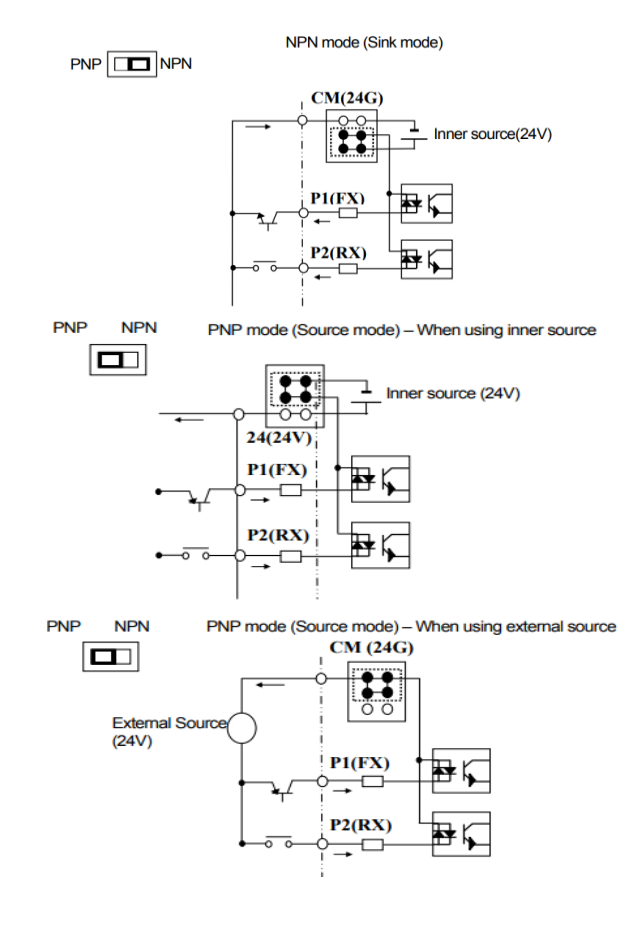

فعال/غیرفعال کردن فیلتر داخلی EMC 1-اینورترهای تا 7.5کیلووات: طبق تصویر درپوش را خارج کرده و سوئیچ جامپر را پیدا کنید. اگر پینهای جامپر به هم متصل نباشند، فیلتر EMC غیرفعال میشود.

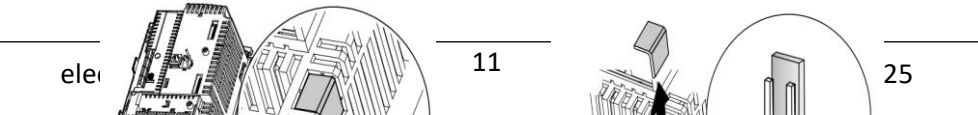

برای فعال کردن فیلتر EMC، پین های جامپر را با استفاده از اتصال کوتاه متصل کنید. (شکل زیر)

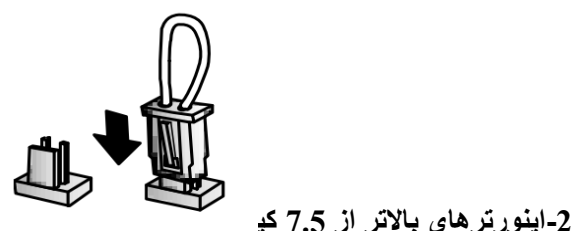

کابل فیلتر EMC و ترمینال زمین را در پایین اینورتر پیدا کنید. اگر کابل فیلتر EMC به پیچ عایق متصل شود، فیلتر EMC غیرفعال میشود. برای فعالسازی کابل فیلتر EMC را از پیچ عایق بازکرده و آن را به ترمینال زمین وصل کنید تا فیلتر EMC فعال شود.

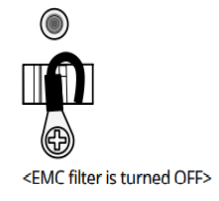

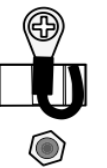

<EMC filter is turned ON>

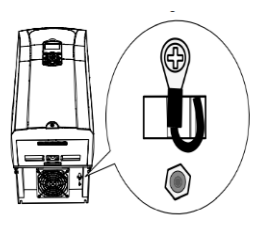

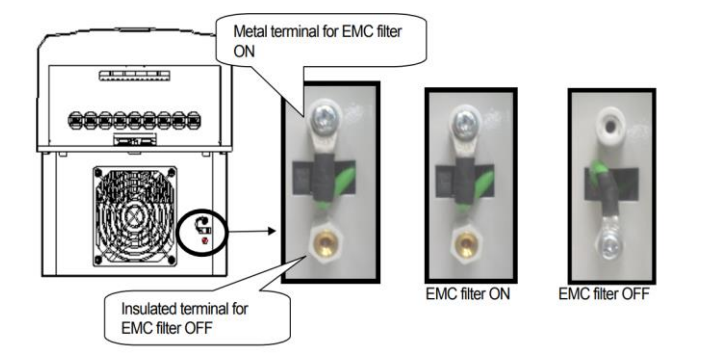

کی د اینورتر

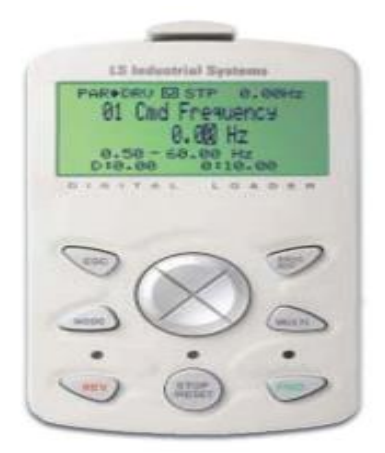

معرفي اجزاي كيد

|       | [ESC] key<br>[Left] key<br>[MODE] key<br>Reverse operation LED<br>[REV] Key | [Up] key<br>[PROG/ENT] key<br>[Right] key<br>[MULT] key<br>[MULT] key<br>Forward operation LED<br>[FWD] key                            |
|-------|-----------------------------------------------------------------------------|----------------------------------------------------------------------------------------------------|
| کلید  | Stop indication LED                                                         | [STOP/RESET] key                                                                                                    |
| MODE  | [MODE] Key                                                                  | تغییر مدکاری دستگاه                                                                                                    |
| PROG  | [PROG/Ent]<br>Key                                                           | ورود به پارامتر انتخاب شده / ذخیره مقدار پارامتر                                                                                       |
|       | [Up] Key<br>[Down] Key<br>[Left] Key<br>[Right] Key                         | حرکت میان پار امتر های یک گروه<br>افز ایش و کاهش مقدار پار امتر ها                                                                     |
| MULTI | [MULTI] Key                                                                 | کلید چند منظور ہ                                                                                                    |
| ESC   | [ESC] Key                                                                   | لغو دادههای وارد شده قبل از زدن کلید PROG<br>بازگشت به اولین پار امتر از پار امتر های گروه<br>بازگشت به مد نمایش اطلاعات عمومی اینورتر |
| FWD   | [FWD] Key                                                                   | فرمان راه اندازی راستگرد                                                                                                    |
| OFF   | [OFF] Key                                                                   | فرمان توقف/ فرمان ريست خطا                                                                                                    |
| REV   | [REV] Key                                                                   | فرمان ر اه انداز ی چپگرد                                                                                                    |

صفحه نمایش: به محض وصل شدن برق ورودی به اینورتر صفحه زیر نمایش داده می شود.

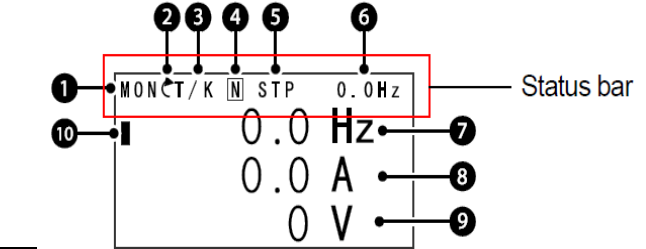

| ىوصيحات             | سمارہ | بوصيحات                                                 | شماره |
|---------------------|-------|---------------------------------------------------------|-------|
| مقدار نمایشی ثابت   | 6     | نام منو                                                 | 1     |
| آیتم نمایشی شماره1  | 7     | جهت گردش موتور (فعال بودن ترمینال<br>ر استگرد یا چپگرد) | 2     |
| آیتم نمایشی شمار ہ2 | 8     | نحوه تغییر فرکانس/ نحوه -START<br>STOP                  | 3     |
| آیتم نمایشی شماره3  | 9     | عملكرد كليد چند منظوره                                  | 4     |
| مكان نما            | 10    | وضعيت فعلى اينورتر                                      | 5     |

| 3- نحوه تغيير فركانس                                       | start/stop- نحو 3                           |
|------------------------------------------------------------|---------------------------------------------|
| X : تغییر فرکانس از طریق ورودی آنالوگ جریانی<br>نرمینال ۱۱ | K : نحوه راه اندازی از طریق کی پد           |
| V : تغییر فرکانس از طریق ورودی آنالوگ ولتاژی<br>ترمینال V1 | R : نحوه راه اندازی از طریق RS-485          |
| Jog : فركانس Jog                                           | T : راه اندازی از طریق ترمینال های<br>ورودی |
| U : عمليات فركانس افز ايشي(UP)                             | S : حالتSTOP                                |
| D : عملیات فرکانس کاهشی(DOWN)                              |                                             |
| R : تغییر فرکانس از طریق RS-485                            |                                             |
| K : تغییر فرکانس از طریق کیپد                              |                                             |

| 5-حالتهاى مختلف وضعيت فعلى اينورتر |                            |  |  |
|------------------------------------|----------------------------|--|--|
| STP : حالت توقف                    | WAN : هشدار                |  |  |
| FWD : حالت راستگرد                 | SPS : حالت SPS             |  |  |
| REV : حالت چپگرد                   | OSS : حفاظت جريان فعال است |  |  |
| DC : خروجي DC                      | Auto tune : TUN            |  |  |

چراغ وضعیت روی کی پد:

| در طول چرخش راستگرد روشن است.                             | FWD        |
|-----------------------------------------------------------|------------|
| در طول چرخش چپگرد روشن است.                               | REV        |
| در هنگام توقف موتور روشن است/ در هنگام خطا چشمک<br>مهزند. | STOP/RESET |

بخشهای مختلف منو در کیپد :

| شرح عملکرد                                           | علامت اختصارى  | منو         |
|------------------------------------------------------|----------------|-------------|
| نمایش اطلاعـات عمومی مربوط بـه اینورتر از قبیـل      | MON            | Monitor     |
| فرکانس کاری، جریان خروجی، ولتاژ خروجی و              | MON            | mode        |
| نمایش و تغییر پـارامتر هـا جهت راهانـدازی و کـارکرد  | DAD            | Parameter   |
| صحیح شامل 12گروہ پارامتری                            | TAK            | mode        |
| گر معندی را امتد های میرد نداز کارد.                 | 11 <i>8-</i> M | User &      |
| كرونبندى پار،متر هاى مورد نيار كاربر                 |                |             |
| نمایش خطاهایی که در گذشــته رخ داده اســت، به همر اه |                |             |
| اطلاعات مربوط بـه زمان رخ دادن هر خطا شـــامل        | TRP            | Trip mode   |
| فركانس/جريان/ <i>و</i> لتاژ                          |                |             |
| تنظیم محیط کاربری اینورتر برای عملکردهایی غیر از     |                |             |
| عملکردهـای اجرایی از قبیـل زبـان کیپد، نمـایش نوع    | CNE            | Config mode |
| کارت اختیاری نصــب شــده، برگرداندن پار امتر ها به   | UNF            | Coning mode |
| مقدار اولیه و کپیکردن پارامتر ها                     |                |             |

معرفی زیرگروههای پارامتری اینورتر

مطابق جدول زیر در سری IS7، دوازده گروه پارامتری مختلف وجود دارد:

| شرح عملكرد                                                                                     | علامت اختصارى | نام گروہ پارامتری          |
|------------------------------------------------------------------------------------------------|---------------|----------------------------|
| پارامتر های مورد نیاز برای راهاندازی شـــامل<br>تنظیمات زمان شـــتابگیری و توقف ، فرکانس و<br> | DRV           | Drive group                |
| پار امتر های اصلی مانند مشخصیات موتور ، تنظیم<br>سرعتهای پلهای و                               | BAS           | Basic group                |
| پارامتر ہایی جہت تنظیم الگوی شـــتـابگیری،<br>توقف، توابع کنترل فرکانس و                       | ADV           | Advanced<br>function group |
| پارامترهای مربوط بـه روش کنترلی V/F,<br>Sensorless                                             | CON           | control function<br>group  |

| پارامتر های مربوط بـه تنظیمـات ترمینـالهـای<br>ورودی شامل: ورودیهای دیجیتال چند منظوره و<br>ورودیهای آنالوگ | IN  | Input terminal function group     |
|----------------------------------------------------------------------------------------------------|-----|-----------------------------------|
| پارامتر های مربوط بـه تنظیمـات ترمینـالهـای<br>خروجی شـــامل رلـههای خروجی وخروجیهای<br>آنالوگ              | OUT | output terminal<br>function group |
| پارامتر های مربوط به تنظیمات رابط RS-485 و<br>کارتهای اختیاری ارتباطی                                       | СОМ | communication<br>function group   |
| پارامترهای مربوط به تنظیمات PID کنترلر و<br>فعالسازی عملکردهای ترتیبی اتوماتیک                              | APP | Application<br>function group     |
| این گروه بـا فعـالســـازی عملکردهـای ترتیبی<br>اتوماتیک در گروه APP آشکار میشود                             | AUT | Auto sequence run<br>group        |
| پارامتر های مربوط به تنظیمات کارتهای<br>اختیاری شامل کارت انکودر و کارت PLC                                 | APO | Application<br>option group       |
| پارامتر های مربوط به حفاظت موتور و اینورتر                                                                  | PRT | Protection group                  |
| این گروه درصورت انتخاب موتور دوم برای یکی<br>از ورودیهای چند منظوره فعال میشود.                             | M2  | Motor2 function<br>group          |

# نحوه جاه به جا شدن بین منو های مختلف

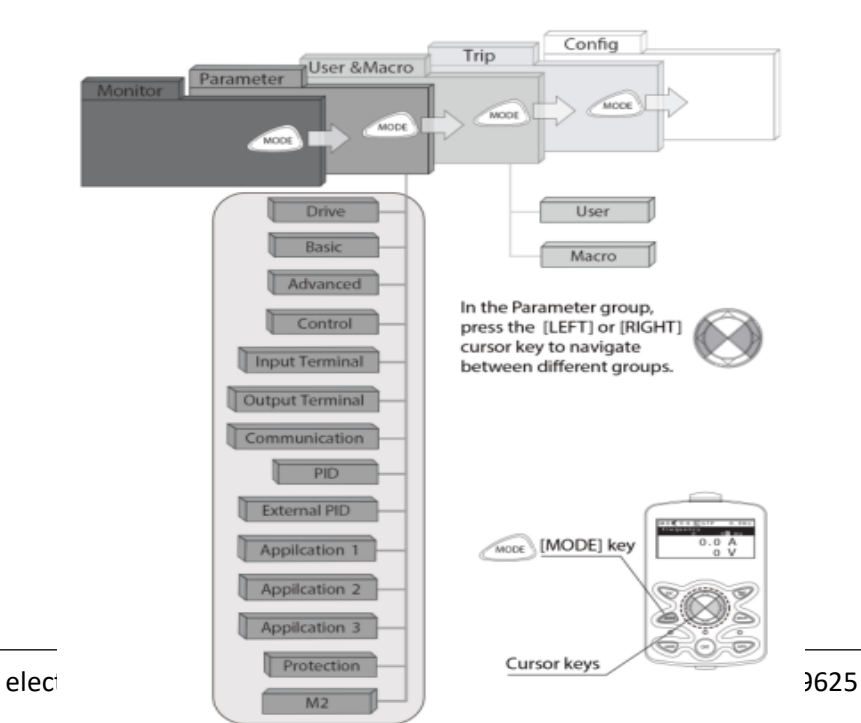

مثال: روش وارد شدن به زیرگروه یکی از پارامترهای اصلی

1- به کمک کلید MODE به مدکاری PAR وارد شوید. 2- به کمک کلیدهای جهتدار راست وچپ ( < > > ) گروه پارامتری مورد نظر خودرا انتخاب کنید.3- با استفاده از کلیدهای جهتدار بالا وپایین ( <math> < < > > ) میتوانید پارامتر موردنظر خود را در گروه مشخص انتخاب نمایید. (درصورتی که شماره پارامتر مورد نظرنظر خود را میدانید آن را در gump code وارد نمایید تا مستقیماً به آن پارامتر دسترسیپیدا کنید)4- از کلید PROG جهت وارد شدن به پارامتر انتخابی استفاده نمایید.2- به کمک کلیدهای جهتدار بالا و پایین ( <math> < < > > > ) میتوانید مقدار پارامتر مورد نظر خود را تغییر دهید. (در صورتی که مقدار پارامتر مورد تظر خود را تغییر دهید. (در صورتی که مقدار پارامتر 2 یا 3 رقمی باشد میتوانید با استفاده از کلید shift مکان ما را به سمت چپ شیفت داده و مقدار دهگان و صدگان را تغییر دهید).

6- به کمک کلید PROG تغییرات وارد شده را ذخیره نمایید.

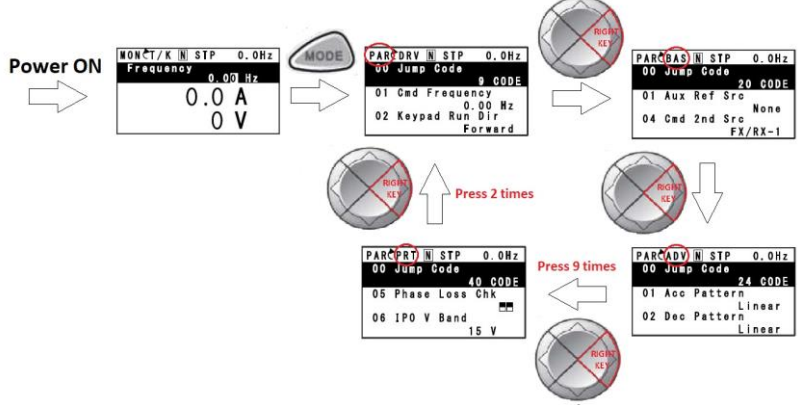

توجه :

- ✓ با فش اردادن کلید ESC در میان پارامتر ها، به اولین پارامتر ESC برمیگردید.
- ✓ با فشاردادن کلید ESC در زمان حرکت میان مدهای کاری به مد نمایش اطلاعات عمومی اینورتر باز میگردید.

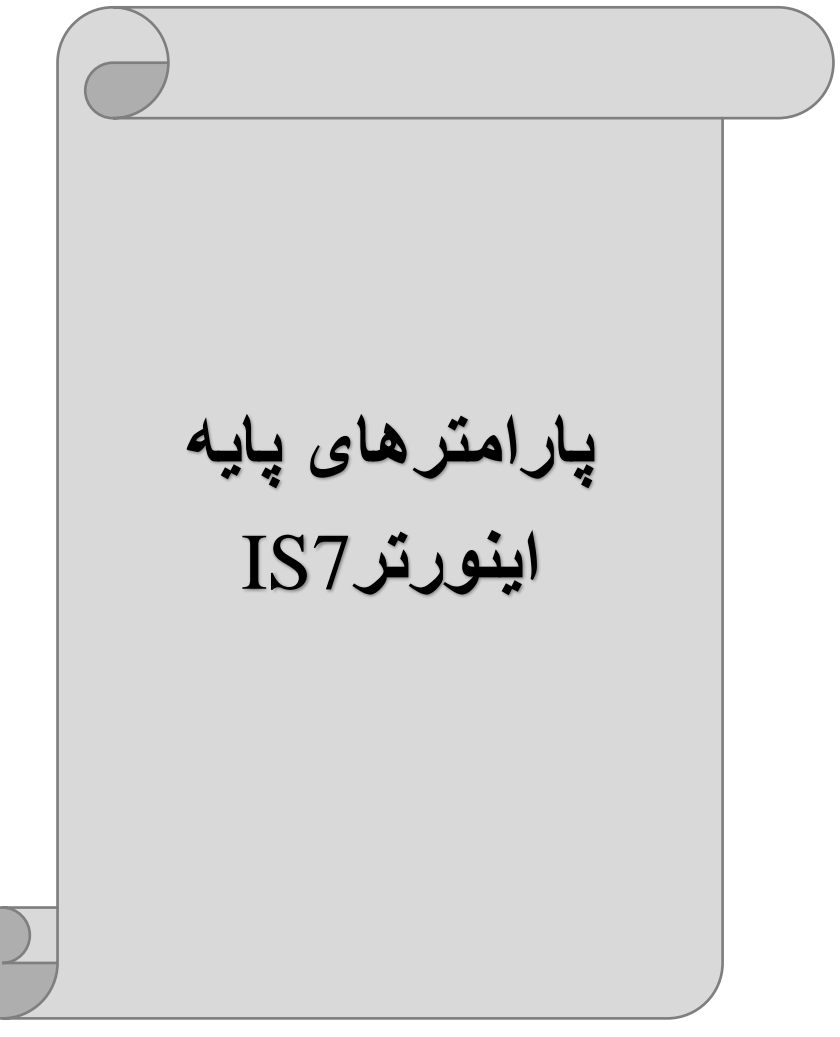

# **RESET FACTORY**

بـه منظور حذف كليـه تغييراتي كـه روي پارامتر هـاي درايو انجـام شـــده و يـا براي برگرداندن درايو به تنظيمات كارخانه، از پارامتر CNF-40 استفاده ميشود. به منظور ریست کردن هر کدام از گروههای پارامتری، CNF-40 طبق جدول زیر برابر مقادیر مورد نظر تنظیم میگردد:

| پارامتر | تنظيمات | توضيحات                                                            |
|---------|---------|--------------------------------------------------------------------|
|         | 1       | کلیه مقادیر پار امتر ها به حالت تنظیم کار خانه بر میگردند.         |
|         | 2       | کلیه مقادیر پار امتر های گروه DRV به حالت تنظیم کارخانه            |
|         | 2       | بر میگر دند.                                                       |
|         | 3       | کلیه مقادیر پارامتر های گروه BAS به حالت تنظیم کارخانه             |
|         | 5       | بر میگردند.                                                        |
|         | 4       | کلیه مقادیر پار امتر های گروه ADV به حالت تنظیم کار خانه           |
|         |         | بر میگر دند.                                                       |
|         | 5       | کلیه مقادیر پار امتر های گروه CON به حالت تنظیم کارخانه            |
|         | 5       | بر میگر دند.                                                       |
|         | 6       | کلیه مقادیر پار امتر های گروه IN به حالت تنظیم کارخانه بر میگردند. |
| CNF-40  | 7       | کلیه مقادیر پارامتر های گروه OUT به حالت تنظیم کارخانه<br>-        |
|         | ,       | برمیگردند.                                                         |
|         | 8       | کلیه مقادیر پارامتر های گروه COM به حالت تنظیم کارخانه<br>         |
|         |         | برمیگردند.                                                         |
|         | 9       | کلیه مقادیر پارامتر های گروه APP به حالت تنظیم کارخانه<br>م        |
|         |         | بر میکردند.                                                        |
|         | 10      | کلیه مقادیر پارامتر های گروه AUT به حالت تنظیم کارخانه<br>م        |
|         |         | برمیکردند.                                                         |
|         | 11      | کلیه مقادیر پارامتر های گروه APO به حالت تنظیم کارخانه<br>م        |
|         |         | برمیگردند.                                                         |
|         | 12      | کلیه مقادیر پارامتر های کروه PRT به حالت تنظیم کارخانه<br>م        |
|         |         | بر میگردند.                                                        |

پارامترهای موتور

قبل از هرکاری لازم است اینورتر بشناسد که قرار است چه موتوری و با کدام مشخصات را کنترل کند برای این کار باید پارامتر های مربوط به موتور را تنظیم کنید. پس وارد گروه پارامتری BAS شوید:

| شمارہ پارامتر | نام پارامتر  | توضيحات              |
|---------------|--------------|----------------------|
| DRV-14        | توان موتور   | KW                   |
| BAS-11        | تعداد قطبها  | از روی پلاک موتور    |
| BAS-12        | فركانس لغزش  | -                    |
| BAS-13        | جريان نامي   | -                    |
| BAS-14        | جريان بىبارى | 30% جريان نامي موتور |
| BAS-15        | ولتاژ نامي   | -                    |
| BAS-16        | بازده موتور  | COSø پلاک موتور      |

#### ماکزیمم و مینیمم فرکانس کاری اینورتر

محدوده فرکانسی بر ای تعیین فرکانس شروع و حداکثر فرکانس به کار می رود.

| گروه      | پارامتر | پارامتر        | توضيحات                                                                                                    |
|-----------|---------|----------------|----------------------------------------------------------------------------------------------------|
|           | DRV-20  | فركانس ماكزيمم | بالاترین محدوده فرکانس میباشد، هیچ<br>فرکانسی نمیتواند بالاتر از این محدوده<br>انتخاب شود.                             |
| DRV Group | DRV-19  | فرکانس شروع    | پایین ترین محدوده فرکانسی است. اگر<br>فرکانس پایین تر از این محدوده انتخاب<br>شود به صورت خودکار مقدار تنظیم<br>میشود. |

#### فركانس پايه:

 توضیحات
 مقدار
 پارامتر
 گروه

 DRV Group
 DRV-18
 30-400(Hz)
 30-400(Hz)

### در این فرکانس ولتاژ خروجی اینورتر به ماکزیمم مقدار خود میرسد.

### Auto tuning

درايو با Auto tune به اطلاعات دقيق موتورها دست پيدا مىكند و آنها را در پارامترهاى خود ذخيره كرده و مىتواند موتور را بهتر كنترل كند. جهت Auto tune ابتدا بايستى ولتاژ نامى، فركانس نامى، لغزش زير بار نامى، سرعت زير بار نامى، جريان نامى، تعداد قطب و توان موتور به اينورتر داده شود سپس با انجام Auto tune امپدانس موتور محاسبه مىگردد.

روش انجامAuto tune بصورت زیر میباشد:

یار امتر BAS-20=1 قرار دهید.

| گروه      | پارامتر | مقدار | توضيحات               |
|-----------|---------|-------|-----------------------|
| BAS group | 20      | 1     | Auto tune فعال میشود. |

Acceleration Time (ACC): مدت زمان افزایش فرکانس خروجی اینورتر از صفر تا فرکانس ماکزیمم تعریف شده برای اینورتر

مثال های کاربردی:

- در یک برنامه پمپاژ، افزایش سرعت باید به حدی آهسته باشد که از ایجاد ضربه در لولهها جلوگیری شود.
- در یک پله برقی باید افزایش سرعت به حدی آهسته باشد که باعث سقوط افراد در حین حرکت نشود.

برای تنظیم ACC Time به صورت زیر عمل کنید:

| گروه      | پارامتر | نام پارامتر | مقدار    | توضيحات        |
|-----------|---------|-------------|----------|----------------|
| DRV Group | DRV-03  | ACC         | 0-600(s) | مدت زمان صعودي |

Deceleration Time (DEC): مدت زمان کاهش فرکانس خروجی اینورتر از فرکانس ماکزیمم تا فرکانس صفر

برای تنظیم Dec Time به صورت زیر عمل کنید:

| گروه      | پارامتر | نام پارامتر | مقدار    | توضيحات        |
|-----------|---------|-------------|----------|----------------|
| DRV Group | DRV-04  | Dec         | 0-600(s) | مدت زمان نزولی |

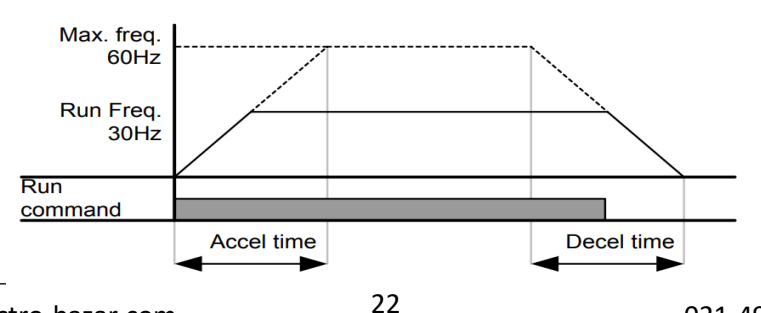

electro-bazar.com

#### انتخاب ولتاث ورودى اينورتر

با استفاده از پارامتر زیر مقدار ولتاژ ورودی اینورتر را تنظیم کنید:

| گروه      | پارامتر | مقدار      | توضيحات                                |
|-----------|---------|------------|----------------------------------------|
| BAS Group | 19      | 320-480(V) | مقدار ولتاژ ورودی اینورتر تنظیم میشود. |

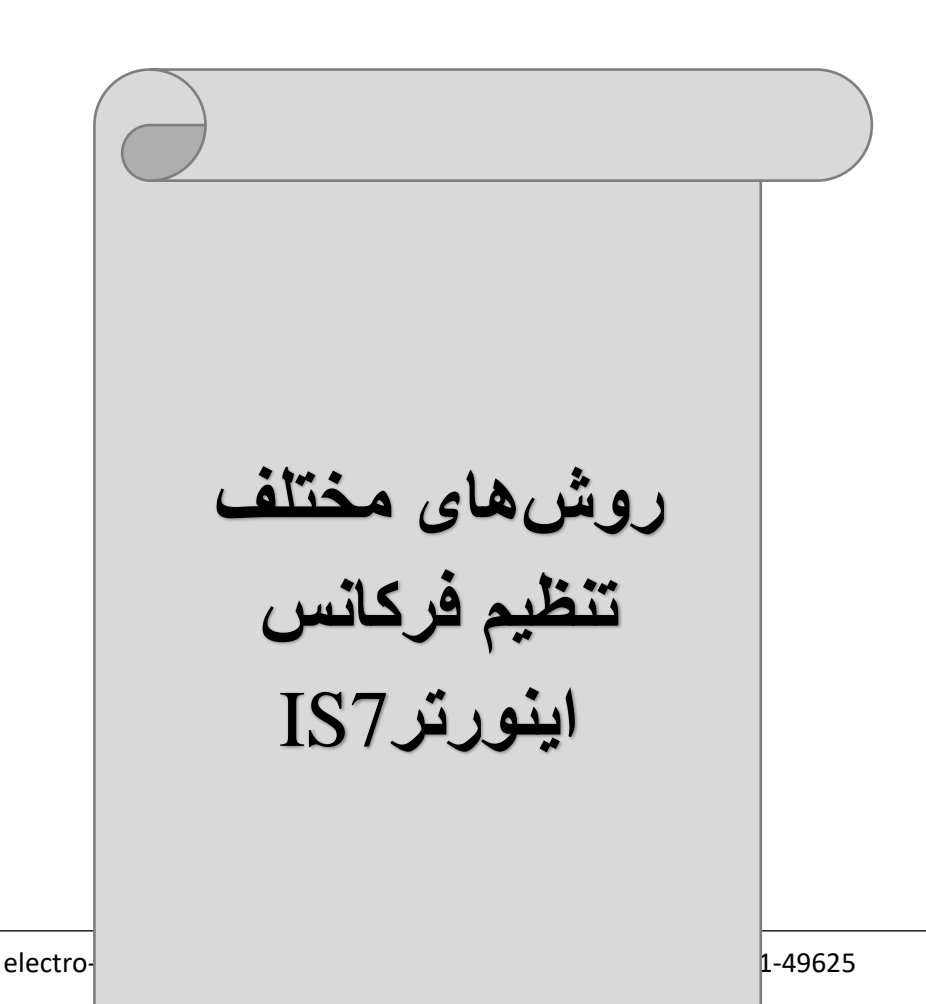

1-تنظیم فرکانس خروجی اینورتر از روی keypad روی اینورتر

مراحل انجام کار: 1- پار امتر DRV-07=قرار دهید. توضیحات مقدار پار امتر گروه تنظیم از طریق کید روی اینورتر 0 07 DRV Group

2- در DRV وارد پارامتر DRV-01 شـده و مقدار فرکانس مورد نظر را در این پارامتر خیره نمایید. پارامتر ذخیره نمایید. توجه داشته باشید که این مقدار بایستی کمتر از فرکانس ماکزیمم تعریف شده در پارامتر.

توجه داسته باسید که این معدار بایستی کمتر از فرکانس مادریمم تغریف سده در پارامتر DRV-20 باشد.

3- دكمه Run را مىزنيم.

# 2-تنظیم فرکانس از طریق ورودی آنالوگ

تنظیم فرکانس از طریق ورودی آنالوگ به دو صورت انجام میگیرد:

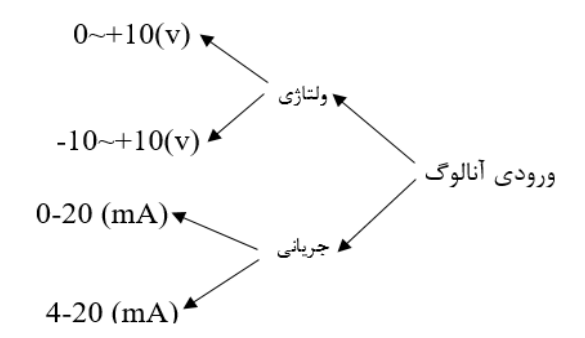

2-1: تنظيم فركانس از طريق ورودى آنالوك ولتاژى (V 10-0)

برای تنظیم فرکانس از طریق ورودی آنالوگ ما نیاز به دو نقطه داریم: نقطه اول: کمترین ولتاژ ورودی آنالوگ(IN-08) و فرکانس متناظر با آن(IN-09) نقطه دوم: بیشترین ولتاژ ورودی آنالوگ(IN-10) و فرکانس متناظر با آن(IN-11) برای مثال اگر ولتاژ مینیمم را برابر 5، فرکانس متناظر با آن را برابر 3، ولتاژ ماکزیمم را برابر 10 و فرکانس متناظر با ولتاژ ماکزیمم را برابر 45 قرار دهیم، موتور در ولتاژ صفر تا 5 ولت با فرکانس 3 کار میکند و به محض افزایش ولتاژ از 5 ولت تا 10 ولت فرکانس نیز با آن تا مقدار ماکزیمم تغییر خواهد کرد.

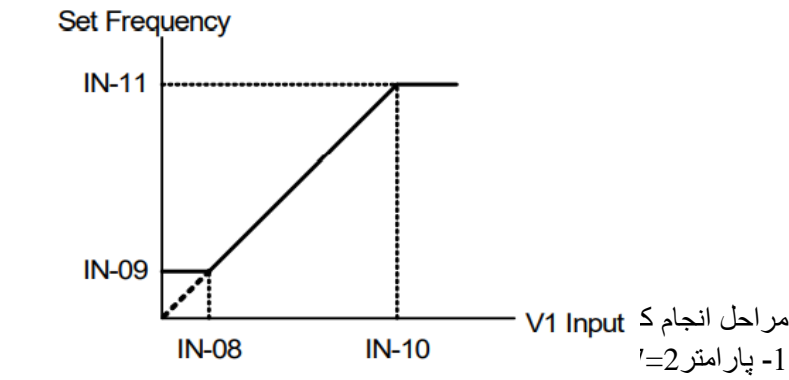

| گروه      | پارامتر | مقدار | توضيحات                                                   |
|-----------|---------|-------|-----------------------------------------------------------|
| DRV group | 07      | 2     | تنظیم فرکانس از طریق ورودی آنالوگ ولتاژی<br>انجام میگیرد. |

2- پارامتر0=1N-06 قرار دهید.(Unipolar)

| گروه     | پارامتر | مقدار | توضيحات                                                            |
|----------|---------|-------|--------------------------------------------------------------------|
| IN group | 06      | 0     | تنظیم فرکانس از طریق ورودی آنالوگ ولتاژی<br>10-0 ولت انجام میگیرد. |

3- مینیمم ولتاژ ورودی آنالوگ (V1) را در پارامتر IN-08 تنظیم کنید.

| گروه     | پارامتر | مقدار   | توضيحات |
|----------|---------|---------|---------|
| IN group | 08      | 0-10(V) |         |
|          |         |         |         |

4- فركانس متناظر با مينيمم ولتاژ ورودى را در پارامتر IN-09 برحسب درصد تنظيم كنيد.

| گروه     | پارامتر | مقدار    | توضيحات                                   |
|----------|---------|----------|-------------------------------------------|
| IN group | 09      | 0-100(%) | برحسب درصدی از فرکانس ماکزیمم<br>(DRV.20) |

5- ماکزیمم ولتاژ ورودی آنالوگ (V1) را در پارامتر IN-10 تنظیم کنید.

توضيحات مقدار پارامتر گروه

electro-bazar.com

| IN group | 10 | 0-10(V) |  |
|----------|----|---------|--|
| ni group | 10 | 0-10(v) |  |

6- فرکانس متناظر با ماکزیمم ولتاژ ورودی را در پارامتر IN-11 برحسب درصــد تنظیم کنید.

| گروه     | پارامتر | مقدار    | توضيحات                                  |
|----------|---------|----------|------------------------------------------|
| IN group | 11      | 0-100(%) | برحسب درصدی از فرکانس<br>ماکزیمم(DRV.20) |

7- درصورت عکس بودن جهت چرخش، میتوانید با استفاده از پارامتر IN-16 جهت چرخش را تغییر دهید.

| گروه     | پارامتر | مقدار | توضيحات |
|----------|---------|-------|---------|
| IN group | 16      | 0-1   |         |

#### توجه:

اگر جهت چرخش عکس جهت مدنظر و IN-16 برابر صفر بود، مقدار آن را تغییر داده و برابر یک تنظیم میکنیم تا جهت چرخش عوض شود.

خلاصهای از مراحل:

| گروه      | پارامتر | توضيحات                                                |
|-----------|---------|--------------------------------------------------------|
| DRV group | 07      | بر روی مقدار 2 تنظیم کنید.                             |
|           | 06=0    | تنظيم فركانس از طريق ورودي أنالوگ ولتاژي 10-0 ولت .    |
| IN group  | 08      | مينيمم ولتاژ ورودي آنالوگ (V1).                        |
|           | 09      | فركانس متناظر با مينيمم ولتاژ ورودي أنالوگ (V1) برحسب  |
|           | 0,      | درصد.                                                  |
|           | 10      | ماکزیمم ولتاژ ورودی آنالوگ(V1).                        |
|           | 11      | فرکانس متناظر با ماکزیمم ولتاژ ورودی آنالوگ (V1) برحسب |
|           |         | درصد.                                                  |

سیمبندی مربوطه:

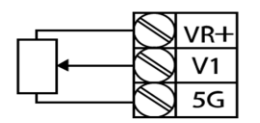

[Internal source (VR) application]

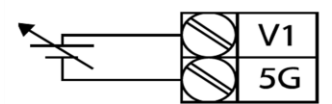

[External source application]

V1: ترمینال ورودی ولتاژ 5G: ترمینال مشترک (پایه منفی) VR: منبع تغذیه برای پتانسیومتر (پایه مثبت) حال با تغییر دادن پتانسیومتر متصل شده به اینورتر فرکانس خروجی تغییر خواهد کرد. **توجه:**  ۱۰ با استفاده از پارامتر IN-01 میتوانید مقدار فرکانس را در 100 درصد ماکزیمم ولتاژ خروجی تنظیم کنید.
 ۲۰ با استفاده از پارامتر IN-05 میتوانید تغییرات ولتاژ را در بازه تنظیم شده مشاهده کنید.
 ۲۰ درکلیه ورودی های آنالوگ پایه مشترک 5G میباشد.

**2-2: تنظیم فرکانس از طریق ورودی آنالوگ ولتاژی (v** 10+~10-**)** در این نوع از ورودی آنالوگ نیز نیاز به دو نقطه داریم :

نقطه اول: بیشــترین ولتاژ ورودی آنالوگ(IN-10) و فرکانس متناظر با آن(IN-11) ناحیه مثبت

نقطه دوم: بیشــترین ولتاژ ورودی آنالوگ(IN-14) و فرکانس متناظر با آن(IN-15) ناحیه منفی

برای مثال اگر ولتاژ ماکزیمم ناحیه منفی را برابر 10-، فرکانس متناظر با آن را برابر 60، ولتاژ ماکزیمم ناحیه مثبت را برابر 10 و فرکانس متناظر با ولتاژ ماکزیمم را برابر 60 قرار دهیم، موتور در ولتاژ صفر خاموش شده و از ولتاژ صفر تا 10ولت را بصورت راستگرد و از صفر تا10- ولت را بصورت چپگرد حرکت میکند.

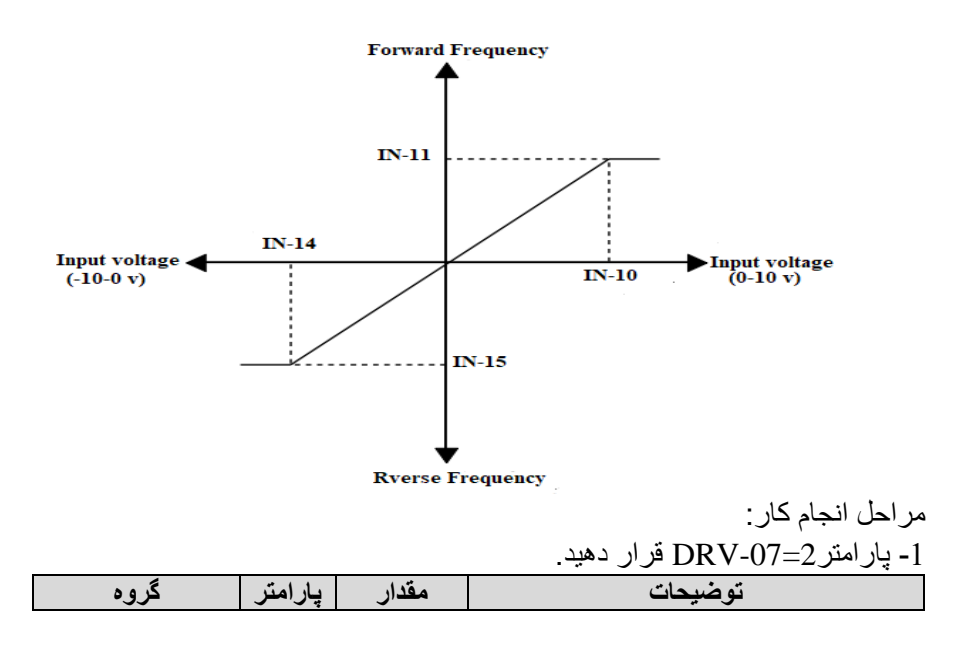

| DRV group | 07 | 2 | تنظیم فرکانس از طریق ورودی آنالوگ ولتاژی<br>انجام مرگیر د |
|-----------|----|---|-----------------------------------------------------------|
|           |    |   | الجام مى دير د.                                           |

#### 2- پارامتر IN-06 =1 قرار دهید.(Bipolar)

| گروه     | پارامتر | مقدار | توضيحات                                                              |
|----------|---------|-------|----------------------------------------------------------------------|
| IN group | 06      | 1     | تنظیم فرکانس از طریق ورودی آنالوگ<br>ولتاڑی 10+~10-ولت انجام میگیرد. |

3- ماكزيمم ولتاژ ورودى أنالوگ (V1) را در پارامتر IN-10 تنظيم كنيد.

| گروه     | پارامتر | مقدار   | توضيحات |
|----------|---------|---------|---------|
| IN group | 10      | 0-10(V) |         |

4- فرکانس متناظر با ماکزیمم ولتاژ ورودی را در پارامتر IN-11 برحسب درصد تنظیم کنید.

| گروه     | پارامتر | مقدار    | توضيحات                                   |
|----------|---------|----------|-------------------------------------------|
| IN group | 11      | 0-100(%) | برحسب درصدی از فرکانس ماکزیمم<br>(DRV.20) |

5- ماکزیمم ولتاژ ورودی آنالوگ (V1) را در پارامتر IN-14 تنظیم کنید.

| گروه     | پارامتر | مقدار   | توضيحات |
|----------|---------|---------|---------|
| IN group | 14      | -10~0 v |         |

6- فرکانس متناظر با ماکزیمم ولتاژ ورودی را در پارامتر IN-15 برحسب درصد تنظیم کنید.

| گروه     | پارامتر | مقدار    | توضيحات                                   |
|----------|---------|----------|-------------------------------------------|
| IN group | 15      | -100-0 % | برحسب درصدی از فرکانس ماکزیمم<br>(DRV.20) |

توجه داشته باشید که تنها تفاوت این قسمت با قسمت قبلی در جهت چرخش میباشد در سیکل مثبت به صورت راستگرد و در سیکل منفی به صورت چپگرد در حال چرخش میباشد.

خلاصهای از مراحل :

| گروه      | پارامتر | توضيحات                                              |
|-----------|---------|------------------------------------------------------|
| DRV group | 07      | بر روی مقدار 2 تنظیم میکنیم.                         |
| IN group  | 06=1    | تنظيم فركانس از طريق ورودي أنالوگ ولتاژي 10+~10-ولت. |
|           | 10      | ماکزيمم ولتاژ ورودي.(ناحيه مثبت)                     |
|           | 11      | فركانس متناظر با ماكزيمم ولتاژ (ناحيه مثبت)          |
|           | 14      | ماکزیمم ولتاژ ورودی.(ناحیه منفی)                     |
|           | 15      | فركانس متناظر با ماكزيمم ولتاژ ورودي.(ناحيه منفي)    |

سيم بندى مربوطه:

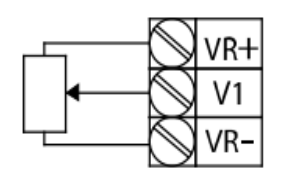

[Internal source (VR) application] نرما :V1

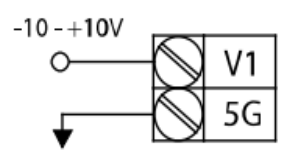

[External source application]

(-)VR: منبع تغذیه برای پتانسیومتر (پایه منفی) (+)VR: منبع تغذیه برای پتانسیومتر (پایه مثبت) حال با تغییر دادن پتانسیومتر متصل شده به اینورتر فرکانس خروجی تغییر خواهد کرد. 3-2: تنظیم فرکانس از طریق ورودی آنالوگ جریانی (20mA-0)

می خواهیم از طریق یک سنسور (تا 20 میلی آمپر که دارای خروجی آنالوگ جریانی است، فرکانس را تنظیم کنیم . برای این کار لازم است نقاط مینیمم و ماکزیمم را تعریف نماییم:

نقطه اول: کمترین جریان ورودی آنالوگ(IN-23) و فرکانس متناظر با آن(IN-24) نقطه دوم: بیشترین جریان ورودی آنالوگ(IN-25) و فرکانس متناظر با آن(IN-26)

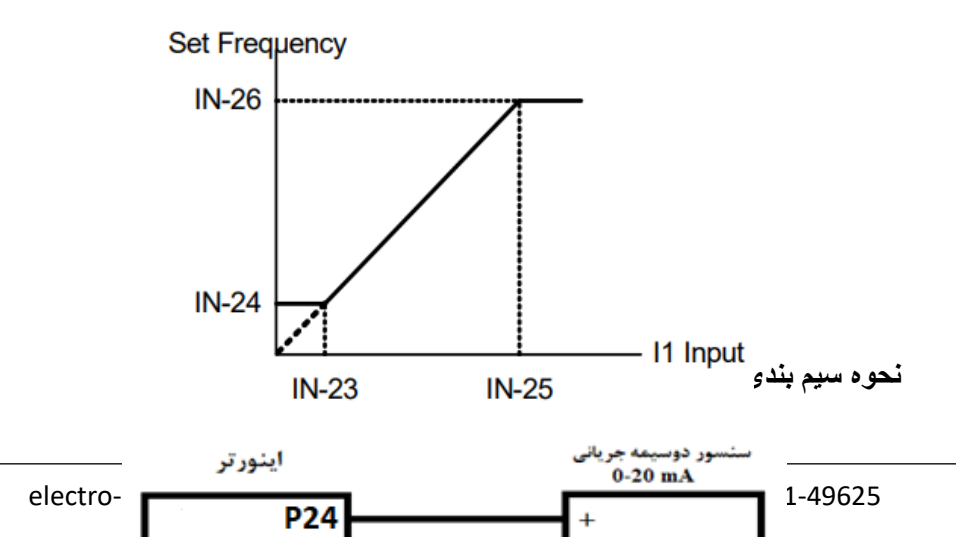

ترمينال

ترمينال

مراحل انجام کار : 1- پارامتر 3=07-DRV قرار دهید.

| گروه      | پارامتر | مقدار | توضيحات                                                           |
|-----------|---------|-------|-------------------------------------------------------------------|
| DRV group | 07      | 3     | تنظيم فركانس از طريق ورودي أنالوگ<br>جرياني(20mA-0) انجام ميگيرد. |

2- مينيمم جريان ورودي آنالوگ(II) را در پارامتر IN-23 تنظيم کنيد.

| گروه     | پارامتر | مقدار   | توضيحات |
|----------|---------|---------|---------|
| IN group | 23      | 0-20 mA |         |

3- فركانس متناظر با مينيمم جريان ورودى آنالوگ را در پارامتر IN-24 تنظيم كنيد.

| گروه     | پارامتر | مقدار    | توضيحات                                   |
|----------|---------|----------|-------------------------------------------|
| IN group | 24      | 0-100(%) | برحسب درصدی از فرکانس ماکزیمم<br>(DRV.20) |

4- ماکزیمم جریان ورودی آنالوگ (I1) را در پارامتر IN-25 تنظیم کنید.

| گروه     | پارامتر | مقدار   | توضيحات |
|----------|---------|---------|---------|
| IN group | 25      | 0-20 mA |         |

5- فركانس متناظر با ماكزيمم جريان ورودي آنالوگ را در پارامتر IN-26 تنظيم كنيد.

| گروه     | پارامتر | مقدار    | توضيحات                                   |
|----------|---------|----------|-------------------------------------------|
| IN group | 26      | 0-100(%) | برحسب درصدی از فرکانس ماکزیمم<br>(DRV.20) |

6- درصورت عکس بودن جهت چرخش، میتوانید با استفاده از پارامتر IN-31 جهت چرخش را تغییر دهید.

| گروه     | پارامتر | مقدار | توضيحات |
|----------|---------|-------|---------|
| IN group | 31      | 0-1   |         |

خلاصهای از مراحل:

| گروه      | پارامتر | توضيحات                             |
|-----------|---------|-------------------------------------|
| DRV group | 3       | بر روی مقدار 3 تنظیم میکنیم.        |
| IN group  | 23      | مينيمم جريان ورودي                  |
|           | 24      | فركانس متناظر با مينيمم جريان ورودى |

|     | 25 | ماكزيمم جريان ورودي                  |
|-----|----|--------------------------------------|
|     | 26 | فركانس متناظر با ماكزيمم جريان ورودى |
| 5 1 |    |                                      |

**توجه:** با اســـــتفاده از پار امتر IN-20 میتوانید تغییر ات جریان را در بازه تنظیم شـــده مشاهده کنید.

# 3-تنظيم فركانس چند مرحله اى (Multi-step)

در این روش با استفاده از 3 پایه ورودی دیجیتال میتوان تا 8 فرکانس مختلف را تنظیم نمود.

با استفاده از جدول زیر میتوانید گامهای مورد نیاز و فرکانس آن را تنظیم کنید. اگر هیچکدام از 3ورودی دیجیتال فعال نبود فرکانس برابر فرکانسcommand (که در DRV-07 مشخص شده است) خواهد بود.

| step    | speed   | Fx/Rx        | P8           | P7           | P6           |
|---------|---------|--------------|--------------|--------------|--------------|
| گام صفر | command | $\checkmark$ | -            | -            | -            |
| گام 1   | BAS 50  | $\checkmark$ | -            | -            | $\checkmark$ |
| گام 2   | BAS 51  | $\checkmark$ | -            | $\checkmark$ | -            |
| گام 3   | BAS 52  | $\checkmark$ | -            | $\checkmark$ | $\checkmark$ |
| گام 4   | BAS 53  | $\checkmark$ | $\checkmark$ | -            | -            |
| گام 5   | BAS 54  | $\checkmark$ | $\checkmark$ | -            | $\checkmark$ |
| گام 6   | BAS 55  | $\checkmark$ | $\checkmark$ | $\checkmark$ | -            |
| گام 7   | BAS 56  | $\checkmark$ | $\checkmark$ | $\checkmark$ | $\checkmark$ |

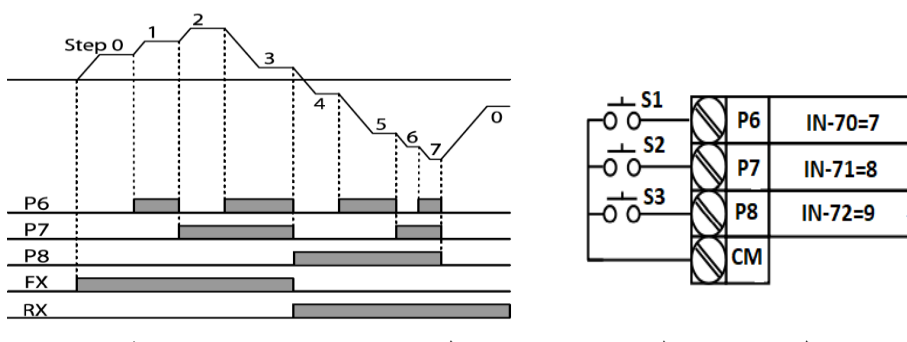

برای مثال زمانی که کلید های S1 وS2 فعال باشند اینورتر در فرکانس تنظیم شده درگام سوم کار خواهد کرد. مراحل انجام کار: 1- فرکانس فرمان را در پارامتر DRV-01 تنظیم کنید.

| گروه      | پارامتر | مقدار | توضيحات |
|-----------|---------|-------|---------|
| DRV group | 0.00    | 0-400 |         |

2- یکی از روشهای تنظیم فرکانس را در پارامتر DRV-07 تنظیم کنید.

| گروه      | پارامتر | مقدار | توضيحات |
|-----------|---------|-------|---------|
| DRV group | 07      | -     |         |

3- فركانس گامهاي مورد نظر خود را تنظيم كنيد.

| گروه      | پارامتر | مقدار    | توضيحات            |
|-----------|---------|----------|--------------------|
|           | 50      |          | فرکانس گام اول     |
|           | 51      |          | فرکانس گام دوم     |
|           |         |          |                    |
| BAS group |         | 0-400 Hz |                    |
| 0 1       | •       |          | •                  |
|           | 62      |          | فرکانس گام سیز دهم |
|           | 63      |          | فرکانس گام چهاردهم |
|           | 64      |          | فرکانس گام پانزدهم |

4- برای فرمان از طریق ترمینالهای P8,P7,P6 ورودیهای زیر را تنظیم کنید.

| گروه     | پارامتر | مقدار | توضيحات |
|----------|---------|-------|---------|
|          | 70      | 7     |         |
| IN group | 71      | 8     |         |
|          | 72      | 9     |         |

4-تنظیم فرکانس از طریق ورودی دیجیتال (UP-Down) در این روش برای کنترل فرکانس از دو ورودی دیجیتال جهت افزایش و کاهش فرکانس استفاده می شود به اینصورت که با فشردن شستی متصل به پایه ای که بعنوان UP تعریف شده فرکانس افزایش یافته و با فشردن شستی متصل به پایه ای که بعنوان Down تعریف شده فرکانس کاهش می یابد.

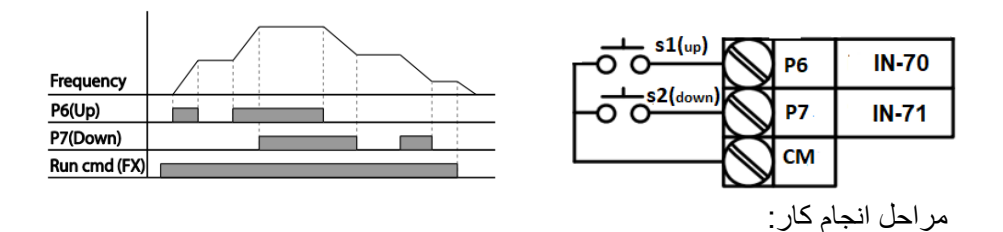

1- پارامتر DRV-07 را طبق خواسته خود تنظیم کنید.

| گروه      | پارامتر | مقدار | توضيحات      |
|-----------|---------|-------|--------------|
| DRV group | 07      | 0-9   | تنظيم فركانس |

2- پلەھاي فركانسي را ميتوانيد از طريق پارامترADV-86 تنظيم كنيد.

**توجه:** این پارامتر میزان افزایش یا کاهش فرکانس با هر بار تحرک یا فعال شدن Up یا Down را تنظیم میکند.

| گروه      | پارامتر | مقدار    | توضيحات |
|-----------|---------|----------|---------|
| ADV Group | 86      | 0-400 Hz |         |

3- مد Up/Down را از طریق پار امتر ADV-85 انتخاب کنید.

| گروه      | پارامتر | مقدار | توضيحات                                                                        |
|-----------|---------|-------|--------------------------------------------------------------------------------|
| ADV Group | 85      | 0     | فرکانس مرجع با توجه به فرکانس پایه (حداکثر /حداقل )<br>افز ایش یا کاهش مییابد. |
|           |         | 1     | فرکانس با توجه به پلههای فرکانسی افزایش یا کاهش<br>مییابد.                     |
|           |         | 2     | افزایش و کاهش فرکانس ترکیبی از دو حالت فوق<br>میباشد.                          |

#### توجه:

| 1- در حالت ADV-85=0 با فشردن کلید P6)Up) فرکانس تا ماکزیمم مقدار آن         |
|-----------------------------------------------------------------------------|
| افزایش مییابد و با فشردن کلید P7)Down) کاهش مییابد.                         |
| 2- در حالت 1=4DV ADV با هر بار فشردن کلید (P6)Up فرکانس با توجه به فرکانس   |
| تنظیم شده در پارامتر ADV-86 افزایش مییابد تا به ماکزیمم مقدار خود برسد و با |
| هر بار فشردن کلید P7)Down) فرکانس کاهش مییابد.                              |
| 3- در حالت 2=85-ADV ترکیبی از دو حالت میباشد.                               |
|                                                                             |
|                                                                             |
|                                                                             |

4- ذخیر مسازی فرکانس Up/Down را از طریق پار امتر 65-ADV انجام دهید.

| گروه      | پارامتر | مقدار | توضيحات                 |
|-----------|---------|-------|-------------------------|
| ADV Group | 65      | 1     | ذخیر مسازی انجام میشود. |

**توجه:** درصورت فعال بودن این پارامتر اگر برق ورودی اینورتر قطع و سپس وصل شود، اینورتر در آخرین فرکانس تنظیمی کار خواهد کرد.

پس از تنظیم پار امتر های فوق بر ای انجام عملیات Up/Down باید پایه های ورودی بر ای انجام این کار تعریف شوند:

5- پایه P6 را برای عملیات UP (افزایش فرکانس) تنظیم کنید.

| گروه     | پارامتر | مقدار | توضيحات                     |
|----------|---------|-------|-----------------------------|
| IN group | 70      | 17    | بر روی مقدار 17 تنظیم کنید. |

6- پایه P7 را برای عملیات Down (کاهش فرکانس) تنظیم کنید.

| گروه     | پارامتر | مقدار | توضيحات                     |
|----------|---------|-------|-----------------------------|
| IN group | 71      | 18    | بر روی مقدار 18 تنظیم کنید. |

خلاصهای از مراحل:

| گروه      | پارامتر | مقدار | توضيحات                             |
|-----------|---------|-------|-------------------------------------|
| DRV group | 07      | 0     | تنظیم فرکانس از طریق کیپد و Up/Down |
| ADV Group | 85      | 1     | فعالسازی مدUP/DOWN                  |
|           | 86      | 0-400 | تنظيم پلەھاي فركانسى                |
| IN group  | 70      | 17    | تعیین عملکرد ورودی دیجیتال P6       |
| In group  | 71      | 18    | تعیین عملکرد ورودی دیجیتال P7       |

با این روش پس از تعیین فرکانس با فعال شـــدن ورودی دیجیتال میتوان فرکانس را کاهش یا افزایش داد.

5-تنظیم فرکانس از طریق رابط RS-485
 اینورتر را میتوان به کمک PLC یا سایر ماژولهای اصلیکنترل و مانیتورکرد.
 اینورتر ها میتوانند به کمک شبکه و رابطRS-485 به چندینPLC و PC وصل شده و توسط آنها کنترل شوند یا پارامتر های آن را تنظیم نمود.
 از قابلیت های ارتباط دو سیمه RS-485 میتوان به موارد زیر اشاره کرد:
 مقاوم در برابر نویز است.
 حداکثر تا 31 دستگاه مختلف را میتوان به هم متصل کرد.
 حداکثر فاصله مجاز 1200 میتوان به میتوان به میتوان میتوان به موارد زیر اشاره کرد.

♦ حداکثر سرعت 1000Kbps است.
اتصال اینورتر به شبکه RS-485 به کمک ترمینال های +S و-S میباشد.
این عملیات از طریق بستر فیزیکی 485 و پروتکل Modbus RTU انجام میپذیرد.

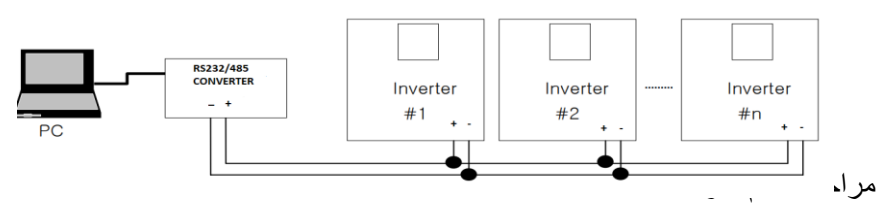

1- پارامتر DRV-07=6 قرار دهید.

| گروه      | پارامتر | مقدار | توضيحات                                           |
|-----------|---------|-------|---------------------------------------------------|
| DRV group | 07      | 6     | تنظیم فرکانس از طریق رابط RS-485 انجام<br>میگیرد. |

#### 2- نوع پروتکل انتخابی را در COM-02 تنظیم کنید.

|           |         | 1     |                                  |
|-----------|---------|-------|----------------------------------|
| گروه      | پارامتر | مقدار | توضيحات                          |
|           |         | 0     | بر روی Modbus RTU تنظیم میشود.   |
| COM group | 02      | 1     | بر روی Modbus ASCII تنظیم میشود. |
|           |         | 2     | بر روی LS Inv 485 تنظیم میشود.   |

# **توجه:** به دلیل اینکه پروتکل Modbus RTU در اکثر تجهیزات وجود دارد،-COM 02 را بر روی صفر تنظیم کنید.

#### ID -3 اینورتر را در COM-01 تنظیم کنید. توضیحات مقدار پارامتر گروه COM group 01 0-250

4- سرعت انتقال اطلاعات را در COM-03 تنظيم كنيد.

| گروه      | پارامتر | مقدار | توضيحات               |
|-----------|---------|-------|-----------------------|
|           |         | 0     | سر عت انتقال 1200bps  |
|           |         | 1     | سر عت انتقال 2400bps  |
| COM anoun | 02      | 2     | سر عت انتقال 4800bps  |
| COM group | 05      | 3     | سر عت انتقال 9600bps  |
|           |         | 4     | سر عت انتقال 19200bps |
|           |         | 5     | سر عت انتقال 38400bps |

فرمت انتقال دیتا از کنترلر به اینور تر ها به صورت زیر است:

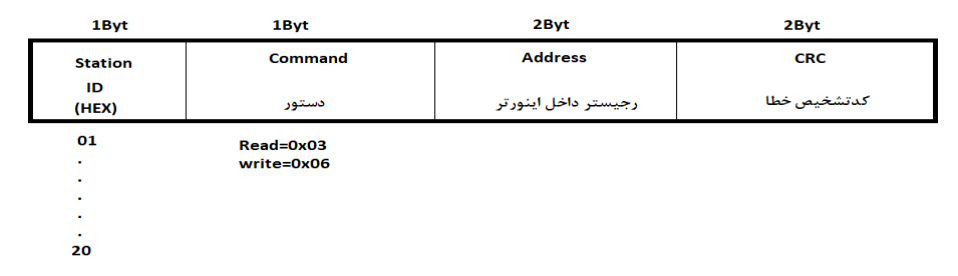

برخی از آدرسهای مهم به شرح ذیل است:

| متر                               | پارا                  | آدرس   | پارامتر             | آدرس   |
|-----------------------------------|-----------------------|--------|---------------------|--------|
| ن خروجي                           | خواندن توا            | 0x000C | نوشتن زمانDEC       | 0x0007 |
| Command fr                        | equencyنوشتن          | 0x0004 | خواندن جريان خروجي  | 0x0008 |
| 0= استپ<br>1= راستگرد<br>2= چپگرد | نوشتن دستور<br>استارت | 0x0005 | خواندن فركانس خروجي | 0x0009 |
| انACC                             | نوشتن زم              | 0x0006 | خواندن ولتاژ خروجي  | 0x000A |

برای مثال میخواهیم مقدار فرکانس 49.15 هرتز را تنظیم کنیم. نقطه اعشار را برداشته و عدد 4915 که دسیمال است را به هگز تبدیل میکنیم معادل هگز این عدد برابر 1333 میباشد که در آدرس 0004 مربوط به فرکانس command ثبت میکنیم.

# نمونه اجرا شده در نرم افزار Labview:

| STATION NO | COMMAND    | ADDRESS | DATA         | CH.SUM   |
|------------|------------|---------|--------------|----------|
| 01         | 06         | 0004    | 1388         | C55D     |
| ₩ сомз     |            |         | 0106 0004 13 | 388 C55D |
| Frequency  | COMMAND    |         | 50           | F Send   |
| RUN/STOP   | P COMMAND  |         |              | R Send   |
| ACCELER    | ATION TIME |         |              | A Send   |
| DECELER    | ATION TIME | 0008    | 10           | D Send   |
1- يار امتر 6=07-DRV قر ار دهيد.

| گروه      | پارامتر | مقدار | توضيحات                          |
|-----------|---------|-------|----------------------------------|
| DRV group | 07      | 7     | تنظیم فرکانس با استفاده از انکدر |

#### 2- یارامتر2=01-APO قرار دهید.

| گروه      | پارامتر | مقدار | توضيحات |
|-----------|---------|-------|---------|
| APO group | 01      | 2     |         |

3- نوع انکدر را در پارامتر APO-04 تنظیم کنید.

| گروه      | پارامتر | مقدار | توضيحات      |
|-----------|---------|-------|--------------|
| APO group | 04      | 0     | Line driver  |
|           |         | 1     | Totem or com |
|           |         | 2     | Open coolect |

### 4- نوع پالس انكدر را از طريق پارامتر APO-05 تنظيم كنيد.

| گروه      | پارامتر | مقدار | توضيحات |
|-----------|---------|-------|---------|
|           | 05      | 0     | A+B     |
| APO group |         | 1     | -(A+B)  |
|           |         | 2     | А       |

5- تعداد پالس انکدر را از طریق پار امتر APO-06 تنظیم کنید.

| گروه      | پارامتر | مقدار   | توضيحات |
|-----------|---------|---------|---------|
| APO group | 06      | 10-4096 |         |

6- تعداد بالس را ميتوانيد در بارامتر APO-09 مشاهده كنيد.

| گروه      | پارامتر | مقدار   | توضيحات |
|-----------|---------|---------|---------|
| APO group | 06      | 10-4096 |         |

# فركانس Jog

از فرکانس Jog بیشتر برای تست سخت افزاری اینورتر استفاده می شود. زمانی که شما در پروژه ها برای انجام تست اولیه نیاز به یکبار آزمایش کردن اینورتر خود دارید از فرکانس Jog استفاده میکنید. شما تنها با یک کلید در ورودی اینورتر، کنترل حرکت موتور را در سرعت مشخص (عموماً سرعت خیلی پایین) دارید و با برداشتن کلید، موتور از حرکت می ایستد. ما به کمک فرکانس Jog می توانیم به صورت دستی کنترل موتور را در اختیار خود قرار دهیم.

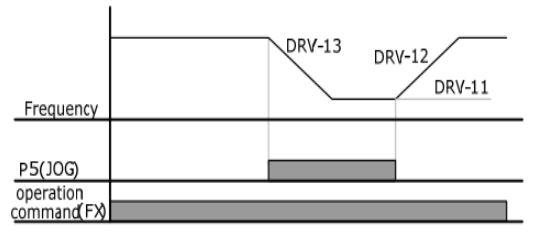

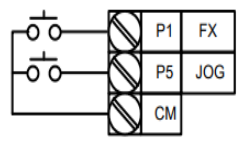

مراحل انجامكار:

1-فركانس Jog را در پارامتر DRV-11 تنظيم كنيد.

| گروه      | پارامتر | مقدار     | توضيحات |
|-----------|---------|-----------|---------|
| DRV group | 11      | 0-400(Hz) |         |

ACC Time-2 را برای فرکانس Jog تنظیم کنید.

| گروه      | پارامتر | مقدار    | توضيحات |
|-----------|---------|----------|---------|
| DRV group | 12      | 0-600(s) |         |

#### DEC Time-3 را برای فرکانس Jog تنظیم کنید.

| گروه      | پارامتر | مقدار    | توضيحات |
|-----------|---------|----------|---------|
| DRV group | 13      | 0-600(s) |         |

4- فرمان عملیات Jog را در پار امتر (IN(65-72 تنظیم کنید.

| گروه     | پارامتر | مقدار | توضيحات                      |
|----------|---------|-------|------------------------------|
| IN group | 65-72   | 6     | فرمان عمليات Jog فعال ميشود. |

5-توسط پار امتر های زیر چپگرد یا ر استگرد بودن فرکانس Jog ر ا تنظیم کنید.

| گروه     | پارامتر | مقدار | توضيحات                                 |
|----------|---------|-------|-----------------------------------------|
| IN group | 65-72   | 46    | فرمان عملیات Jog راستگرد فعال<br>میشود. |
|          | 65-72   | 47    | فرمان عمليات Jog چپگرد فعال ميشود.      |

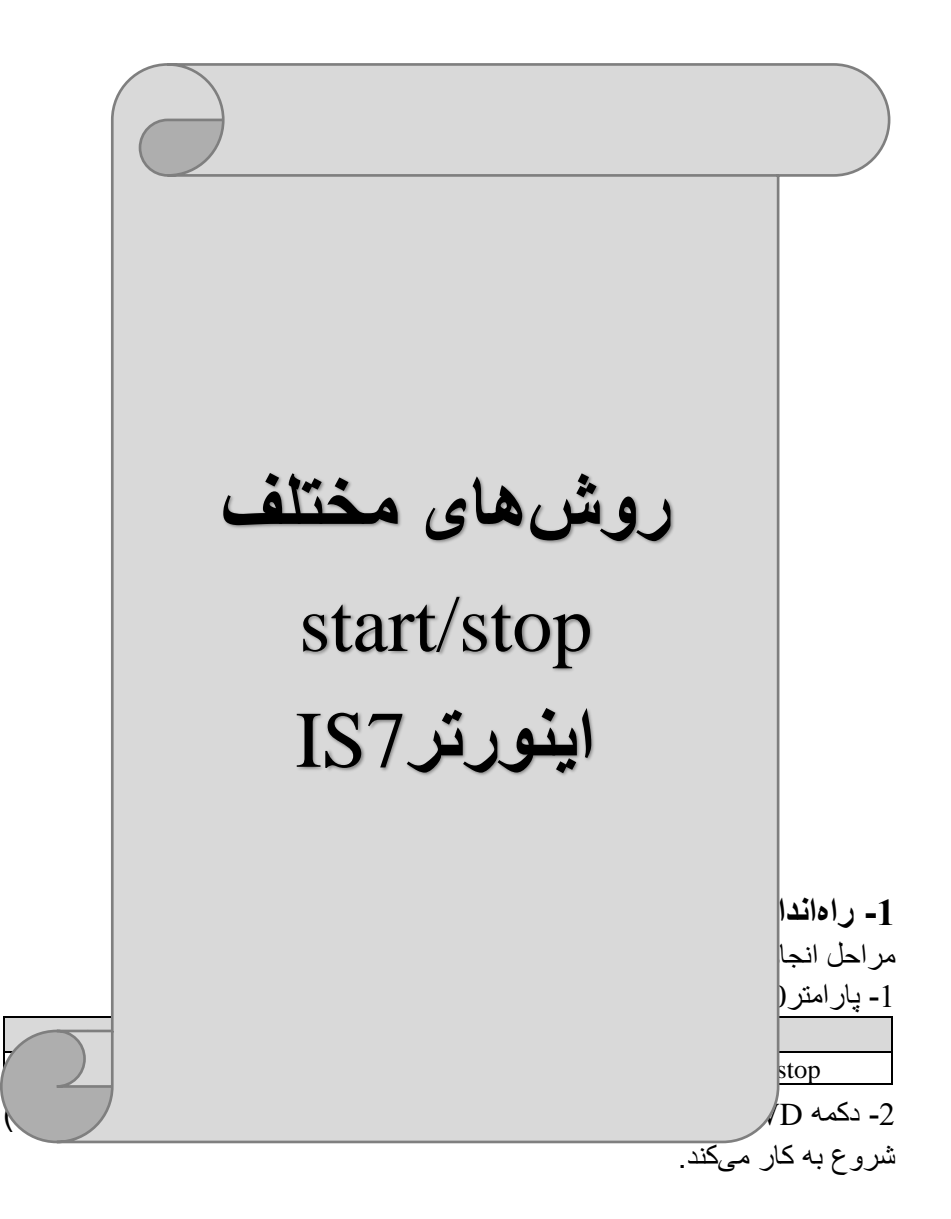

| 3- دکمه REV را فشار دهید اینورتر با فرکانس تنظیم شده در جهت عکس (چپگرد) |                         |                  |                |                                                     |  |  |  |
|-------------------------------------------------------------------------|-------------------------|------------------|----------------|-----------------------------------------------------|--|--|--|
|                                                                         | شروع به کار میکند.      |                  |                |                                                     |  |  |  |
| 4- درای خامه ش نمه دن ایزه در تر کافرست دکمه STOP در افشار دهد.         |                         |                  |                |                                                     |  |  |  |
| 4- برای حاموس نمودن اینورنز حافیست دخم، ۵۱۰۲ را فسار دهید.              |                         |                  |                |                                                     |  |  |  |
|                                                                         |                         |                  |                |                                                     |  |  |  |
|                                                                         | مد 1                    | ، فرمان          | مينالهاء       | 2- راداندازی و توقف از طریق تره                     |  |  |  |
| رخش چېگرد مى                                                            | ِی جهت چر               | د و دیگر         | ں راستگر       | در این مد یکی از ترمینال ها جهت چرخش                |  |  |  |
|                                                                         |                         |                  |                | باشد.                                               |  |  |  |
|                                                                         |                         |                  |                | مراحل انجام کار                                     |  |  |  |
|                                                                         |                         |                  |                | سر، سی ، ب م – ر.<br>1 - بار امتر DRV-06-1 قرار دون |  |  |  |
| گ ه ه                                                                   | بار امت                 | قدار             | •              | ۲= <u>پر سر ۲=00-۲ DR مر است.</u><br>ته ضیحات       |  |  |  |
| DRV group                                                               | <del>پر</del> ،ہر<br>06 |                  | 1              | ی کی کی کی کی کی کی کی کی کی کی کی کی کی            |  |  |  |
|                                                                         |                         |                  |                |                                                     |  |  |  |
| د تنظیم حتید.<br>گ م م                                                  | یت راستخر               | r به صور<br>قدار | <u>جه</u> ت un |                                                     |  |  |  |
| حروه                                                                    | پر امتر                 | لعدار            | •              | تر مرزال P1 جورت در خش ر استگر د. تعریف             |  |  |  |
| IN group                                                                | 65                      | 1(fx             | )              | مرميه ۲۱۰ به چر کار کرد کرد کرد.                    |  |  |  |
| تنظيمكنيد                                                               | ِت چپگرد                | r به صور         | جهت un         | 3- ترمينال P2 را توسط پارامتر IN-66 .               |  |  |  |
| گروه                                                                    | پارامتر                 | قدار             | ٩              | توضيحات                                             |  |  |  |
| IN group                                                                | 66                      | 2(Rx             | بد. (t         | ترمينالP2 جهت چرخش چپگرد تعريف ميشو                 |  |  |  |
| عمليات استارت                                                           | از حند ثانیه            | د که بعد ا       | تنظيم كنيا     | 4- با استفاده از بار امتر IN-88 مے تو انبد          |  |  |  |
| · ·                                                                     | ~ ~ ~ ~                 | •                | . (.           | انجام شود.                                          |  |  |  |
| گروه                                                                    | يارامتر                 | ار               | مقد            | توضيحات                                             |  |  |  |
| IN group                                                                | 88                      | 0.1006           | second)        | عملیات پس از زمان تنظیم شده شروع                    |  |  |  |
| IN group                                                                | 88                      | 0-100(3          | second)        | مىشود.                                              |  |  |  |
|                                                                         |                         |                  |                | • • • •                                             |  |  |  |
|                                                                         |                         |                  |                | خلاصهای از مراحل:                                   |  |  |  |
| گروه                                                                    | پارامتر                 | مقدار            |                | توضيحات                                             |  |  |  |
|                                                                         |                         |                  |                |                                                     |  |  |  |

| حروه      | پارامىر | مقدار | توصيحات                                  |
|-----------|---------|-------|------------------------------------------|
| DRV group | 06      | 1     | Start/stop از طریق ترمینال های فرمان مد1 |
| IN group  | 65      | 1(fx) | استفاده از ترمینالP1                     |
| IN group  | 66      | 2(Rx) | استفاده از ترمینالP2                     |
|           |         |       |                                          |

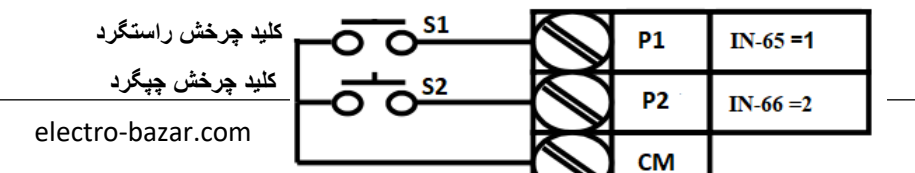

| S1  | S2  | <b>RUN/STOP</b> |
|-----|-----|-----------------|
| ON  | OFF | RUN/FWD         |
| OFF | ON  | RUN/REV         |
| OFF | OFF | STOP            |
| ON  | ON  | STOP            |

3- راهاندازی و توقف از طریق ترمینالهای فرمان مد2 در این مدیکی از ترمینالها جهت چرخش راستگرد و چپگرد دیگری جهت Start/Stop می باشد.

مر احل انجامکا<u>ر :</u>

1- پارامتر2=06-DRV قرار دهید.

| گروه      | پارامتر | مقدار | توضيحات                                  |
|-----------|---------|-------|------------------------------------------|
| DRV group | 06      | 2     | Start/stop از طریقترمینال های فرمان مد 2 |

|  |  | کنید | تنظيم | Start/Sto | جهت p | IN-65 | يارامتر | ا در | JP1 ر | رميناز | - تر | 2 |
|--|--|------|-------|-----------|-------|-------|---------|------|-------|--------|------|---|
|--|--|------|-------|-----------|-------|-------|---------|------|-------|--------|------|---|

| گروه     | پارامتر | مقدار | توضيحات                                     |
|----------|---------|-------|---------------------------------------------|
| IN group | 65      | 1     | ترمينالP1 جهت فرمان Start/Stop تعريف ميشود. |

## 3- ترمينالP2 را در پارامتر IN-66 جهت چگونگی چرخش تنظيمکنيد.

| گروه     | پارامتر | مقدار | توضيحات                                             |
|----------|---------|-------|-----------------------------------------------------|
| IN group | 66      | 2     | ترمینالP2 جهت چرخش چپگرد یا راستگرد تعریف<br>میشود. |

4- با استفاده از پارامتر IN-88 مىتوانىد تنظيم كنيد كه بعد از چند ثانيه عمليات استارت انجام شود.

| گروه | پارامتر | مقدار | توضيحات |
|------|---------|-------|---------|
|      |         |       |         |

| ز مان تنظیم شده شر و ع مے شود.   (IN group   88   0-100(second | عملیات بس از زمان |
|----------------------------------------------------------------|-------------------|
|----------------------------------------------------------------|-------------------|

خلاصهای از مراحل:

| گروه      | پارامتر | مقدار | توضيحات                               |
|-----------|---------|-------|---------------------------------------|
| DRV group | 06      | 2     | Start/stop از طریق ترمینال های فرمان2 |
| IN group  | 65      | 1     | استفاده از ترمینالP1                  |
| IN group  | 66      | 2     | استفاده از ترمینالP2                  |

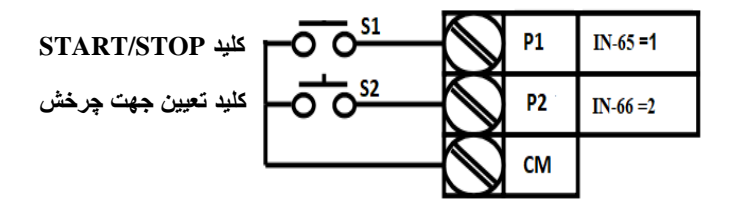

| S1  | S2  | Start/Stop |
|-----|-----|------------|
| ON  | OFF | RUN/FWD    |
| OFF | ON  | STOP       |
| OFF | OFF | STOP       |
| ON  | ON  | RUN/REV    |

4- راهاندازی و توقف از طریق ارتباط RS-485 مراحل انجامکار: پار امتر 3=06-DRV قرار دهید.

| گروه      | پارامتر | مقدار | توضيحات                          |
|-----------|---------|-------|----------------------------------|
| DRV group | 06      | 3     | Start/stop از طريق ارتباط RS-485 |

| تر                     | آدرس               |        |
|------------------------|--------------------|--------|
| 0= استپ<br>1= ر استگرد | نوشتن دستور استارت | 0x0005 |

2= چپگرد

ادامه مراحل همانند تنظيم فركانس از طريق RS-485 مى باشد.

**3-wire-5** این پار امتر همان ر اهاندازی و توقف از طریق ترمینال های فرمان می باشد با این تفاوت که شستیP1 و P2 به عنوان یک کلید عمل می کنند. با زدن هرکدام از شستی ها موتور در جهت مشخص شده در فرکانس مورد نظر میچرخد و ترمینال P3 بر ای STOP می باشد.

مراحل انجامكار:

1- پارامتر DRV-06=1 قرار دهید.

| گروه      | پارامتر | مقدار | توضيحات                                |
|-----------|---------|-------|----------------------------------------|
| DRV group | 06      | 1     | Start/stop از طریق ترمینال های فرمان 1 |

2- ترمینال P1 را توسط پار امتر IN-65 جهت run به صورت راستگرد تنظیم کنید.

| گروه     | پارامتر | مقدار | توضيحات                                 |
|----------|---------|-------|-----------------------------------------|
| IN group | 65      | 1     | ترمينالP1 جهت چرخش راستگرد تعريف ميشود. |
|          |         |       |                                         |

3- ترمينال P2 را توسط پارامتر IN-66 جهت run به صورت چپگرد تنظيمکنيد.

| کروہ     | پارامتر | مقدار | توضيحات                               |
|----------|---------|-------|---------------------------------------|
| IN group | 66      | 2     | ترمينالP2 جهت چرخش چپگرد تعريف ميشود. |

4-فرمان عملیات 3-wire را در پارامتر IN-67 تنظیم کنید.

| گروه     | پارامتر | مقدار | توضيحات                                    |
|----------|---------|-------|--------------------------------------------|
| IN group | 72      | 14    | فرمان عمليات s-wire فعال ميشود(ترمينال P8) |

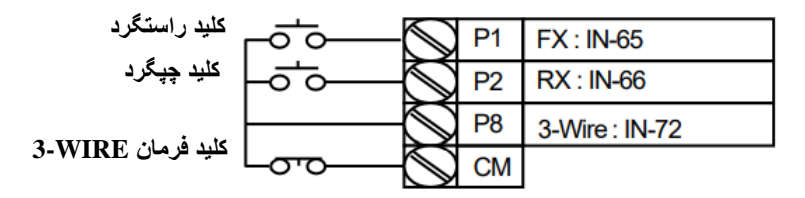

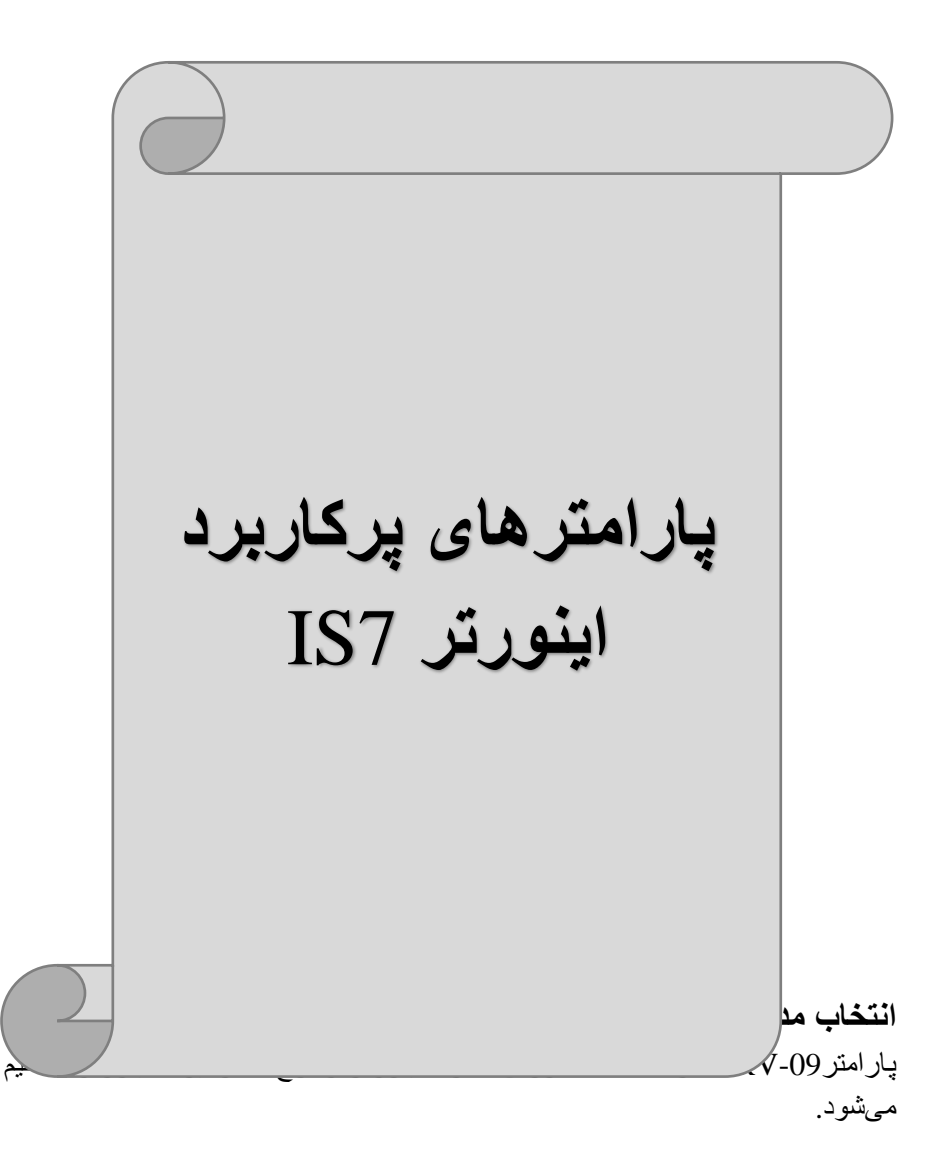

روش های کنترلی:

1: روش کنترلی V/f یا کنترل عددی

این روش با استفاده از منحنی V/f متناسب با فرکانس، ولتاژ یا گشتاور مناسب را در خروجی ایجاد میکند. سادهترین مد راهاندازی موتور میباشد که با تغییر ولتاژ و فرکانس سرعت موتور کنترل میشود. در این مد، ولتاژ و فرکانس با یک شیب ثابت به حداکثر مقدار مورد نیاز میرسند. این مد برای کارهایی ساده که احتیاج به گشتاور بالا ندارد، مانند: پمپ و فن، دستگاههای ریسندگی و... استفاده میگردد. حالت پیش فرض کارخانه برای اینورترها ، مد V/f میباشد و به علت مصرف برق کمتر، اقتصادی است. در این روش نیازی به فعال کردنAuto tune نمی باشد.

> مراحل انجام کار : 1- ابتدا فرکانس شروع و فرکانس پایه را تنظیم کنید. 2- پارامتر0=08-DRV قرار دهید.

| گروه      | پارامتر | مقدار | توضيحات                             |
|-----------|---------|-------|-------------------------------------|
| DRV group | 09      | 0     | بر روی روش کنترلی V/f تنظیم میگردد. |

## تغيير فركانس حامل

این پارامتر روی صداهای ایجاد شده توسط اینورتر در حین کار، تاثیر میگذارد. همان طور که میدانید اینورتر و موتور متصل شده به آن در حین کار، صداهایی ایجاد میکنند که بیشتر به فرکانس حامل آن بستگی دارد که توسط پارامتر زیر میتوانید این فرکانس را مطابق نظر خود در محدوده بین CON-04 تغییر دهید. 1-فرکانس حامل مورد نظر را در بارامتر CON-04 تنظیم کنید.

|           | \       | <b>-------</b> - | J & J J J J |               |   | <u> </u> | _ |
|-----------|---------|------------------|-------------|---------------|---|----------|---|
| گروه      | پارامتر | مقدار            |             | توضيحات       |   |          |   |
| CON group | 04      | 0.7-15           | امل         | غییر فرکانس ح | ï |          |   |

2- پارامتر 1=0N-05 قرار دهید.

| گروه      | پارامتر | مقدار | توضيحات                |
|-----------|---------|-------|------------------------|
| CON group | 05      | 1     | Normal PWM فعال میشود. |

فرکانس حامل با توجه به ظرفیت اینورتر به شرح زیر است:

| 0.75~22kW       | 30~45 kW        | 55~75kW        | 90~110 kW      | 132~160kW      |
|-----------------|-----------------|----------------|----------------|----------------|
| 5kHz(Max 15KHz) | 5kHz(Max 10KHz) | 5kHz(Max 7KHz) | 3kHz(Max 6KHz) | 3kHz(Max 5KHz) |

افزایش دستی گشتاور (Torque Boost) افزایش دستی گشتاور زمانی انجام می شود که بار الکتریکی، گشتاور اولیه بالایی داشته باشد. این ویژگی باید با احتیاط مورد استفاده قرار گیرد تا از شار بیش از اندازه موتور در سرعت های پایین جلوگیری شود. وقتی تنظیمات بیش از حد بالا باشد، باعث می شود که موتور بیش از اندازه گرم شود. توجه داشته باشید که میزان تقویت گشتاور را به اندازه کافی انتخاب نمایید.

> مراحل انجام کار : <u>1</u>- پارامتر0=DRV-15 قرار دهید.

| گروه      | پارامتر | مقدار | توضيحات                        |
|-----------|---------|-------|--------------------------------|
| DRV group | 15      | 0     | فعال نمودن افز ایش دستی گشتاور |

2-مقدار افزایش گشتاور در حالت مستقیم(Forward) را در پارامترDRV-16 تنظیم کنید. (برحسب درصد)

| گروه      | پارامتر | مقدار   | توضيحات                                       |
|-----------|---------|---------|-----------------------------------------------|
| DRV group | 16      | 0-15(%) | افزایش دستی گشتاور درحالت مستقیم<br>(راستگرد) |

3-مقدار افزایش گشتاور در حالت مستقیم(REVERSE) را در پارامتر DRV-17 ننظیم کنید. (برحسب درصد)

| گروه      | پارامتر | مقدار   | توضيحات                                      |
|-----------|---------|---------|----------------------------------------------|
| DRV group | 17      | 0-15(%) | افز ایش دستی گشتاور در حالت معکوس<br>(چپگرد) |

# افزایش اتوماتیک گشتاور (Auto Torque Boost)

اینورتر به طور خودکار مقدار افزایشگشتاور را با استفاده از پارامتر ها و ولتاژ متناظر خروجی محاسبه میکند. مراحل انجام کار :

ابتدا قبل از انجام این عمل باید از صحیح بودن پارامتر های زیر مطمئن شوید: جریان بیباری موتور (BAS-14) مقاومت استاتور (BAS-21) پس از اطمینان از پارامتر های فوق مقدار زیر را تنظیم کنید:

پارامتر DRV-15=1 قرار دهید.

| گروه      | پارامتر | مقدار | توضيحات                              |
|-----------|---------|-------|--------------------------------------|
| DRV group | 15      | 1     | فعال نمودن افزایش اتوماتیک<br>گشتاور |

كنترل فن خنك كننده

1- فعالسازی فن خنککننده در حین اجرا اگر پس از روشن نمودن اینورتر یک فرمان عملیاتی اجرا شود، فن خنککننده شروع به کار میکند. اگر فرمان عملیات خاموش باشد و خروجی اینورتر مسدود شود، فن خنککننده متوقف میشود.

| گروه      | پارامتر | مقدار | توضيحات               |
|-----------|---------|-------|-----------------------|
| ADV group | 64      | 0     | فعالسازی در حین اجر ا |

2- دائم فعال

به محض روشن شدن اينورتر فن خنككننده فعال ميشود.

| گروه      | پارامتر | مقدار | توضيحات           |
|-----------|---------|-------|-------------------|
| ADV group | 64      | 1     | به صورت دائم فعال |

3- کنترل دما

فن خنک کننده در ابتدا خاموش است و اگر دمای هیت سینک اینورتر بالاتر از درجهای خاص باشد، فن خنککننده فعال میشود.

| گروه      | پارامتر | مقدار | توضيحات               |
|-----------|---------|-------|-----------------------|
| ADV group | 64      | 2     | فعالسازی با کنترل دما |

خروجي آنالوگ

حالت عملکردی دیگر در اینورترها، حالت آنالوگ است. در این حالت میتوان پارامترهای مختلفی همچون فرکانس خروجی، جریان یا توان را از ترمینال آنالوگ خروجی دریافت کرد. مثلا وقتی یک PLC دارید که باید مقادیری مثل فرکانس و جریان موتور را بخواند، به راحتی میتوان از ترمینالهای آنالوگ درایو کنترل دور، اتصال به PLC را برقرارکرد تا اطلاعات مورد نظر از درایو به PLC ارسال شود و دیگر نیاز به ادوات اندازهگیری مجزا از بین خواهد رفت. کاربرد دیگر خروجی آنالوگ کارکرد تقسیم بار یا گشتاور بین چندین در ایو موازی میباشد. مثلا، میتوان خروجی آنالوگ روی یک در ایو کنترل دور را روی گشتاور موتور تنظیم کرد و این سیگنال را به عنوان نقطه مرجع گشتاور به در ایوهای دیگر در مجموعه داد. بدین شکل همه در ایوها با یک گشتاور یکسان به چرخش در میآیند و بار بین موتور ها تقسیم خواهد شد. خروجی آنالوگ و سطح آن توسط تر مینال AO1 و AO2 انتخاب و تنظیم میشود.

1- خروجی آنالوگ (10V ~ 0)AOI خروجی آنالوگ ولتاژی توسط پارامتر OUT-01 با توجه به مقادیر زیر انتخاب میشود.

| گروه | پارامتر | مقدار                                          | توضيحات                                                     |
|------|---------|------------------------------------------------|-------------------------------------------------------------|
|      |         | 0                                              | فرکانس خروجی به عنوان خروجی آنالوگ انتخاب میشود.            |
|      |         | 1                                              | جريان خروجي به عنوان خروجي آنالوگ انتخاب ميشود.             |
|      |         | 2                                              | ولتاژ خروجي به عنوان خروجي آنالوگ انتخاب ميشود.             |
|      |         | 3                                              | ولتاژ ارتباط DC اینورتر به عنوان خروجی آنالوگ انتخاب میشود. |
|      |         | 4                                              | گشتاور خروجی به عنوان خروجی آنالوگ انتخاب میشود.            |
|      |         | 5                                              | توان خروجی به عنوان خروجی آنالوگ انتخاب میشود.              |
|      |         | 6                                              | ماکزيمم ولتاژ خروجي در جريان بيباري                         |
| OUT  | 01      | 7                                              | ماکزيمم ولتاژ خروجي در جريان گشتاور نامي                    |
|      | 8       | فرکانس هدف به عنوان خروجی آنالوگ انتخاب میشود. |                                                             |
|      | 9       | سطح فرکانس به عنوان خروجی آنالوگ انتخاب میشود. |                                                             |
|      |         | 10                                             | سر عت فیدبک (انکدر) به عنوان خروجی آنالوگ انتخاب میشود.     |
|      |         | 12                                             | مقدار مرجع PID به عنوان خروجي أنالوگ انتخاب ميشود.          |
|      |         | 13                                             | مقدار فیدبک PID به عنوان خروجی آنالوگ انتخاب میشود.         |
|      |         | 14                                             | خروجیPID به عنوان خروجی آنالوگ انتخاب میشود.                |
|      |         | 15                                             | یک مقدار ثابت به عنوان خروجی آنالوگ انتخاب میشود.           |

اگر از مقدار خروجی آنالوگ، برای ورودی تجهیزات اندازهگیری استفاده میکنید، این مقدار مطابق با خصوصیات اندازهگیریهای مختلف تغییر میکند:

| گروه      | پارامتر | مقدار   | توضيحات                       |
|-----------|---------|---------|-------------------------------|
| OUT group | 05      | 0-100 % | تنظيم درصد مقدار خروجي أنالوگ |

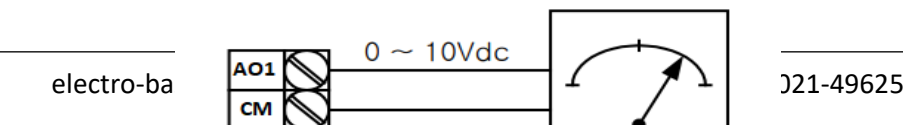

2- خروجى آنالوگ (AO2 ~ 0)AOZ : طبق دستور العمل فوق بوده و در OUT-07 .
و OUT-11 مقادير خروجى انتخاب مىشود.

خروجی های دیجیتال رله ای و ترانزیستوری

با استفاده از پارامترهای OUT-33 و OUT-31 و جدول زیر میتوانید ترمینال خروجی ترانزیستوری و خروجی های رله ای را در زمان های مختلف فعال کنید.

| گروه      | شماره پارامتر             | مقدار | توضيحات                      |
|-----------|---------------------------|-------|------------------------------|
|           |                           | 1     | FDT-1                        |
|           |                           | 2     | FDT-2                        |
|           |                           | 3     | FDT-3                        |
|           |                           | 4     | FDT-4                        |
|           | OUT-33                    | 5     | اضافه بار موتور              |
|           | (التحاب حروجي             | 6     | اضافه بار اينورتر            |
|           | تراتریستوری)              | 7     | حالت کم بار ی                |
|           |                           | 8     | هشدار فن                     |
| OUT group |                           | 9     | توقف ناشي از اضافه بار موتور |
|           | OUT-31,32<br>(انتخاب رله) | 10    | اضافه ولتاژ                  |
|           |                           | 11    | پايين بودن ولتاژ             |
|           |                           | 12    | گرمای بیش ازحد               |
|           |                           | 13    | از بين رفتن دستور            |
|           |                           | 14    | Run شدن اینورتر              |
|           |                           | 15    | در زمان توقف                 |
|           |                           | 16    | در طول عمليات با سرعت ثابت   |
|           |                           | 19    | جستجوى سرعت                  |

درصورت انتخاب خروجی های رلمای از پارامترهای 32~OUT و برای انتخاب خروجی ترانزیستوری از پارامتر OUT-33 استفاده کنید و برابر مقادیر مورد نظر جدول قرار دهید.

اگر بخواهیم به محض Run شدن اینورتر یکی از خروجی های دیجیتال رله ای عمل کند یکی از پارامتر های 32~OUT-31(رله1 یا 2) را برابر14 تنظیم میکنیم.

## **PID**کنترل

کنترلر PID یک سیستم کنترلی میباشد که خطاهای ما را کاهش میدهد. این سیستم کنترلی در خیلی از کارخانهها و صنایع برای کنترل فشار، دما، سطح و بسیاری از فرایندها کاربرد دارد. همه سیستمهای کنترلی که در حال حاضر در جهان برای کاهش خطا استفاده میشوند از همین سیستم کنترلر PID به عنوان پایه و اساس استفاده کردهاند. برای واضحتر شدن اینکه این سیستم کنترلی چیست مثالی را ذکر میکنیم. در کارخانههای قدیم که این سیستم کنترلی موجود نبود از انسانها برای انجام کنترلها استفاده میکردند.

**سیستم کنترل اتوماتیک:** در سیستم کنترل اتوماتیک دیگر نیازی به اپراتور نیست. در این روش با استفاده از یک سیستم کنترلر DID تمامی کار های یک اپراتور را به صورت کاملا دقیق سنسور ها و کنترلرها انجام میدهند که نه خطای انسانی دارد و نه مسائل جانی و مالی و...!

حال این سیستم کنتر لیPID چگونه کار میکند؟

نحوه عملکرد به این صورت است که ابتدا تر نسمیتر دمای گیج، دمای خوانده شده مربوط به آب داغ را از طریق سیمها به کنتر لر PID منتقل میکند (به تازگی به صورت و ایر لس هم انجام می شود) و کنتر لر PID باتوجه به عددی که از بالای کوره خوانده شده با عددی که قبلا تنظیم شده، مقایسه میکند که همخوانی دارد یا خیر؟ چون قبلا به کنتر لر PID گفتیم که ما مثلا دمای ۵۰ درجه میخواهیم. حالا کنترلکننده دو عدد را مقایسه خواهد کرد! کنتر لر بعد از اینکه اختلاف این دو عدد را متوجه شد سریع به شیر کنتر لی سریع می دهد که شیر گاز کم شود یا زیاد شود تا دمای مورد نظر تنظیم شود. شیر کنتر لی سریع شیر گاز را کم و زیاد میکند تا شعله کم و زیاد شده و دمای آب بالای کوره تنظیم گردد.

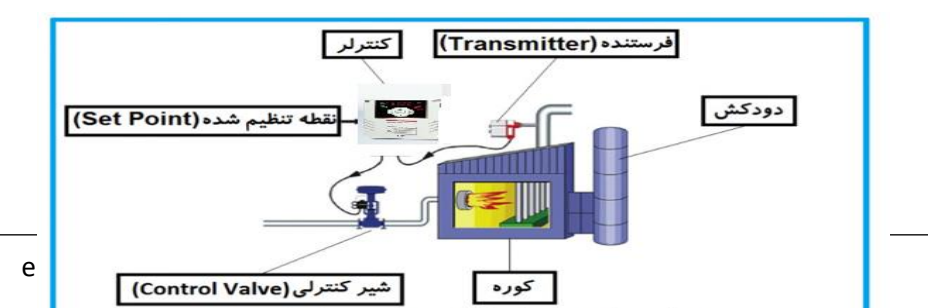

در شکل به وضوح استفاده از یک سیستم کنترلی شرح داده شده است. یک شیر کنترلی هم مشاهده میکنید که با استفاده از فشار هوا و ۴ عدد فنری که در بالای آن قرار دارد به صورت اتوماتیک گاز را کم و زیاد میکند.

کنترلر PID یعنی کنترل هوشمندانه یک پارامتر از یک فرآیند صنعتی از قبیل: کنترل فشار آب در یک خط لوله، کنترل دبی آب در یک خط لوله، کنترل فلوی هوای یک سیستم دمنده، کنترل دمای یک سالن.

ساختمانی چند طبقه را در نظر بگیرید در طبقات پایین این ساختمان فشار آب تقریبا در تمام ساعات روز خوب بوده و ساکنین مشکلی از بابت فشار آب نخواهند داشت ولی طبقات بالاتر در ساعات مختلف روز و بسته به مصرف ساکنین ساختمان از بابت فشار آب مشکل خواهند داشت. برای رفع این مشکل اکثر ساختمانها از یک پمپ در مسیر لوله رفت آب به واحدها استفاده میکنند و این پمپ توسط یک سیستم تشخیص فشار بصورت زیر کار میکند:

هر موقع فشار آب از یک حد معینی افت کند سنسور فشار به موتور فرمان روشن شدن می دهد و موتور به سرعت شروع به کار می کند ( و این خود بعضی مواقع باعث ایجاد یک ضربه در لوله ها می گردد که این موضوع نه تنها به سیستم لوله کشی صدمه می زند بلکه باعث خرابی پمپ نیز می گردد ) و به محض رسیدن فشار به مقدار دلخواه موتور دوباره خاموش می گردد. روشن و خاموش شدن های مداوم پمپ نه تنها باعث بالا رفتن هزینه برق شده بلکه باعث کاهش طول عمر مفید موتور و پمپ می گردد و در ضمن هیچ وقت فشار داخل لوله ها تثبیت نمی گردد و فشار آب خروجی از شیر آب بصورت مداوم کم و زیاد می گردد. لذا برای بر طرف کردن این موضوع کافیست موتور توسط یک اینورتر بصورت DTD کنترل شود. در این حالت از یک سنسور تشخیص فشار آب در مسیر خط لوله بایستی استفاده نمود. بلوک دیا گرام نحوه کار بصورت زیر می باشد:

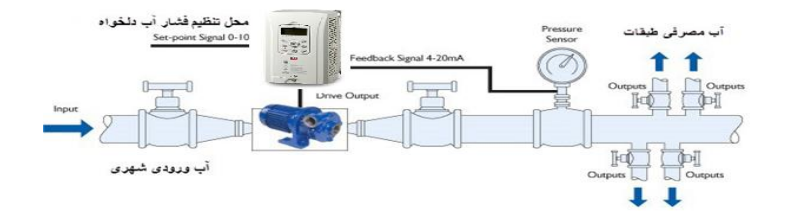

همانطور که در شکل بالا دیده می شود محلی جهت تنظیم فشار دلخواه در سیستم خواهد بود (SV) که اپر اتور می تواند فشار دلخواه آب مصرفی را از آن محل تنظیم نماید اینور تر مقدار فشار خط را از طریق سنسور نصب شده در خروجی پمپ خوانده (PV) و با مقدار (SV) تنظیم شده مقایسه میکند اگر فشار خط(PV) کمتر از مقدار فشار تنظیم شده (SV) باشد دور موتور را به آرامی افزایش می دهد تا فشار به مقدار مطلوب تنظیم شده بر سد و به محض رسیدن فشار به مقدار تنظیم شده دور را ثابت نگه می دارد و اگر به هر دلیلی ( مثلا به دلیل بسته شدن شیر مصرفکننده ها) فشار خط بالاتر از مقدار تنظیم شده بشود دور موتور توسط اینورتر کاهش می یابد تا جایی که دیگر نیازی به کار کرد پمپ نباشد که در اینصورت پمپ کلا خاموش می گردد و به محض کاهش فشار دوباره سیکل بالا تکرار می گردد.

## کنترلPID توسط اینورترهای IS7 : مراحل انجام کار:

| گروه      | پارامتر | مقدار | توضيحات                         |
|-----------|---------|-------|---------------------------------|
| APP group | 01      | 2     | کنترلPID فعال میشود.            |
|           |         |       | 1- بار امتر APP-01-2 قر ار دهید |

2- محدوده خروجی کنترلکننده را در پارامتر های APP-29 و APP-30 تنظیمکنید.

| گروه               | پارامتر | مقدار       | توضيحات             |
|--------------------|---------|-------------|---------------------|
| APP group 29<br>30 | 29      | 0 200/11-)  | محدوده بالا فركانس  |
|                    | 30      | 0 - 300(HZ) | محدوده پايين فركانس |
|                    | 30      |             |                     |

3- نوع فیدبک خروجی را با استفاده از پارامتر APP-21 تنظیم کنید.

| گروه | پارامتر | مقدار |    | توضيحات |           |
|------|---------|-------|----|---------|-----------|
|      |         |       | 52 |         | 021 40625 |

electro-bazar.com

|              |   | 0                         | بر روى (V)10~0 تنظيم مىشود(خروجى ولتاژى)  |
|--------------|---|---------------------------|-------------------------------------------|
| APP group 21 |   | 1                         | بر روی (mA)20-0 تنظیم میشود(خروجی جریانی) |
|              | 4 | بر روىRS-485 تنظيم مىشود. |                                           |
|              | 5 | بر روی انکدر تنظیم میشود. |                                           |
|              |   | 7                         | بر روی PLC تنظیم میشود.                   |

4- مرجع کنترلکننده (setpoint) را در پارامتر APP-20 تنظیم کنید.

| گروه      | پارامتر | مقدار | توضيحات                                 |
|-----------|---------|-------|-----------------------------------------|
|           |         | 0     | از طریق کیپد 1 تنظیم میگردد.            |
|           |         | 1     | از طريق ورودي (V)10~0 ولت تنظيم ميگردد. |
| APP group |         | 2     | از طریق ورودی (mA)0-20 میلیآمپر تنظیم   |
|           | 20      |       | میگردد.                                 |
|           |         | 5     | از طریقRS-485 تنظیم میگردد.             |
|           |         | 6     | از طریق انکدر تنظیم میگردد.             |
|           |         | 8     | از طریق PLC تنظیم میگردد.               |

| گروه         | پارامتر | مقدار             | توضيحات                   |
|--------------|---------|-------------------|---------------------------|
|              |         | 0                 | بر حسب درصد               |
|              |         | 1                 | بر حسب فشار (بار)         |
|              |         | 2                 | بر حسب فشار( میلی بار)    |
|              |         | 3                 | بر حسب فشار ( پاسکال)     |
| APP group 42 |         | 4                 | بر حسب فشار (کیلو پاسکال) |
|              |         | 5                 | بر حسب فرکانس( هرتز)      |
|              | 6       | بر حسب سر عت(rpm) |                           |
|              |         | 7                 | بر حسب ولتاژ(v)           |
|              |         | 8                 | بر حسب جریان(I)           |
|              |         | 9                 | بر حسب توان(KW)           |
|              |         | 10                | بر حسب نوان(HP)           |
|              |         | 11                | بر حسب دما(سانتیگراد)     |
|              |         | 12                | بر حسب دما(فارنهایت)      |

5-مقیاس انداز هگیری فیدبک را در پارامترAPP-42 تنظیمکنید.

| گروه                                               | پارامتر | مقدار     | توضيحات              |  |
|----------------------------------------------------|---------|-----------|----------------------|--|
|                                                    | 22      | 0-999(%)  | ضریب P تنظیم میگردد. |  |
| APP group                                          | 23      | 0.1-32(S) | ضریب I تنظیم میگردد. |  |
|                                                    | 24      | 0-30(S)   | ضریب D تنظیم میگردد. |  |
| 6- ضراب PID را از طريق بار امتر های زیر تنظیم کنید |         |           |                      |  |

توجه: مقادیر فوق در هر پروژهای متفاوت بوده و به صورت آزمون و خطا بدست میآید.

| گروه      | پارامتر | مقدار    | توضيحات                                      |
|-----------|---------|----------|----------------------------------------------|
| APP group | 19      | -100~100 | مقدار Setpoint تنظیم میگردد(درصد یا فرکانس)  |
|           |         |          | 7-مقدار مرجع را در پارامتر APP-19 تنظیم کنید |

| گروه      | پارامتر | مقدار  | توضيحات                                      |
|-----------|---------|--------|----------------------------------------------|
| APP group | 17      | -      | مقدار Setpoint نمایش داده میشود.             |
|           |         | مےباشد | 8- مقدار مرجع در بار امتر APP-17 قابل مشاهده |

| گروه      | پارامتر | مقدار    | توضيحات                                       |
|-----------|---------|----------|-----------------------------------------------|
| APP group | 18      | -        | مقدار فیدبک نمایش داده میشود.                 |
|           |         | ہ مےباشد | 9- مقدار فبدیک در بار امتر APP-18 قابل مشاهد. |

| گروه      | پارامتر | مقدار        | توضيحات                                      |
|-----------|---------|--------------|----------------------------------------------|
| APP group | 37      | 0-999 s      | تنظيم Sleep delay time                       |
|           |         | ر تنظیم کنید | 10- مقدار sleep delay time را در بار امتر زی |

| گروه      | پارامتر | مقدار       | توضيحات                                     |
|-----------|---------|-------------|---------------------------------------------|
| APP group | 38      | 0-60        | تنظيم Sleep frequency                       |
|           |         | تنظيم كنيد. | 11- مقدار sleep frequency را در پارامتر زیر |

| گروه      | پارامتر | مقدار      | توضيحات                                     |
|-----------|---------|------------|---------------------------------------------|
| APP group | 39      | 0-100 %    | نتظيم wake up level                         |
|           |         | نظیم کنید. | 12- مقدار wake up level را در پارامتر زیر ت |

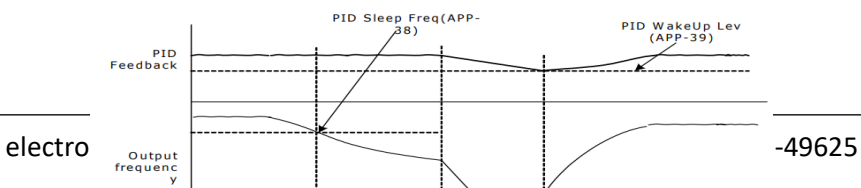

در شـــکل فوق فیدبک و فرکانس شـروع به افزایش میکنند، پس از اینکه فرکانس به مقدار ماکزیمم خود و فیدبک به مقدار setpoint رسـید، فرکانس شـروع به کم شـدن میکند تا زمانی که به مقدار sleep frequency مد نظر ما میرســد و به مقدار مدت زمانی که در sleep delay تنظیم کرده ایم صـبر کرده و سـپس خاموش میشـود. اگر مقدار فیدبک کمتر از مقدار set point شود به اندازه مقداری که در wake up level تنظیم کرده ایم صـبر کرده و پس از رد شـدن از این مقدار دوباره پمپ شـروع به کار کردن میکند.

## اصول عملكرد كنترلر

ابتدا کنترلکننده P وارد عمل شده و عملکرد سیستم را بهبود میبخشد در این حالت ما خطای ماندگار خواهیم داشت ولی توسط کنترلکننده P به حداقل میرسد ولی به صفر نخواهد رسید. سپس کنترلکننده I وارد عمل شده و خطای ماندگار را صفر میکند ولی در این حالت تعداد زیادی UNDERSHOOT, OVERSHOOT به سیستم اضافه خواهد گردید که نامناسب میباشد. به همین دلیل کنترلکننده D وارد عمل شده و این نوسانات ناخواسته راحذف میکند و پاسخ سیستم سریعتر میشود.

مثل: فرض مىكنيم كه يك پمپ آب در يك ساختمان چند طبقه جهت تامين فشار خط لوله آب مصرفى ساكنين نصب شده است و مىخواهيم فشار آب مصرفى را توسط كنترل دور پمپ به نحوى كنترل نماييم كه هميشه فشار آب در لوله ثابت باقى بماند و ساكنين طبقات بالاتر احساس افت فشار ننمايند. فشار خط لوله آب مصرفى توسط يك ترنسميتر فشار دوسيمه 4 تا 20 ميلى آمپر و 0 تا 10 بار كه به اينورتر متصل شده خوانده مى شود. براى اين كار 21-APP را برابر 0(mA 0-0) و 20-APP را برابر 0( از روى كى يد) تنظيم مىكنيم. 24-APP را برابر 0 ( برحسب درصد ) قرار مىدهيم. هدف ما اين است كه فشار در Bar 5 ثابت بماند، براى اين كار به پارامتر P0-19 در گروه اصلى رفته و مقدار آن را با استفاده از روش انتخاب شده در پارامتر 20-APP برابر 50 تنظیم میکنیم. مقدار ماکزیمم و مینیمم فرکانس را در پارامتر های29-APP و APP-30 تنظیم میکنیم. در این مثال مقدار Wake up را برابر 1 قرار داده یعنی به محض اینکه 1 درصد از مقدار set point کم شد پمپ شروع به کار کند و مقدار sleep frequency را برابر 45 و sleep delay time را برابر 5ثانیه تنظیم کردیم. با توجه به مقادیر فوق، P,I,D را در شرایطی که خروجی مطلوب بدست نیامد، باید تغییر داده تا در 10 میلیآمپر (خروجی سنسور) فشار 5 بار را داشته باشیم.

## محدوده low/High برای کنترل فرکانس :

برای استفاده از این محدوده لازم است پار امتر 1=ADV 24 تنظیم شود.

| گروه      | پارامتر | مقدار                 | توضيحات                            |
|-----------|---------|-----------------------|------------------------------------|
|           | 24      | انتخاب محدوده فركانسي | مقدار ADV-24 را برابر 1 قرار دهید. |
| ADV group | 25      | محدوديت فركانس بالا   | فرکانس از این مقدار، بیشتر نمیشود. |
|           | 26      | محدوديت فركانس پايين  | فرکانس از این مقدار، کمتر نمیشود.  |

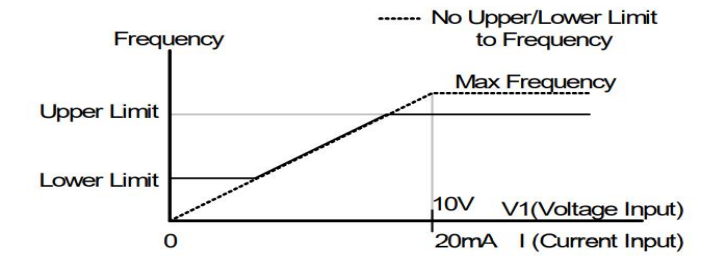

**پرش از ورودی فرکانس های مشخص** در برخی از پروژهها مشاهده میشود که در زمان کار اینورتر و موتور، برخی از قسمت های مکانیکی دستگاه های همجوار با آن شروع به نوسان کرده و صداهای ناهنجاری را تولید میکنند که علت آن بر ابری برخی از فرکانس های طبیعی موتور و آن قسمت های مکانیکی میباشد. توسط این تابع میتوان آن فرکانس ها را شناسایی کرده و از روی آنها پرش کرد تا این اتفاق نیفند.

 توجه داشته باشید این قابلیت تنها در ورودی های آنالوگ با تغییر ولتاژ و جریان ورودی دردسترس خواهد بود.

## نحوه انجام كار:

پارامتر 1=ADV-27 قرار دهید

| گروه      | پارامتر | مقدار | توضيحات                       |
|-----------|---------|-------|-------------------------------|
| ADV group | 27      | 1     | انتخاب فركانس پرش فعال ميشود. |

فرکانس های مدنظر برای پرش را در پارامتر های زیر قرار دهید:

| گروه      | پارامتر | مقدار      | توضيحات                            |
|-----------|---------|------------|------------------------------------|
| ADV group | 28      |            | اولين محدودكننده پايين فركانس پرش  |
|           | 29      |            | اولين محدودكننده بالا فركانس پرش   |
|           | 30      | 0 1 400 Hz | دومين محدودكننده پايين فركانس پرش  |
|           | 31      | 0.1-400 HZ | دومين محدودكننده بالا فركانس پرش   |
|           | 32      |            | سومين محدودكننده پايين فركانس پر ش |
|           | 33      |            | سومين محدودكننده بالا فركانس پرش   |

توجه: تنظیمات فرکانس کاری در محدوده ADV-28~ADV-28 که فرکانس های پرش میباشند، در دسترس نمیباشد.

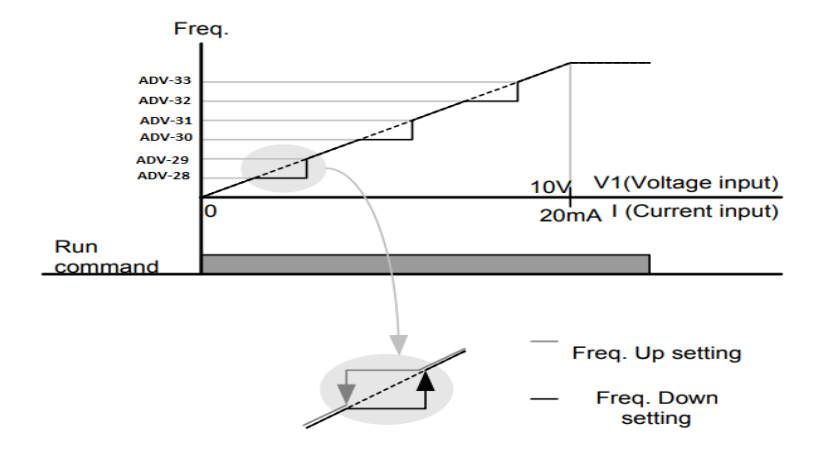

**فرکانس مرجع برای** ACC/DEC Time 1- اگر زمان افزایش و کاهش سرعت بر اساس فرکانس ماکزیمم باشد: دراین صورت زمان صعود و نزول براساس فرکانس ماکزیمم تغییر خواهند کرد.

به عنوان مثال اگر فرکانس ماکزیمم(DRV-20) 60 هرتز باشد و زمان افزایش و کاهش 10 ثانیه باشند، از صفر تا 60 هرتز را در 10 ثانیه طی میکند و زمان کاهش نیز همین مقدار خواهد بود، یا اگر فرکانس ماکزیمم 60 هرتز ، فرکانس Command 30 هرتز و زمان افزایش 10 ثانیه باشد پس از استارت از صفر تا 30 هرتز را در 5 ثانیه طی میکند زیرا مرجع فرکانسی همان فرکانس ماکزیمم میباشد.

#### مراحل انجام كار:

پارامتر BAS-08=0 قراردهید.

| گروه      | پارامتر | مقدار | توضيحات                                     |
|-----------|---------|-------|---------------------------------------------|
| BAS group | 08      | 0     | بر اساس فركانس ماكزيمم(DRV-20) تنظيم ميشود. |

2- اگر زمان افزایش و کاهش سرعت بر اساس فرکانس Command باشد:

در این حالت اینورتر فرکانس command را به عنوان مرجع انتخاب کرده و زمان صعود و نزول بر اساس این فرکانس صورت میگیرد و فرکانس ماکزیمم نقشی ندارد.

بـ معنوان مثـال اگر زمـان افزایش و کـاهش(ACC/DEC) 10 ثـانیـه، فرکـانس Command یا فرمان 30 هرتز و فرکانس ماکزیمم 60 هرتز باشـد، از صـفر تا 30 هرتز را در 10 ثانیه طی میکند و هیچ اهمیتی به فرکانس ماکزیمم نمیدهد.

پارامتر BAS-08=1 قراردهید.

| گروه      | پارامتر | مقدار | توضيحات                             |
|-----------|---------|-------|-------------------------------------|
| BAS group | 08      | 1     | بر اساس فرکانس command تنظیم میشود. |

تنظیم خصوصیات زمان افزایش و کاهش سرعت (ACC/DEC Time scale) توسط این پار امتر دقت زمان افزایش و کاهش را میتوانیم تغییر دهیم:

| گروه      | پارامتر | مقدار | توضيحات     |
|-----------|---------|-------|-------------|
| BAS group | 09      | 0     | با دقت 0.01 |
|           |         | 1     | با دقت0.1   |
|           |         | 2     | با دقت 1    |

در مواقعی که به دقت خیلی بالایی نیاز دارید (4.5 ثانیه،5.25 ثانیه) از این پارامتر استفاده کنید.

تنظیم چندین زمان افزایش/کاهش به کمک ترمینال (Multi-function) مراحل انجام کار:

1- ابتدا ACC/DEC را تنظيم مىكنيم.

2- پارامتر های IN-71 و IN-72 را برروی مقادیر زیر تنظیم کنید.

| گروه      | پارامتر | مقدار | توضيحات                               |
|-----------|---------|-------|---------------------------------------|
| IN second | 71      | 11    | (p7ترمينال)Multi Accel/Decel – Low    |
| In group  | 72      | 12    | ( ترمينال8g ) Multi Accel/Decel – Mid |

3-زمان های افزایش را در پارامتر های زوج و زمان های کاهش را در پارامتر های فرد تنظیم کنید. (BAS-70~ BAS-75)

| گروه      | پارامتر | مقدار     | توضيحات         |
|-----------|---------|-----------|-----------------|
|           | 70      |           | زمان افزایش اول |
| BAS group | -       | 0-6000(S) | -               |
| 0 1       | 75      |           | زمان کاهش سوم   |

با استفاده از جدول زیر زمان مورد نظر خود را تنظیم کنید:

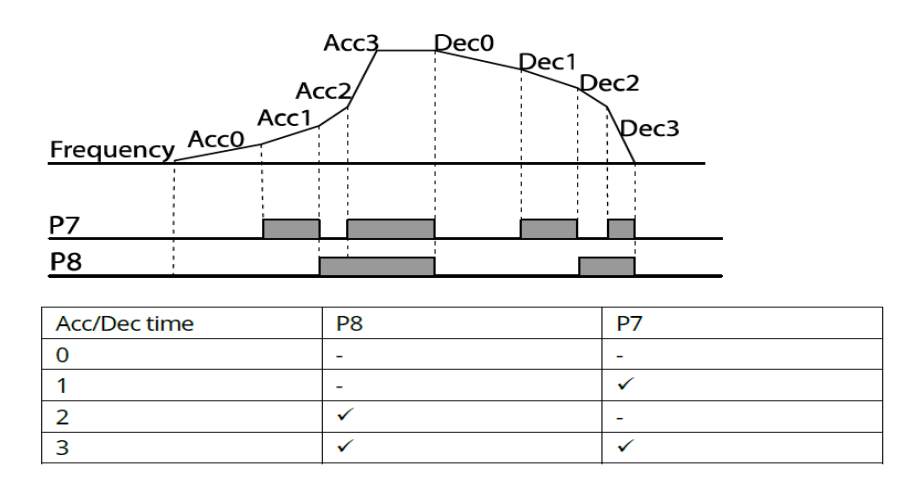

**فعال/غیر فعال بودن چپگرد یا راستگرد(محدودیت جهت)** 1- اگر بخواهید موتور هم در جهت راستگرد و هم چپگرد چرخش داشته باشد پارامتر ADV-09 را بر روی 0 تنظیم کنید.

| گروه      | پارامتر | مقدار | توضيحات                     |
|-----------|---------|-------|-----------------------------|
| ADV group | 09      | 0     | جهت چرخش به هردوطرف میباشد. |

2- اگر بخواهید موتور فقط در جهت راستگرد چرخش داشته باشد پارامتر ADV-09 را برابر 1 تنظیم کنید.

| گروه      | پارامتر | مقدار | توضيحات                     |
|-----------|---------|-------|-----------------------------|
| ADV group | 09      | 1     | فقط در جهت چپگرد عمل میکند. |

3- اگر بخواهید موتور فقط در جهت راستگرد چرخش داشته باشد پارامتر ADV-09 را برابر 2 تنظیم کنید.

| گروه      | پارامتر | مقدار | توضيحات                       |
|-----------|---------|-------|-------------------------------|
| ADV group | 09      | 2     | فقط درجهت ر استگرد عمل میکند. |

# الگوی تنظیم زمان افزایش و کاهش سرعت

با استفاده از پار امتر های زیر میتوان الگوی افزایش/ کاهش را تنظیم کرد:

1- برای استفاده از الگوی خطی پارامتر ADV-01 را بر روی 0 تنظیمکنید.

| گروه      | پارامتر | مقدار | توضيحات                       |
|-----------|---------|-------|-------------------------------|
| ADV group | 01      | 0     | بر روی الگوی خطی تنظیم میشود. |

## √ الگوی اصلی در این حالت برای کاربردهایی با گشتاور ثابت است.

2- برای استفاده از الگوی منحنی پارامتر O1-ADV را بر روی 1 تنظیمکنید.

| گروه      | پارامتر | مقدار | توضيحات                        |
|-----------|---------|-------|--------------------------------|
| ADV group | 01      | 1     | بر روی الگوی منحنی تنظیم میشود |

به کمک این الگو وضعیت افزایش سرعت و توقف موتور به صورت یکنواخت و به آرامی صورت میگیرد.

میتوانید با استفاده از پار امتر های زیر چگونگی الگوی منحنی را تنظیم کنید:

| گروه               | پارامتر | مقدار         | توضيحات                            |
|--------------------|---------|---------------|------------------------------------|
| ADV group          | 03      | 1-100(%)      | ACC Start                          |
|                    |         | A تنظیم کنید. | ACC End -2 را در پارامتر DV-04     |
| گروه               | پارامتر | مقدار         | توضيحات                            |
| ADV group          | 04      | 1-100(%)      | ACC End                            |
|                    |         | A تنظیم کنید. | DEC Start -3 را در پارامتر DV-05 م |
| گروه               | پارامتر | مقدار         | توضيحات                            |
| ADV group          | 05      | 1-100(%)      | DEC Start                          |
|                    |         | A تنظیم کنید. | DEC End -4 را در پارامتر DEC End   |
| · · · · ·          |         |               |                                    |
| Max Freq           |         |               |                                    |
| Out Freq           |         |               |                                    |
| (Hz)               | /       |               | Max Freq/2                         |
|                    |         |               |                                    |
|                    |         |               | Time(sec)                          |
| Variation of Delta | S start | Send Ss       | tartS end                          |
| Frequency          |         |               | → Time(sec)                        |
|                    | [S-Cu   | Irve Acc/Dec  | Pattern ]                          |

ACC Start -1 را در پارامتر ADV-03 تنظیم کنید.

تعیین نحوه توقف (Stop)

**1-کم شدن شتاب تا توقف** سرعت موتور در زمان تنظیم شده شروع به کاهش میکند.

پارامتر 0=08-ADV قرار دهید.

| گروه      | پارامتر | مقدار | توضيحات          |
|-----------|---------|-------|------------------|
| ADV group | 08      | 0     | توقف از طريق DEC |

## 2-استفاده از ترمز DC برای توقف

در این روش بعد از آنکه سرعت موتور تا نزدیک به توقف رسید، ولتاژ dc با فرکانس و زمانی که در پارامتر ها تنظیم میکنیم به استاتور موتور تزریق میشود تا شفت موتور کاملا متوقف شود و برای زمانیکه بار سنگینی به موتور وصل است مناسب است.

**نكته:** علت استفاده از ترمز dc به این خاطر است كه در صنعت در بعضی از مواقع به توقف كامل نیاز داریم و اگر به حركت الكتروموتور توجه كرده باشید پس از قطع برق، الكتروموتور بلافاصله نمی ایستد علی الخصوص زمانیكه بار سنگینی به الكتروموتور وصل است در چنین مواقعی از ترمز cb در ایو استفاده میكنیم.

#### مراحل انجام کار:

1- پارامتر 1=08-ADV قراردهید.

| گروه      | پارامتر | مقدار | توضيحات              |
|-----------|---------|-------|----------------------|
| ADV group | 08      | 1     | توقف از طريق ترمز DC |

2- نقطه شروع ترمز یا فرکانس شروع ترمز را در پارامتر ADV-17 تنظیم کنید.

| گروه      | پارامتر | مقدار      | توضيحات                                                               |
|-----------|---------|------------|-----------------------------------------------------------------------|
| ADV group | 17      | 0.1-60(Hz) | با تنظیم این پارامتر تعیین میکنیم که در چه<br>فرکانسی ترمز اعمال شود. |

3- مقدار ولتاژ ترمز را در پارامتر ADV-16 تنظیم کنید.

| گروه      | پارامتر | مقدار    | توضيحات                                                           |
|-----------|---------|----------|-------------------------------------------------------------------|
| ADV group | 16      | 0-200(%) | با تنظیم این پارامتر تعیین میکنیم که ترمز چقدر<br>زور داشته باشد. |

4- مدت زمان تزریق جریان DC را در پارامتر ADV-15 تنظیم کنید.

| گروه      | پارامتر | مقدار   | توضيحات                                        |
|-----------|---------|---------|------------------------------------------------|
| ADV group | 15      | 0-60(S) | مدت زمان تزریق جریان DC در زمان توقف<br>موتور. |

5- مدت زمان قبل از ترمز را در پارامتر ADV-14 تنظیم کنید.

| گروه      | پارامتر | مقدار   | توضيحات                                                                          |
|-----------|---------|---------|----------------------------------------------------------------------------------|
| ADV group | 14      | 0-60(S) | با تنظیم این پار امتر تعیین میکنیم که قبل از<br>اینکه ترمز بگیرد چه مدت صبر کند. |

خلاصهای از مراحل:

| گروه      | پارامتر | مقدار    | توضيحات                               |
|-----------|---------|----------|---------------------------------------|
| ADV group | 08      | 1        | توقف با استفاده از ترمز DC فعال میشود |
|           | 17      | 0.1-60   | نقطه شروع ترمز يا فركانس شروع ترمز    |
|           | 16      | 0-200(%) | مقدار ولتاژ ترمز                      |
|           | 15      | 0-60(S)  | مدت زمان تزريق جريان                  |
|           | 14      | 0-60     | مدت زمان قبل از ترمز                  |

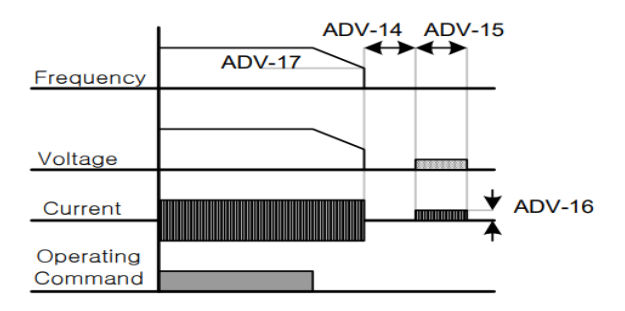

3-چرخش آزاد به نسبت اینرسی حرکتی تا توقف

در این حالت زمانیکه دستور توقف داده میشود ولتاژ و فرکانس خروجی قطع شده و موتور رها میشود مثل زمانیکه موتور را به صورت دستی خاموش میکنیم و زمان ایستادن آن بستگی به اینرسی بار دارد.

پارامتر 1=08-ADV قراردهید.

| گروه      | پارامتر | مقدار | توضيحات               |
|-----------|---------|-------|-----------------------|
| ADV group | 08      | 2     | توقف ازطريق چرخش آزاد |

مقاومت ترمزى اينورتر

اگر شما زمان توقف موتور را کوتاه کردید و با خطای اضافه ولتاژ اینورتر مواجه شدید، احتمالا باید اینورتر را به سیستمی مجهز کنید که بتواند انرژی اضافی را تخلیه کند. به این سیستم، ترمز دینامیکی اینورتر یا ترمز مقاومتی اینورتر میگویند که مقاومت ترمزی اینورتر هم یکی از اجزای این سیستم به شمار میآید. بنابراین با اتصال مقاومت ترمز به اینورتر، ولتاژ اضافی اینورتر روی مقاومت ترمز تخلیه شده و موجب میشود خطای اضافه ولتاژ تولید نشود و اینورتر با شتاب لازم موتور را متوقف کند.

بعنوان مثال برای کاربرد مقاومت ترمز درایو میتوان به این موارد اشاره کرد: نوار نقاله(کانوایر)، کالسکه جرثقیل، سانتریفیوژ، فن و کاربردهایی که تغییر جهت سریع موتور مورد نیاز است.

## مراحل انجام كار:

1- مقاومت ترمزی را در پارامتر ADV-79 تنظیم کنید.

| گروه      | پارامتر | مقدار     | توضيحات             |
|-----------|---------|-----------|---------------------|
| ADV aroun | 70      | 350-400 V | براي سه فاز 200 ولت |
| ADV group | 79      | 600-800 V | براي سه فاز 400 ولت |

2- درصد مقاومت ترمزی را در پارامتر PRT-66 تنظیم کنید. ( ED%)

| گروه      | پارامتر | مقدار   | توضيحات           |
|-----------|---------|---------|-------------------|
| PRT Group | 66      | 0-30(%) | درصد مقاومت ترمزي |

**توجه:** پارامتر PRT-66 مدت زمان عدم استفاده از مقاومت ترمزی در کل کارکرد اینورتر با مقاومت ترمزی را به صورت درصد تنظیم میکند.

تعیین نحوه راه اندازی (START)

1- زیاد شدن شتاب تا رسیدن به فرکانس مورد نظر

سرعت موتور در زمان ننظیم شده شروع به افزایش میکند.

## پارامتر ADV-07=0 قرار دهید.

| گروه      | پارامتر | مقدار | توضيحات                |
|-----------|---------|-------|------------------------|
| ADV group | 07      | 0     | راه اندازی از طریق ACC |

2- استفاده از ترمز DC در هنگام راه اندازی

در بعضی موارد نیاز به استفاده از ترمز DC در هنگام راهاندازی موتور داریم.

برای مثال در هنگام راهاندازی آسانسور برای عدم سقوط آسانسور در لحظه شروع باید از ترمز DC استفاده کنیم.

پارامتر 1=ADV-07 قرار دهید.

| گروه      | پارامتر | مقدار    | توضيحات                             |
|-----------|---------|----------|-------------------------------------|
|           | 12      | 0-60(s)  | مدت زمان تزريق ولتاژ                |
| ADV group | 13      | 0-200(%) | ولتاژ dc تزریقی در هنگام راه اندازی |

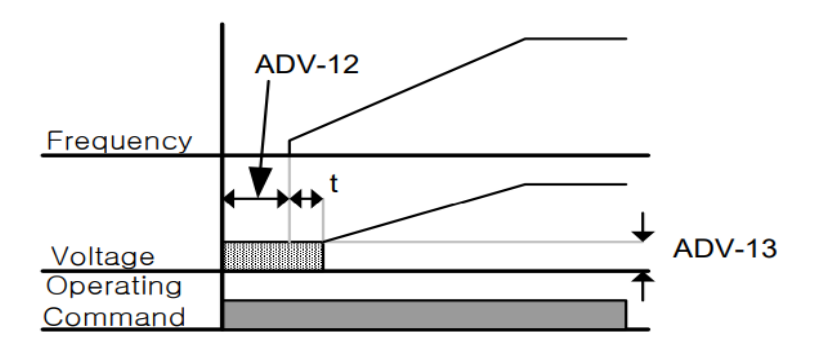

**فرکانس تثبیت** (Dwell frequency) از این پارامتر زمانی استفاده میکنیم که نیاز داشته باشیم موتور در یک فرکانس مشخص، لحظهای متوقف شده سپس شروع به حرکت کند.

# **مراحل انجام کار:** 1- فرکانس تثبیت به هنگام صعود(ACC) را در پارامتر ADV-20 تنظیم کنید.

| گروه      | پارامتر | مقدار       | توضيحات                                       |
|-----------|---------|-------------|-----------------------------------------------|
| ADV group | 20      | 0.1-400(Hz) | فركانس تثبيت(فركانس لحظه متوقف شدن<br>در ACC) |

2-زمان تثبیت را در پارامتر ADV-21 تنظیمکنید.

| گروه      | پارامتر | مقدار   | توضيحات               |
|-----------|---------|---------|-----------------------|
| ADV group | 21      | 0-10(S) | مدت زمان تثبیت در ACC |

3- فركانس تثبيت به هنگام نزول(DEC) را در پارامتر ADV-22 تنظيم كنيد.

| گروه      | پارامتر | مقدار       | توضيحات                                       |
|-----------|---------|-------------|-----------------------------------------------|
| ADV group | 22      | 0.1-400(Hz) | فركانس تثبيت(فركانس لحظه متوقف شدن<br>در DEC) |

## 4-زمان تثبیت را درپارامتر ADV-23 تنظیمکنید.

| گروه      | پارامتر | مقدار   | توضيحات               |
|-----------|---------|---------|-----------------------|
| ADV group | 23      | 0-10(S) | مدت زمان تثبیت در DEC |

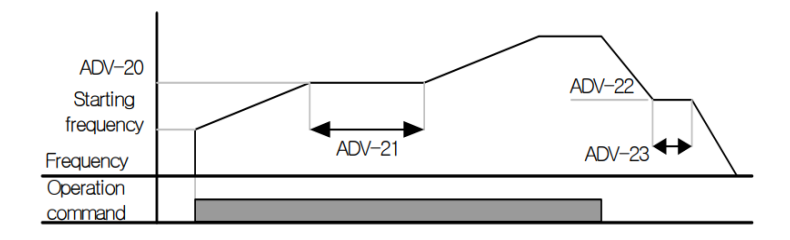

**انتخاب مدکاری دستگاه** پارامتر DRV-09 برای انتخاب روش کنترل اینورتر و نوع بکارگیری اینورتر، تنظیم میشود.

روش های کنترلی:

1- روش کنترلی V/f یا کنترل عددی

این روش با استفاده از منحنی V/f متناسب با فرکانس، ولتاژ یا گشتاور مناسب را در خروجی ایجاد میکند. سادهترین مد راهاندازی موتور میباشد که با تغییر ولتاژ و فرکانس سر عت موتور کنترل میشود؛ در این مد، ولتاژ و فرکانس با یک شیب ثابت به حداکثر مقدار مورد نیاز میرسند. این مد برای کارهایی ساده که احتیاج به گشتاور بالا ندارد، مانند: پمپ و فن، دستگاههای ریسندگی و... استفاده میگردد. حالت پیش فرض کارخانه برای اینورترها ، مد V/f میباشد و به علت مصرف برق کمتر، اقتصادی است. در این روش نیازی به فعال کردن Auto tune نمی باشد.

مراحل انجام كار:

ابتدا فركانس شروع و فركانس پايه را تنظيم كنيد.

| ار دهید. | قر | DRV- | 09=0 | رامتر | 2- پار |
|----------|----|------|------|-------|--------|
|----------|----|------|------|-------|--------|

| گروه      | پارامتر | مقدار | توضيحات                             |
|-----------|---------|-------|-------------------------------------|
| DRV group | 09      | 0     | بر روی روش کنترلی V/f تنظیم میگردد. |

روش کنترلی V/f دارای سه الگوی عملیاتی می باشد:

1- الكوى عمليات V/f خطى

پارامتر BAS-07=0 قرار دهید.

| گروه      | پارامتر | مقدار | توضيحات                                   |
|-----------|---------|-------|-------------------------------------------|
| BAS group | 07      | 0     | بر روی روش کنترلی V/f خطی تنظیم<br>میگردد |

توجه: این الگو به این معنی است که نسبت ولتاژ / فرکانس به صورت خطی از -DRV 19 (فرکانس شروع ) تا DRV-20 (فرکانس پایه) میباشد که برای گشتاور ثابت مناسب است.

## 2- الكوى V/f مربع

پارامتر 1=07-BAS قرار دهید.

| گروه      | پارامتر | مقدار | توضيحات                                     |
|-----------|---------|-------|---------------------------------------------|
| BAS group | 07      | 1     | بر روی روش کنترلی V/f مربع تنظیم<br>میگردد. |

**توجه:** این الگو نسبت ولتاژها به ضربهها در لحظه راه اندازی را نگه داشته و مناسب مصارفی مانند فنها، پمپها و ... میباشد.

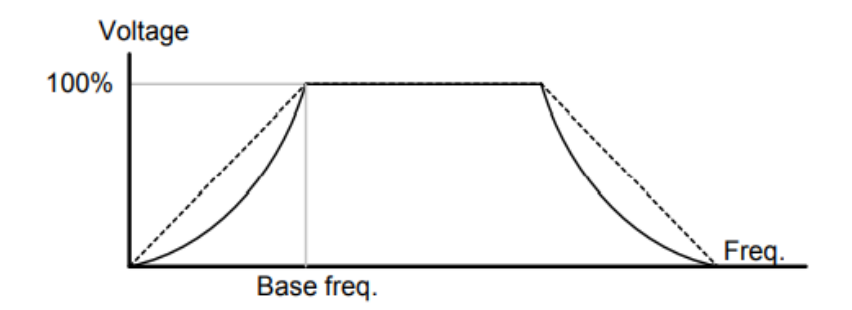

3- الگوی V/f کاربر

به کمک این الگو کاربر میتواند بنا به نیاز خود نسبت V/f را تنظیم کند و موتور را متناسب با خواسته خود کنترل کند.

## مراحل انجام كار:

## 1- پارامتر BAS-07=2 قرار دهید.

| گروه      | پارامتر | مقدار | توضيحات                                      |
|-----------|---------|-------|----------------------------------------------|
| BAS group | 07      | 2     | بر روی روش کنترلی V/f کاربر تنظیم<br>میگردد. |

2- ولتاژهای مورد نظر خود را در پارامترهای زیر قرار دهید:

| گروه      | پارامتر | مقدار     | توضيحات                        |
|-----------|---------|-----------|--------------------------------|
| BAS group | 42      | 0-100 (%) | ولتاژ اول کاربر(برحسب درصد)    |
|           | 44      |           | ولتاژ دوم کاربر( برحسب درصد)   |
|           | 46      |           | ولتاژ سوم کاربر( برحسب درصد)   |
|           | 48      |           | ولتاژ چهارم کاربر( برحسب درصد) |

3- فرکانس های مورد نظر خود را در پار امتر های زیر قرار دهید:

| گروه      | پارامتر | مقدار      | توضيحات           |
|-----------|---------|------------|-------------------|
| BAS group | 41      | 0-400 (Hz) | فركانس اول كاربر  |
|           | 43      |            | فركانسدوم كاربر   |
|           | 45      |            | فركانسسوم كاربر   |
|           | 47      |            | فرکانسچهارم کاربر |

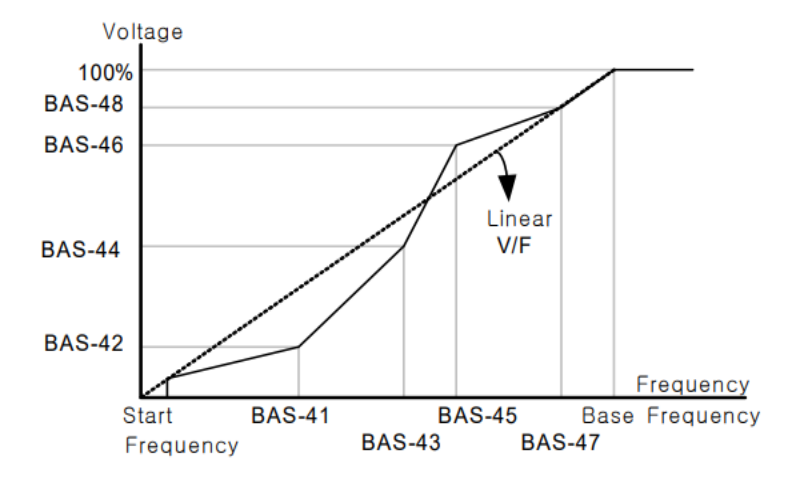

2- روش کنترلی برداری جبران نغزش(Slip compensation)

در موتور های آسنکرون و در بار های نامی بسیار سنگین فاصله بین سرعت نامی(RPM) و سرعت سنکرون بیشتر می شود، با این روش این لغزش و فاصله جبران می شود (مانند شکل زیر).

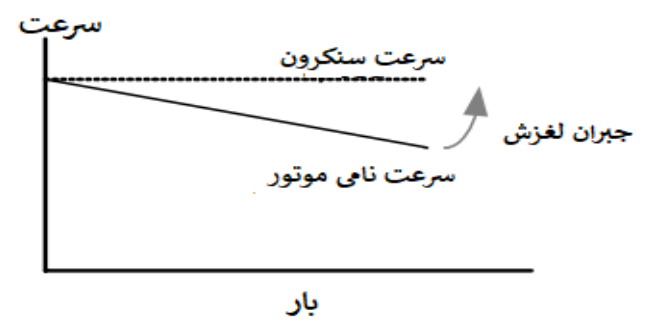

نحوه انجام كار:

1- ابتدا پارامتر های موتور را تنظیم کنید (BAS-11~ BAS-17)

### 2-پارامتر DRV-09=2 قرار دهید.

| گروه      | پارامتر | مقدار | توضيحات                                      |
|-----------|---------|-------|----------------------------------------------|
| DRV group | 09      | 2     | بر روی روش کنترل جبران لغزش تنظیم<br>میگردد. |

# 3- روش کنترل برداری حلقه باز یا بدون سنسور (Sensor Less)

در این روش اینورتر از جریان خروجی موتور فیدبک گرفته و آن را به دو مولفه افقی و عمودی تجزیه میکند. از مولفه عمودی برای کنترل میدان دوار یا شار و از مولفه افقی برای کنترل گشتاور استفاده میکند. اینورتر با توجه به مقادیر نامی موتور که در پارامترهای مربوطه تنظیم کردیم و طی محاسباتی جریان مورد نیاز برای موتور را محاسبه و با جریان خروجی موتور مقایسه میکند، پس برای کنترل صحیح گشتاور، مقدار خطا را محاسبه و جریان خروجی را تصحیح می ماید.

نکته : تمامی مراحل مذکور با هدف ثابت نگه داشتن گشتاور خروجی انجام میگیرد، به طور کلی این روش در کاربردهایی که نیاز به گشتاور خروجی ثابت باشد مورد استفاده قرار میگیرد. از کاربردهای صنعتی این روش در کارخانه ریسندگی است که لازم است علی رغم تغییر شعاع قرقره همواره گشتاور کشش نخ ثابت بماند.

مراحل انجام كار:

- 1- ابتدا پارامتر های مربوط به موتور را وارد کنید. (BAS-11~ BAS-17)
  - 2- پارامتر 3=09-DRV قرار دهید.

| گروه      | پارامتر | مقدار | توضيحات                                             |
|-----------|---------|-------|-----------------------------------------------------|
| DRV group | 09      | 3     | بر روی روش کنترل برداری بدون سنسور تنظیم<br>میگردد. |

3- پارامتر BAS-20=2 قرار دهید.

| گروه      | پارامتر | مقدار | توضيحات                    |
|-----------|---------|-------|----------------------------|
| BAS group | 20      | 2     | Auto tune فعال میشود(RS+L) |

عملیات ذخیر هسازی انرژی این قابلیت از دو طریق صورت می پذیرد: 1-عملیات ذخیر هسازی دستی

با این کار میتوانیم تا 30 درصد ولتاژ را کاهش دهیم، به این صورت که موتور در هنگام راهاندازی به ولتاژ نامی خود میرسد، اینورتر با استفاده از فیدبک جریان، وجود بار بر روی موتور و یا عدم وجود بار بر روی موتور را تشخیص میدهد. درصورت عدم وجود بار بر روی موتور، اینورتر ولتاژ را تا 30 درصد کاهش میدهد و همین امر سبب کاهش مصرف برق و ذخیره انرژی میشود.

| گروه      | پارامتر | مقدار   | توضيحات                            |
|-----------|---------|---------|------------------------------------|
|           | 50      | 1       | عملیات ذخیر مسازی دستی فعال میشود. |
| ADV group | 51      | 0-30(%) | مقدار كاهش ولتاژ به صورت درصد.     |

2- عملیات ذخیر هسازی اتوماتیک

| گروه      | پارامتر | مقدار | توضيحات                                |
|-----------|---------|-------|----------------------------------------|
| ADV group | 50      | 2     | عملیات ذخیر مسازی اتوماتیک فعال میشود. |

ولتاژ خروجی با محاسبه خودکار مقدار انرژی ذخیره شده بر اساس جریان نامی و جریان بیباری موتور تنظیم میشود.

تنظیم ولتاژ خروجی این پار امتر برای تنظیم ولتاژ خروجی اینورتر میباشد و مناسب موتور هایی است که سطح ولتاژ کاری آنها کمتر از ولتاژ ورودی میباشد. برای مثال در منطقهای ولتاژ پیک 420 ولت و موتور شما 380 ولت است. با استفاده از پار امتر زیر میتوانید ولتاژ خروجی درایو را کم کنید.
#### نحوه تنظيم:

ولتاژ مورد نظر را در پارامتر BAS-15 تنظیم کنید.

| گروه      | پارامتر | مقدار   | توضيحات |
|-----------|---------|---------|---------|
| BAS group | 15      | 180-480 |         |

## **Power-on-Run**

با استفاده از این پار امتر اینورتر به محض وصل شدن برق شروع به کارکرده و استارت می شود.

1-پار امتر DRV-06 باید بر ابر 1 یا 2 باشد.

| گروه      | پارامتر | مقدار | توضيحات                             |
|-----------|---------|-------|-------------------------------------|
| DRV group | 06      | 1/2   | Start/stop ازطریق ترمینال های فرمان |

#### 2- پارامتر 1=ADV قرار دهید.

| گروه      | پارامتر | مقدار | توضيحات                  |
|-----------|---------|-------|--------------------------|
| ADV group | 10      | 1     | Power-on-Run فعال میشود. |

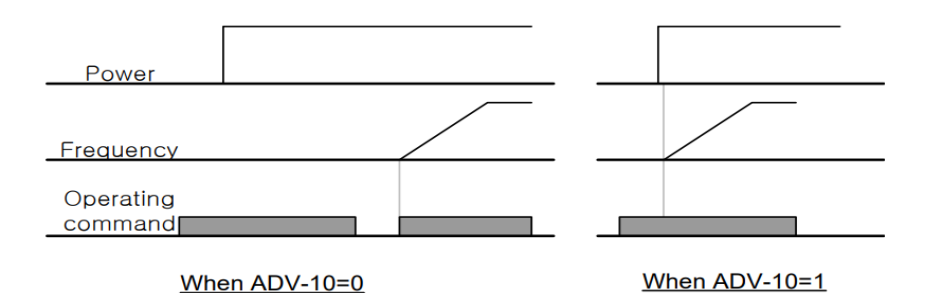

توابع حفاظتي

1-گرماى الكترونيكى(ETH)

توسط این پارامتر برای اینورتر تعیین میکنیم که اگر گرمای بیش از حد مجاز در موتور وجود داشت، خروجی اینورتر را قطع نماید.

مراحل انجامكار:

1- از طریق پارامتر PRT-40 عملیات مورد نظر پس از فعال شدن توابع حفاظتی را تنظیم کنید.

| گروه      | پارامتر | مقدار | توضيحات                                                  |
|-----------|---------|-------|----------------------------------------------------------|
| PRT group | 40      | 0     | غير فعال است.                                            |
|           |         | 1     | خروجی اینورتر مسدود شده و موتور کار آزاد<br>انجام میدهد. |
|           |         | 2     | پس از کاهش سرعت توقف میکند.                              |

2- سطح گرمای الکترونیکی (درصدی ازجریان نامی) را در پارامتر PRT-42 تنظیمکنید.

| گروه      | پارامتر | مقدار     | توضيحات                                            |
|-----------|---------|-----------|----------------------------------------------------|
| PRT group | 42      | 50-200(%) | مقدار اضافه جریان عبوری از موتور برای یک<br>دقیقه. |

3- مقدار اضافه جریان عبوری از موتور برای حالت پیوسته را به صورت درصدی در پارامتر PRT-43 تنظیم کنید.

| گروه      | پارامتر | مقدار     | توضيحات                                             |
|-----------|---------|-----------|-----------------------------------------------------|
| PRT group | 43      | 50-180(%) | مقدار اضافه جریان عبوری ازموتور برایحالت<br>پیوسته. |

4- نوع خنککننده موتور را در پارامتر PRT-41 تنظیم کنید.

| گروه      | پارامتر | مقدار | توضيحات                 |
|-----------|---------|-------|-------------------------|
| PRT group | 41      | 0     | خنککاري با فن خود موتور |
|           |         | 1     | خنککاری با فن مجز ا     |

2- هشدار اضافه بار

مراحل انجامكار:

1- پارامتر 1=12-PRT قرار دهید.

| گروه      | پارامتر | مقدار | توضيحات          |
|-----------|---------|-------|------------------|
| PRT group | 17      | 1     | فعال نمودن هشدار |

74

2- سطح هشدار اضافه بار را در پارامتر PRT-18 تنظیم کنید.

| گروه      | پارامتر | مقدار     | توضيحات                                                 |
|-----------|---------|-----------|---------------------------------------------------------|
| PRT group | 18      | 30-180(%) | در چند درصد از اضافه جریان پیغام اضافه بار<br>صادر شود. |

3- مدت زمان هشدار اضافه بار را در پارامتر PRT-19 تنظیم کنید.

| گروه      | پارامتر | مقدار   | توضيحات                     |
|-----------|---------|---------|-----------------------------|
| PRT group | 19      | 0-30(S) | مدت ز مان هشدار اضافه بار . |

## **4-** پارامتر OUT-31=5 قرار دهید.

| گروه      | پارامتر | مقدار | توضيحات                     |
|-----------|---------|-------|-----------------------------|
| OUT group | 31      | 5     | خروجي رلهاي 1 انتخاب ميشود. |

### 5- پارامتر 5=OUT قرار دهید.

| گروه      | پارامتر | مقدار | توضيحات                     |
|-----------|---------|-------|-----------------------------|
| OUT group | 32      | 5     | خروجي رلهاي 2 انتخاب ميشود. |

### 6- پارامتر 5=0UT قرار دهید.

| گروه      | پارامتر | مقدار | توضيحات                         |
|-----------|---------|-------|---------------------------------|
| OUT group | 33      | 5     | خروجي ترانزيستوري انتخاب ميشود. |

## 3-لغزش اضافه بار

درحالت قبل اینورتر از طریق رله فقط هشدار اضافه بار میداد، ولی در حالت لغزش اضافه بار، خروجی اینورتر قطع میشود.

#### مراحل انجامكار:

|           | . /.    |       |                                                          |
|-----------|---------|-------|----------------------------------------------------------|
| گروه      | پارامتر | مقدار | توضيحات                                                  |
| PRT group | 40      | 0     | غیر فعال است.                                            |
|           |         | 1     | خروجی اینورتر مسدود شده و موتور کار آزاد<br>انجام میدهد. |
|           |         | 2     | پس از کاهش سر عت توقف میکند.                             |

عملیات مورد نظر پس از فعال شدن لغزش اضافه بار را تنظیم کنید.

2- سطح لغزش اضافه بار را در پارامتر PRT-21 تنظیم کنید.

| گروه      | پارامتر | مقدار     | توضيحات                        |
|-----------|---------|-----------|--------------------------------|
| PRT group | 21      | 30-200(%) | میزان اضافه بار را مشخص میکند. |

3- مدت زمان اضافه بار را در پارامتر PRT-22 تنظیمکنید.

| گروه      | پارامتر | مقدار     | توضيحات                                             |
|-----------|---------|-----------|-----------------------------------------------------|
| PRT group | 22      | 30-200(%) | چند ثانیه اضافه بار مشخص شده در PRT-21<br>طول بکشد. |

# FDT

به کمک FDT ها تعیین میکنیم که رله و خروجی ترانزیستوری در چه فرکانسهایی عمل کنند.

## FDT-1

مثال: فرض کنید فرکانس را در 20 هرتز تنظیم کرده و پهنای باند فرکانسی (-OUT) 58) را 10 هرتز قرار دادهاید. رله و خروجی ترانزیستوری را برابر عدد 1 (FDT1) تنظیم کردهاید. پس از راهاندازی موتور وقتی فرکانس به 5 تا کمتر (پهنای فرکانسی تقسیم بر2) از فرکانس تنظیم شده رسید، یعنی فرکانس 15، رله و خروجی ترانزیستوری عمل خواهندکرد.

## مراحل انجام كار:

# (command frequency). ا- فركانس مورد نظر خود را تنظيم كنيد

2-پهنای باند فرکانس قطع را در پارامتر OUT-58 تنظیم کنید.

| گروه      | پارامتر | مقدار     | توضيحات               |
|-----------|---------|-----------|-----------------------|
| OUT group | 58      | 0-400(Hz) | پهنای باند فرکانس قطع |

#### 3-نحوه عملکرد رله 1 را در پارامتر OUT-31 تنظیم کنید.

| گروه      | پارامتر | مقدار | توضيحات                              |
|-----------|---------|-------|--------------------------------------|
| OUT group | 31      | 1     | رله با توجه به شرایط FDT1 عمل میکند. |

## 4- نحوه عملکرد رله 2 را در پارامتر OUT-32 تنظیم کنید.

| گروه      | پارامتر | مقدار | توضيحات                              |
|-----------|---------|-------|--------------------------------------|
| OUT group | 32      | 1     | رله با توجه به شرایط FDT1 عمل میکند. |

## 5-نحوه عملکرد خروجی ترانزیستوری را در پارامتر OUT-33 تنظیم کنید.

| گروه      | پارامتر | مقدار | توضيحات                                               |
|-----------|---------|-------|-------------------------------------------------------|
| OUT group | 33      | 1     | خروجی ترانزیستوری با توجه به شرایط<br>FDT1 عمل میکند. |

electro-bazar.com

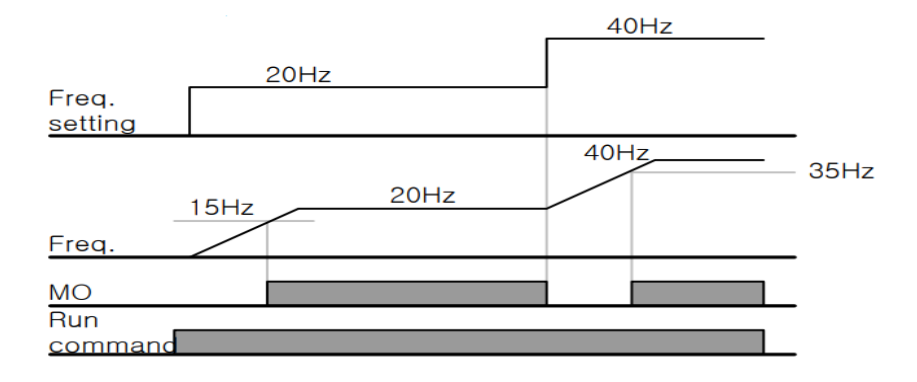

### FDT-2

شرط فعال شدن FDT-2 این است که فرکانس دستور و فرکانس نمایان شدن رله و خروجی ترانزیستوری باید برابر باشند .( Command frequency=FDT (frequency)

نکته: تفاوت این پار امتر با پار امتر قبلی در این است که در مورد قبلی با افزایش فرکانس (Command frequency) نقطه عملکرد رله و خروجی تر انزیستوری با توجه به پهنای باند تعریف شده تغییر میکرد ولی در FDT-2 با توجه به این که فرکانس دستور و فرکانس نمایان شدن خروجی ها باید بر ابر هم باشند با افزایش فرکانس دستور رله و خروجی تر انزیستوری عمل نخواهند کرد.

مثال: فرض کنید فرکانس مورد نظر (Command frq) و فرکانس نمایان شدن رله و خروجی ترانزیستوری (OUT-57) را برابر 30 تنظیم کردهاید. پارامتر OUT-31 یا پارامتر OUT-33 را برابر FDT-2(2) قرار دادهاید. پارامتر SOUT-68(پهنای باند فرکانسی) را نیز در10 تنظیم نمودهاید در نصف پهنای باند کمتر از فرکانس نمایان شدن خروجیها(COUT-57) 25 هرتز رله و خروجی ترانزیستوری عمل خواهند کرد. در این حالت برخلاف حالت قبل، در صورت تغییر فرکانس راهاندازی (Command) رله و خروجی ترانزیستوری عمل نخواهند کرد.

مراحل انجام كار:

(command frequency). ا- فركانس مورد نظر خود را تنظيم كنيد

2-پهنای باند فرکانس قطع را در پارامتر OUT-58 تنظیم کنید.

| گروه      | پارامتر | مقدار     | توضيحات               |
|-----------|---------|-----------|-----------------------|
| OUT group | 58      | 0-400(Hz) | پهنای باند فرکانس قطع |

3- نحوه عملکرد رله را در پارامتر OUT-31,OUT-32 تنظیم کنید.

| گروه      | پارامتر | مقدار | توضيحات                              |
|-----------|---------|-------|--------------------------------------|
| OUT group | 31-32   | 2     | رله با توجه به شرایط FDT2 عمل میکند. |

4- نحوه عملکرد خروجی ترانزیستوری را در پارامتر OUT-33 تنظیم کنید.

| گروه      | پارامتر | مقدار | توضيحات                                               |
|-----------|---------|-------|-------------------------------------------------------|
| OUT group | 33      | 2     | خروجی ترانزیستوری با توجه به شرایط<br>FDT2 عمل میکند. |

5- فرکانســی که بعد از آن خروجی ترانزیســتوری و یا رلهای عمل خواهد کرد را در پارامتر OUT-57 تنظیم کنید.

| گروه      | پارامتر | مقدار     | توضيحات                                                                                     |
|-----------|---------|-----------|---------------------------------------------------------------------------------------------|
| OUT group | 57      | 0-400(Hz) | خروجی ترانزیستوری و یا رلهای قبل از این<br>فرکانس و باتوجه به پهنای باند عمل خواهند<br>کرد. |

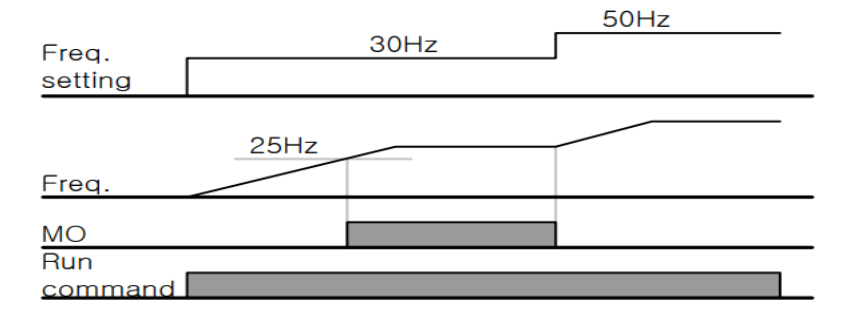

#### FDT-3

در این شرایط خروجی ترانزیستوری و رلهای با توجه به پهنای باند تنظیم شده OUT-58) در نصف این مقدار قبل و بعد فرکانس نمایان شدن خروجی ها (-OUT (-58) عمل خواهند کرد. به این صرورت که اگر پهنای باند( OUT-58) برابر 10 و فرکانس نمایان شدن خروجی (OUT-58) برابر 30 باشد، به هنگام افزایش فرکانس (ACC) در فرکانس 25 هرتز عملکرده و در فرکانس 35 هرتز قطع خواهند شد و در زمانکاهش فرکانس (DEC) در فرکانس 35 هرتز عمل کرده و در 25 هرتز قطع خواهند شد.

مراحل انجام كار:

1- فركانس مورد نظر خود را تنظيم كنيد. (command frequency)

2- پهنای باند فرکانس قطع را در پارامتر OUT-58 تنظیم کنید.

| گروه      | پارامتر | مقدار     | توضيحات               |
|-----------|---------|-----------|-----------------------|
| OUT group | 58      | 0-400(Hz) | پهنای باند فرکانس قطع |

#### 3- نحوه عملکرد رله را در پارامتر OUT-31,OUT-32 تنظیم کنید.

| گروه      | پارامتر | مقدار | توضيحات                            |
|-----------|---------|-------|------------------------------------|
| OUT group | 31-32   | 3     | رله با توجه به شرایطFDT عمل میکند. |

4- نحوه عملکرد خروجی ترانزیستوری را در پارامتر OUT-33 تنظیم کنید.

| گروه      | پارامتر | مقدار | توضيحات                           |
|-----------|---------|-------|-----------------------------------|
| OUT group | 33      | 3     | با توجه به شرايط FDT-3 عمل ميكند. |

5- فرکانسی که بعد و قبل از آن خروجی ترانزیستوری و یا رلهای وصل و قطع خواهند شد را در پارامتر OUT-57 تنظیم کنید.

| گروه      | پارامتر | مقدار    | توضيحات                                                                                            |
|-----------|---------|----------|----------------------------------------------------------------------------------------------------|
| OUT group | 57      | 0-400 Hz | خروجی ترانزیستوری و یا رلهای قبل و بعد از<br>این فرکانس و با توجه به پهنای باند عمل<br>خواهند کرد. |

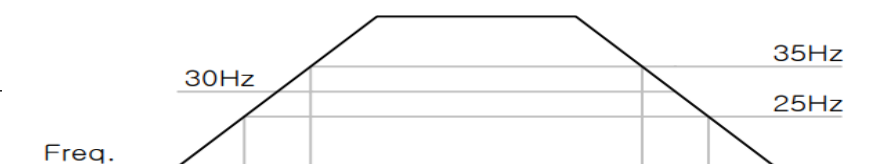

#### FDT-4

در این شرایط خروجی ترانزیستوری ورلهای به هنگام افزایش فرکانس (ACC) در فرکانس نمایان شدن خروجیها (OUT-57) وصل شده و عمل خواهد کرد و در زمان کاهش فرکانس (DEC) در نصف پهنای باند فرکانسی کمتر از فرکانس (OUT-58) قطع خواهند شد. به عنوان مثال اگر (OUT-57) برابر 30 باشد و پهنای باند برابر 10 باشد، رله و خروجی ترانزیستوری به هنگام افزایش فرکانس (ACC) در فرکانس 30 عمل کرده و در زمان کاهش فرکانس (DEC) در فرکانس 25 قطع خواهند شد.

مراحل انجام كار:

1- فركانس مورد نظر خود را تنظيم كنيد. (command frequency)

| OUT-58 تنظيم كنيد. | را در پار امتر | فركانس قطع ر | 2- پهناي باند |
|--------------------|----------------|--------------|---------------|
|--------------------|----------------|--------------|---------------|

| گروه      | پارامتر | مقدار     | توضيحات               |
|-----------|---------|-----------|-----------------------|
| OUT group | 58      | 0-400(Hz) | پهناي باند فركانس قطع |

3- نحوه عملکرد رله را در پارامتر OUT-31,OUT-32 تنظیم کنید.

| گروه      | پارامتر | مقدار | توضيحات                              |
|-----------|---------|-------|--------------------------------------|
| OUT group | 31-32   | 4     | رله با توجه به شرایط FDT4 عمل میکند. |

4- نحوه عملکرد خروجی ترانزیستوری را در پارامتر OUT-33 تنظیم کنید.

| گروه      | پارامتر | مقدار | توضيحات                          |
|-----------|---------|-------|----------------------------------|
| OUT group | 33      | 4     | با توجه به شرايط FDT4 عمل ميكند. |

5- فرکانسی که در آن خروجی ترانزیستوری و یا رلهای وصل و قطع خواهند شد را در پارامتر OUT-57 تنظیم کنید.

| گروه      | پارامتر | مقدار    | توضيحات                                                                                  |
|-----------|---------|----------|------------------------------------------------------------------------------------------|
| OUT group | 57      | 0-400 Hz | خروجی ترانزیستوری و یا رلهای در این<br>فرکانس و با توجه به پهنای باند عمل خواهند<br>کرد. |

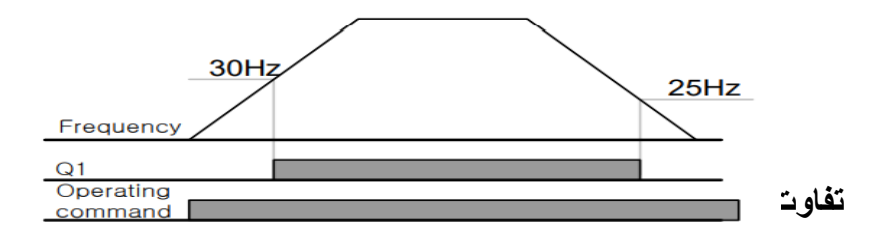

عمده تفاوت در میزان جریاندهی است. خروجی رلمای میتواند جریانهای بالاتری (2 آمپر) بدهد در حالیکه خروجی ترانزیستوری جریان خروجی تا حداکثر 500 میلی آمپر میتواند داشته باشد. تفاوت بعدی این دو در ولتاژ کاری است. خروجی رلمای میتواند در ولتاژ DC (بازه 5 تا 30 ولت)، و همچنین AC (بازه 5 تا 250 ولت) کار کند. در حالیکه خروجی ترانزیستوری فقط DC است( 26 ولت)، و مزیت عمده ترانزیستوری سرعت بالای سوئیچزنی است که سرعت سوییچزنی در خروجی رلمای 1 هرتز است در حالیکه در خروجی ترانزیستوری 20 کیلوهرتز تا 100 کیلوهرتز است.

با این توضیحات مشخص میشود که در چه کاربردهایی از خروجی رلهای و در چه کاربردهایی از خروجی ترانزیستوری استفاده میشود.

کنترل گشتاور هنگامی که گشتاور خروجی و گشتاور بار موتور در تعادل باشند، موتور ثابت میماند. بنابر این، سرعت چرخش موتور در کنترل گشتاور توسط بار تعیین میشود. اگر گشتاور خروجی بزرگتر از بار موتور باشد، سرعت موتور به تدریج بالا میرود برای جلوگیری از این امر، توصیه میشود محدودیت سرعت را روی سرعت چرخش موتور تنظیم کنید.

## مراحل انجام كار:

1- پارامتر 5 یا DRV-09=4 قراردهید.

| گروه      | پارامتر | مقدار | توضيحات                   |
|-----------|---------|-------|---------------------------|
| DRV group | 09      | 4/5   | مشخص کر دن مد کاری دستگاه |

2- پارامتر 1=DRV-10 قراردهید.

| گروه      | پارامتر | مقدار | توضيحات                  |
|-----------|---------|-------|--------------------------|
| DRV group | 10      | 1     | کنترل گشتاور فعال میشود. |

3- مقدار گشتاور را در پارامتر DRV-02 تنظیم کنید.

| گروه      | پارامتر | مقدار         | توضيحات        |
|-----------|---------|---------------|----------------|
| DRV group | 02      | -180 ~ 180(%) | Command Torque |

## 4- نحوه تنظیم گشتاور را در پارامتر DRV-08 تعیین کنید.

| گروه      | پارامتر | مقدار | توضيحات                                     |
|-----------|---------|-------|---------------------------------------------|
|           | 08      | 0     | ازطريق كيد تنظيم ميشود.                     |
| DRV group |         | 2     | از طریق ورودی آنالوگ ولتاژی تنظیم<br>میشود. |
|           |         | 3     | از طریق ورودی آنالوگ جریانی تنظیم<br>میشود. |
|           |         | 6     | از طريق RS-485 تنظيم ميشود.                 |
|           |         | 7     | از طريق انكدر تنظيم ميشود.                  |
|           |         | 8     | از طريق PLC تنظيم ميشود.                    |

#### 5- پارامتر BAS-20=1 قراردهید.

| گروه      | پارامتر | مقدار | توضيحات               |
|-----------|---------|-------|-----------------------|
| BAS group | 20      | 1     | Auto tune فعال میشود. |

## 6- نحوه تنظیم سرعت را در پارامتر CON-62 تعیین کنید.

| گروه      | پارامتر | مقدار | توضيحات                                     |
|-----------|---------|-------|---------------------------------------------|
|           | 62      | 0     | ازطريق كيد تنظيم ميشود.                     |
| CON group |         | 2     | از طریق ورودی آنالوگ ولتاژی تنظیم<br>میشود. |
|           |         | 3     | از طریق ورودی آنالوگ جریانی تنظیم<br>میشود. |
|           |         | 6     | از طريق RS-485 تنظيم ميشود.                 |
|           |         | 7     | از طريق انكدر تنظيم ميشود.                  |
|           |         | 8     | از طريق PLC تنظيم ميشود.                    |

7-محدوده سرعت را در پارامتر های زیر تنظیم کنید.

| گروه      | پارامتر | مقدار    | توضيحات                       |
|-----------|---------|----------|-------------------------------|
| CON group | 63      | 0- max f | سرعت در چرخش مستقیم (راستگرد) |
| CON group | 64      | 0- max f | سرعت در چرخش معکوس (چپگرد)    |

## **Speed search**

اگر به هر دلیلی خروجی درایو قطع شده و شفت موتور Free run شود، در صورت استارت مجدد موتور، ضربه شدیدی ایجاد شده و خرابی بزرگی به بار میآید، برای جلوگیری از خرابی از این پارامتر استفاده میکنند.

مراحل انجام كار:

1- پارامتر 1=ADV قراردهید.

| گروه      | پارامتر | مقدار | توضيحات                   |
|-----------|---------|-------|---------------------------|
| ADV group | 10      | 1     | POWER-ON- RUN فعال مىشود. |

2- حالت های Speed search را با استفاده از پار امتر CON-71 به صورت زیر تنظیم کند.

| گروه      | پارامتر | مقدار | توضيحات             |
|-----------|---------|-------|---------------------|
| CON group | 71      | 0000  | تنظيم بيت هاي موجود |

از چهار نوع جستجوی سریع زیر میتوان استفاده کرد. اگر نقطه سوئیچ نمایش داده شده بالا باشد، بیت مربوطه تنظیم شده و فعال است و اگر نقطه سوئیچ نمایش داده شده پایین باشد، غیر فعال میباشد.

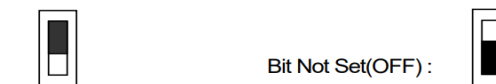

| Bit Set | (ON) | : |  |
|---------|------|---|--|

|      | Setting |      |      | Function                                        |
|------|---------|------|------|-------------------------------------------------|
| Bit4 | Bit3    | Bit2 | Bit1 | Bit 1 is on the far right of the display.       |
|      |         |      | ~    | Speed search selection in acceleration          |
|      |         | ~    |      | Reset starting after a trip                     |
|      | ~       |      |      | Re-starting after an instantaneous interruption |
| ✓    |         |      |      | Simultaneous starting at the time of power ON   |

1-∠- ادر بیب ۲ روس باست . به هر دنینی درمان ۲۰۱۸ داده سود در ایو به حاب Speed search می رود.

2-2- اگر بیت 2 روشن باشد : راهاندازی دوباره پس از ریست شدن خطا امکانپذیر است.

2-3- اگر بیت 3 روشن باشد : شروع مجدد پس از یک وقفه آنی(قطع و وصل لحظهای برق)

2-4- اگر بیت 4 روشن باشند : زمانی که برق به مدت طولانی قطع بوده، به محض وصل شدن برق شروع به راهاندازی موتور میکند. 3- با استفاده از پار امتر CON-72 جریان را در طول جستجوی سرعت بر اساس جریان نامی کنترل کنید.

| گروه      | پارامتر | مقدار      | توضيحات                                 |
|-----------|---------|------------|-----------------------------------------|
| CON       | 70      | 90,200(0/) | 150 برای توان،های پایینتر از 75 کیلووات |
| CON group | 12      | 80-200(%)  | 100 براي توان،هاي بالاي 90 كيلووات      |

4- Block time را در پارامتر CON-75 تنظیم کنید.

| گروه      | پارامتر | مقدار   | توضيحات |
|-----------|---------|---------|---------|
| CON group | 75      | 0-60(S) |         |

این پارامتر خروجی را برای مدت زمان تعیین شده مسدود میکند و سپس قبل از شروع جستجوی سریع، عملیات را آغاز میکند. عملیات جستجوی سرعت بیشتر برای بارهای با اینرسی بالا استفاده میشود. در صورت وجود بار با اصطکاک زیاد توصیه میشود پس از توقف مجدد راهاندازی شود.

## عملكرد تايمر

عملکرد تایمر برای توابع چند منظوره ورودی میباشد. با استفاده از این عملکرد میتوانید خروجیهای رلهای و ترانزیستوری را بعد از یک زمان معین فعال کنید.

مراحل انجام كار:

| عملکرد تایمر را فعال کنید. | IN-65~72 | پارامتر | استفاده از | 1-با |
|----------------------------|----------|---------|------------|------|
|----------------------------|----------|---------|------------|------|

| گروه     | پارامتر | مقدار | توضيحات              |
|----------|---------|-------|----------------------|
| IN group | 65~72   | 38    | Timer In فعال میشود. |

2-عملکرد خروجیهای رلهای یا ترانزیستوری را تنظیم کنید.

| گروه      | پارامتر | مقدار | توضيحات               |
|-----------|---------|-------|-----------------------|
| OUT group | 31-33   | 28    | Timer out فعال میشود. |

3- با استفاده از پارامتر out-55 مدت زمان قبل از فعال شدن خروجی های رلهای یا ترانزیستوری را تنظیم کنید.

| گروه | پارامتر | مقدار | توضيحات |
|------|---------|-------|---------|
|      |         |       |         |

| OUT group | 31-33 | 28 | تعیین کنید چند ثانیه پس از فرمان خروجی<br>رله ای یا ترانزیستوری فعال شوند |
|-----------|-------|----|---------------------------------------------------------------------------|
|-----------|-------|----|---------------------------------------------------------------------------|

4- با استفاده از پارامتر out-56 مدت زمان قبل از غیرفعال شدن خروجیهای رلمای یا ترانزیستوری تنظیم کنید.

| گروه      | پارامتر | مقدار    | توضيحات                                                                                    |
|-----------|---------|----------|--------------------------------------------------------------------------------------------|
| OUT group | 56      | 0-100(s) | تعیین کنید بعد از فرمان، خروجیهای رلهای<br>یا ترانزیستوری پس از چند ثانیه غیرفعال<br>شوند. |

| Px(Timer In)  | Out-56 |
|---------------|--------|
| Q1(Timer Out) | Out-55 |

قابليت تنظيم كميت نمايشى روى نمايشكر اينورتر

ازطریق مد 23~CNF-21 میتوانید تعیین کنید که به هنگام روشن شدن اینورتر و یا هنگام کارکردن کدام مقدار برروی صفحه نمایشگر نشان داده شود.

| Mode | Group | Code No. | Function<br>Display |   | Initial Setting | Unit |
|------|-------|----------|---------------------|---|-----------------|------|
|      | -     | 21       | Monitor Line-1      | 0 | Frequency       | Hz   |
| CNF  | -     | 22       | Monitor Line-2      | 2 | Output Current  | A    |
|      | -     | 23       | Monitor Line-3      | 3 | Output Voltage  | V    |
|      |       | 24       | Mon Mode Init       | 0 | No              | -    |

با

تنصیم حصے و دے-۱۷۱ بر ای سطیم حصار به دار می ود.

با استفاده از جداول زیر میتوانید مقادیر مورد نظر را در نمایشگر تنظیم کنید:

Frequency

**Output Voltage** 

Output Power

WHour Counter

DCLink Voltage

V1 Monitor[V]

V1 Monitor[%]

11 Monitor[mA]

11 Monitor[%]

V2 Monitor[V]

DI Status

Speed Output Current

1

2 3

4

5

6

7

8 9

10

11

12

13

| - |    |                |
|---|----|----------------|
|   | 15 | I2 Monitor[mA] |
|   | 16 | I2 Monitor[%]  |
|   | 17 | PID Output     |
|   | 18 | PID Ref Value  |
|   | 19 | PID Fdb Value  |
|   | 20 | Torque         |
|   | 21 | Torque Limit   |
|   | 22 | Trq Bias Ref   |
|   | 23 | Spd Limit      |
|   | 24 | Load Speed     |
|   | 25 | Temperature    |

حفاظت از قطع فاز ورودی و خروجی این پارامتر برای تشخیص قطع فاز ورودی یا قطع فاز خروجی به کار میرود. پارامتر PRT-05 با توجه به شکل و طبق مقادیر زیر تنظیم میشود:

|           | bit setting(ON | ):      | bit setting                                  | g canceled(OFF) :                         |  |  |
|-----------|----------------|---------|----------------------------------------------|-------------------------------------------|--|--|
|           | Setting        | j Items |                                              | Functions                                 |  |  |
|           | bit2           | bit1    | On the far right of the                      | display is bit 1.                         |  |  |
|           | -              | ✓       | Selects output phase open protective action. |                                           |  |  |
|           | ×              | -       | Selects input phase open protective action.  |                                           |  |  |
| -         | ✓              | ✓       | Selects input/output p                       | hase open protective action.              |  |  |
|           | کروہ           | پارامنر | معدار (بايترى)                               | نوصيحات                                   |  |  |
|           |                |         | 01                                           | قطعي فاز خروجي را نمايش ميدهد.            |  |  |
| DDT group |                | 10      | قطعی فاز ورودی را نمایش میدهد.               |                                           |  |  |
| PK1 group |                | 05      | 11                                           | قطعی فاز خروجی و ورودی را تشخیص<br>میدهد. |  |  |

# **Automatic Restart**

از این قابلیت بر ای جلوگیری از قطع شدن سیستم در عملکرد محافظ اینورتر، در صورت وجود نویز و غیره استفاده میشود.

مراحل انجام كار:

1- پارامتر 1=9RT-08 قراردهید.

| گروه      | پارامتر | مقدار | توضيحات                       |
|-----------|---------|-------|-------------------------------|
| PRT group | 08      | 1     | Automatic Restart فعال میشود. |

2- تعداد دفعاتی که اینورتر اجازه دارد عمل ری استارت انجام دهد را در پارامتر -PRT 09 تنظیم کنید.

| گروه      | پارامتر | مقدار | توضيحات                                 |
|-----------|---------|-------|-----------------------------------------|
| PRT group | 09      | 0-10  | تا ده مرتبه این عمل می تواند تکر ار شود |

3- زمان تاخیر برای هر بار ری استارت شدن را در پارامتر PRT-10 تنظیم کنید.

| گروه      | پارامتر | مقدار   | توضيحات                       |
|-----------|---------|---------|-------------------------------|
| PRT group | 10      | 0-60(s) | Automatic Restart فعال میشود. |

4- پارامتر CON-71~75 را با توجه به جدول اشاره شده در قسمت قبل تنظیم کنید.(Speed search)

انتخاب نمايش وضعيت

با استفاده از پارامتر CN-20 میتوانید آیتم نمایش ثابت در همهی مدها را تغییر دهید.

| پارامتر       | تنظيمات | مقدار اوليه | توضيحات           |
|---------------|---------|-------------|-------------------|
|               | 0       |             | نمایش فرکانس      |
|               | 1       |             | نمایش سر عت (RPM) |
|               | 2       |             | نمایش جریان خروجی |
|               |         |             |                   |
| <b>CNF-20</b> | •       | -           | -                 |
|               | •       |             | •                 |
|               |         |             |                   |
|               | •       |             |                   |
|               | 23      |             | Speed Limit       |
|               | 24      |             | Load Speed        |

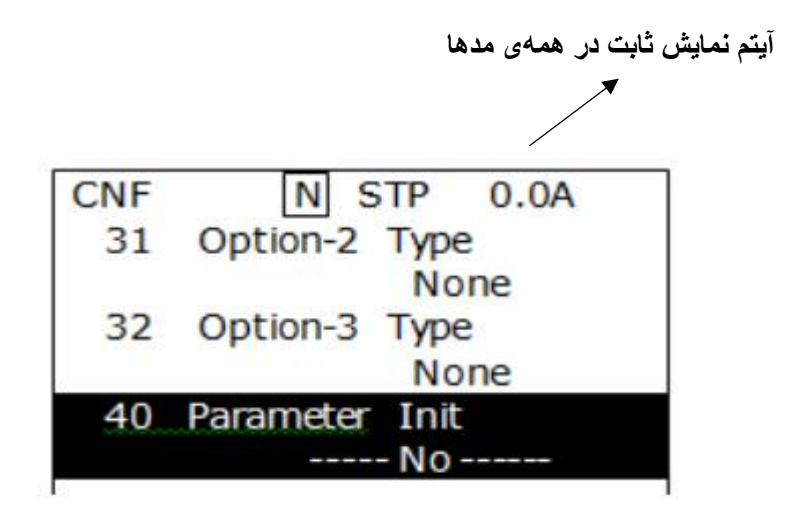

# **Analog Hold**

با استفاده از این قابلیت، در ورودی های آنالوگ میتوانیم فرکانس کاری را ثابت نگه داریم

پارامتر IN-65~72=21 قراردهید.

| گروه     | پارامتر       | مقدار | توضيحات                                                        |  |  |  |
|----------|---------------|-------|----------------------------------------------------------------|--|--|--|
| IN group | 65-72         | 21    | با فعال شدن یکی از ورودیهای دیجیتال<br>Analog Hold اعمال میشود |  |  |  |
|          |               |       |                                                                |  |  |  |
|          |               |       |                                                                |  |  |  |
|          | Set Frequency |       |                                                                |  |  |  |
|          |               |       |                                                                |  |  |  |
|          | Frequency     |       |                                                                |  |  |  |
|          | Px            |       |                                                                |  |  |  |
|          | Operating Co  | mmand |                                                                |  |  |  |
|          |               |       |                                                                |  |  |  |

electro-bazar.com

# تنظیم ACC/DEC با استفاده از تغییر فرکانس

میتوانید بین دو مجموعه مختلف از زمان های Acc/Dec (شیب Acc/Dec) سوئیچ کنید.

این قابلیت زمانی به کار می آید که بخواهید در ایو از صفر تا یک فرکانس مشخص را در یک بازه زمانی و از آن فرکانس تا فرکانس ماکزیمم را در یک بازه زمانی دیگر طی کند.

مراحل انجام كار:

1- پارامتر BAS-08=1 قرار دهید.

| گروه      | پارامتر | مقدار | توضيحات |
|-----------|---------|-------|---------|
| BAS group | 08      | 1     |         |

2- زمان اول ACC/DEC را در پارامتر های زیر تنظیم کنید.

| گروه      | پارامتر | مقدار  | توضيحات         |
|-----------|---------|--------|-----------------|
| BAS group | 70      | 0-6000 | زمان افزایش اول |
|           | 71      | 0 0000 | زمان کاهش اول   |

3- فرکانسی که در آن ACC/DEC تغییر مییابد را در پارامتر ADV-60 تنظیم کنید.

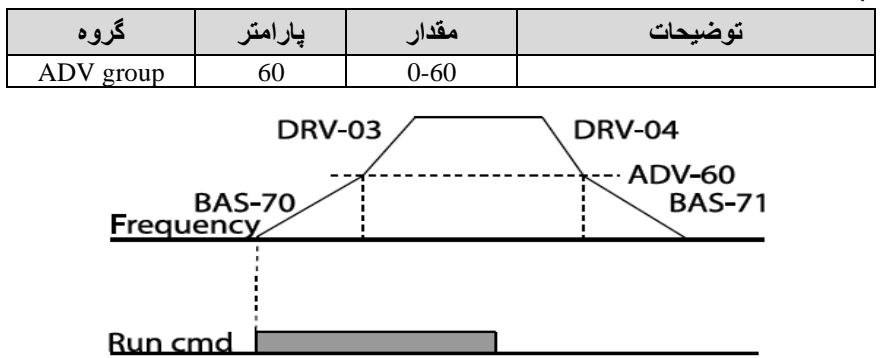

## قابلیت On/Off control

با استفاده از این قابلیت میتوانید تعیین کنید که در چه فرکانسی خروجی رلمای قطع و وصل شود.

مراحل انجام كار:

| گروه      | پارامتر | مقدار | توضيحات                               |
|-----------|---------|-------|---------------------------------------|
| BAS group | 07      | 2     | انتخاب ورودي أنالوگ ولتاژي v 10-10-   |
|           |         | 4     | انتخاب ورودي أنالوگ ولتاژي v 10-0     |
|           |         | 5     | انتخاب ورودي أنالوگ جرياني mA 0-20 mA |
| ADV group | 66      | 1     | انتخاب ورودي أنالوگ ولتاژي v 10-10-   |
|           |         | 3     | انتخاب ورودي أنالوگ ولتاژي v 10-0     |
|           |         | 4     | انتخاب ورودي أنالوگ جرياني 0-20 mA    |

1- یکی از ورودی های آنالوگ را بر ای تنظیم فرکانس انتخاب کنید.

توجه : عدد انتخاب شده در هر دو پار امتر باید یکسان باشد.

2- فرکانس مورد نظر (در هنگام افزایش فرکانس) برای عملکرد رله را برحسب درصدی از فرکانس ماکزیم تنظیم کنید.

| گروه      | پارامتر | مقدار   | توضيحات               |
|-----------|---------|---------|-----------------------|
| ADV group | 67      | 0-100 % | برحسب درصدی از DRV-20 |

3- فرکانس مورد نظر (در هنگام کاهش فرکانس) برای قطع شدن رله را برحسب درصدی از فرکانس ماکزیم تنظیم کنید.

| گروه      | پارامتر | مقدار   | توضيحات               |
|-----------|---------|---------|-----------------------|
| ADV group | 68      | 0-100 % | برحسب درصدی از DRV-20 |

4- برای عملکرد رلهها و یا خروجی ترانزیستوری مقدار یکی از پارامترهای -OUT 36~36 را برابر عدد 26 تنظیم کنید.

| گروه      | پارامتر | مقدار | توضيحات               |
|-----------|---------|-------|-----------------------|
| OUT group | 31-36   | 26    | برحسب درصدی از DRV-20 |

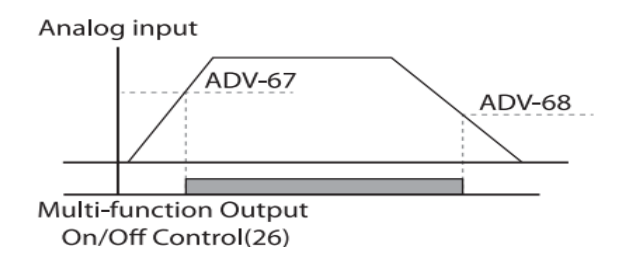

با توجه به شکل فوق اگر ADV-67 را برابر %90 و ADV-68 را برابر %10 تنظیم کنیم و فرکانس ماکزیمم برابر 60 هرتز باشد، رله انتخاب شده در فرکانس 54 هرتز وصل شده و در فرکانس 6 هرتز قطع خواهد شد.

عمليات حالت آتش

برای محافظت در هنگام آتش برای عملکرد فنهای تهویه به کار گرفته می شود. این قابلیت این شرایط را فراهم میکند که اینورتر خطاهای جزئی را نادیده گرفته و بر اساس مقدار فرکانس تنظیم شده در حالت آتش به کار خود ادامه می دهد.

#### مراحل انجام کار:

1- برای فعالسازی این قابلیت در پارامتر زیر رمز عبور را تنظیم کنید.

| گروه      | پارامتر | مقدار | توضيحات                   |
|-----------|---------|-------|---------------------------|
| PRT group | 44      |       | یک رمز 4 رقمی تخصیص دهید. |

٤- قابلیت حالت آتش سوزی را در پارامتر زیر فعال کنید.

| گروه      | پارامتر | مقدار | توضيحات                |
|-----------|---------|-------|------------------------|
| ADV group | 80      | 1     | فعالسازي حالت أتش سوزي |

3- جهت چرخش را در این حالت انتخاب کنید.

| گروه      | پارامتر | مقدار | توضيحات       |
|-----------|---------|-------|---------------|
| ADV group | 00      | 0     | چرخش راست گرد |
|           | 82      | 1     | چرخش چپ گرد   |

4- مقدار فركانس در حالت آتش سوزى را تنظيم كنيد.

| گروه      | پارامتر | مقدار   | توضيحات      |
|-----------|---------|---------|--------------|
| ADV group | 81      | 0-MAX f | مقدار فركانس |

5- یکی از ورودی های دیجیتال را برای این حالت تنظیم کنید.

| گروه     | پارامتر | مقدار | توضيحات  |
|----------|---------|-------|----------|
| IN group | 65-72   | 51    | P1 تا P8 |

6- یکی از خروجیهای رلهای یا خروجی ترانزیستوری را برای این عملیات تنظیم کنید

| گروه      | پارامتر | مقدار | توضيحات                                                             |
|-----------|---------|-------|---------------------------------------------------------------------|
| OUT group | 31-36   | 37    | به محض فعال شدن این قابلیت یکی از<br>خر وجیهای دیجیتال فعال میشوند. |

# عمليات اتوماتيك پشت سرهم

| با استفاده از این قابلیت می توانید عملیاتی را ایجاد کنید که می توانند به طور خودکار |
|-------------------------------------------------------------------------------------|
| با استفاده از ورودی های دیجیتال اجرا شوند.                                          |
| این قابلیت دارای دو عملیات خودکار است که در هر کدام از آنها می توانید 8 مرحله       |
| (Step)                                                                              |

را تعريف كنيد.

1- بارامتر APP-01=4 قرار دهید.

| گروه      | پارامتر | مقدار | توضيحات                |
|-----------|---------|-------|------------------------|
| APP group | 01      | 4     | فعالسازي عمليات خودكار |

2-با استفاده از یارامتر AUT-03 مشخص کنید که کدام عملیات قرار است انجام شود.

| گروه      | پارامتر | مقدار | توضيحات |
|-----------|---------|-------|---------|
| AUT group | 03      | 1يا 2 |         |

همچنین با استفاده از ورودی های دیجیتال نیز میتوانید این کار را انجام دهید.

| گروه     | پارامتر | مقدار | توضيحات |
|----------|---------|-------|---------|
| D.       | (5.72)  | 41    | SEQ1    |
| IN group | 05-72   | 42    | SEQ2    |

3- نوع اجرای شدن هر STEP را مشخص کنید.

| گروه      | پارامتر | مقدار | توضيحات |
|-----------|---------|-------|---------|
|           | 01      | 0     | Auto-A  |
| AUT group | 01      | 1     | Auto-B  |

**توجه:** اگر قصد اجرا شدن مراحل خود به صورت اتوماتیک را دارید بر روی -Auto A و اگر قصد دارید با فرمان شما مرحله بعدی اجرا شود پارامتر مربوطه را برروی Auto-B تنظیم کنید.

4- در صورت اجرای مرحله بعدی با فرمان شما، بایستی یکی از ورودی های دیجیتال را بررویGo step تعریف کنید.

| گروه     | پارامتر | مقدار | توضيحات |
|----------|---------|-------|---------|
| IN group | 65-72   | 44    |         |

با هر بار فعال شدن این ورودی گام بعدی اجرا خواهد شد.

5- تعداد گام هایی (Step) که قرار است در SEQ1 اجرا شوند را در پارامتر -Aut 04 مشخص کنید.

| گروه      | پارامتر | مقدار | توضيحات              |
|-----------|---------|-------|----------------------|
| AUT group | 04      | 1-8   | مشخص کردن تعداد Step |

6- تعداد گام هایی (Step) که قرار است در SEQ2 اجرا شوند را در پارامتر -Aut 05 مشخص کنید.

| گروه      | پارامتر | مقدار | توضيحات              |
|-----------|---------|-------|----------------------|
| AUT group | 05      | 1-8   | مشخص کردن تعداد Step |

7- مقدار فرکانس هر step مربوط به SEQ-1 را در پارامتر های زیر تنظیم کنید.

| گروه      | پارامتر | مقدار   | توضيحات               |
|-----------|---------|---------|-----------------------|
|           | 10      |         | فرکانس مربوط به step1 |
|           | 14      |         | فرکانس مربوط به step2 |
|           | 18      | 0 mar f | فرکانس مربوط به step3 |
| AUT moun  | 22      |         | فركانس مربوط به step4 |
| AUT group | 26      | 0-max i | فرکانس مربوط به step5 |
|           | 30      |         | فرکانس مربوط به step6 |
|           | 34      |         | فرکانس مربوط به step7 |
|           | 38      |         | فركانس مربوط به step8 |

8- زمان افزایش و کاهش فرکانس هر step مربوط به SEQ-1 را در پارامترهای زیر تنظیم کنید<u>.</u>

| گروه      | پارامتر | مقدار     | توضيحات        |
|-----------|---------|-----------|----------------|
|           | 11      |           | ACC/DEC-Step 1 |
|           | 15      | 0.1-600 s | ACC/DEC-Step 2 |
| AUT group | 19      |           | ACC/DEC-Step 3 |
|           | 23      |           | ACC/DEC-Step 4 |
|           | 27      |           | ACC/DEC-Step 5 |

| 31 | ACC/DEC-Step 6 |
|----|----------------|
| 35 | ACC/DEC-Step 7 |
| 39 | ACC/DEC-Step 8 |

9- مدت زمان کارکرد هر step مربوط به SEQ-1 را در پارامتر های زیر تنظیم کنید.

| گروه      | پارامتر | مقدار     | توضيحات               |
|-----------|---------|-----------|-----------------------|
| AUT group | 12      | 0.1-600 s | مدت زمان کارکرد step1 |
|           | 16      |           | مدت زمان کارکرد step2 |
|           | 20      |           | مدت زمان کارکرد step3 |
|           | 24      |           | مدت زمان کارکرد step4 |
|           | 28      |           | مدت زمان کارکرد step5 |
|           | 32      |           | مدت زمان کارکرد step6 |
|           | 36      |           | مدت زمان کارکرد step7 |
|           | 40      |           | مدت زمان کارکرد step8 |

10- جهت چرخش هر step مربوط به SEQ-1 را در پارامتر های زیر تنظیم کنید.

| گروه      | پارامتر | مقدار      | توضيحات              |
|-----------|---------|------------|----------------------|
| AUT group | 13      | 0: Reverse | تعيين جهت چرخش step1 |
|           | 17      |            | تعيين جهت چرخش step2 |
|           | 21      |            | تعيين جهت چرخش step3 |
|           | 25      |            | تعيين جهت چرخش step4 |
|           | 29      | 1: Forward | تعیین جهت چرخش step5 |
|           | 33      |            | تعیین جهت چرخش step6 |
|           | 37      |            | تعيين جهت چرخش step7 |
|           | 41      |            | تعيين جهت چرخش step8 |

11-مقدار فرکانس هر step مربوط به SEQ-2 را در پارامترهای زیر تنظیم کنید.

| گروه      | پارامتر | مقدار   | توضيحات               |
|-----------|---------|---------|-----------------------|
| AUT group | 43      | 0-max f | فرکانس مربوط به step1 |
|           | 47      |         | فرکانس مربوط به step2 |
|           | 51      |         | فرکانس مربوط به step3 |
|           | 55      |         | فرکانس مربوط به step4 |
|           | 59      |         | فرکانس مربوط به step5 |
|           | 63      |         | فرکانس مربوط به step6 |
|           | 67      |         | فرکانس مربوط به step7 |
|           | 71      |         | فرکانس مربوط به step8 |

8- زمان افزایش و کاهش فرکانس هر step مربوط به EQ-2 را در پارامترهای زیر تنظیم کنید

| توضيحات مقدار پارامتر گروه |
|----------------------------|
|----------------------------|

| AUT group | 44 | 0.1-600 s | ACC/DEC-Step 1 |
|-----------|----|-----------|----------------|
|           | 48 |           | ACC/DEC-Step 2 |
|           | 52 |           | ACC/DEC-Step 3 |
|           | 56 |           | ACC/DEC-Step 4 |
|           | 60 |           | ACC/DEC-Step 5 |
|           | 64 |           | ACC/DEC-Step 6 |
|           | 68 |           | ACC/DEC-Step 7 |
|           | 72 |           | ACC/DEC-Step 8 |

9- مدت زمان کارکرد هر step مربوط به SEQ-2 را در پارامتر های زیر تنظیم کنید.

| گروه      | پارامتر | مقدار     | توضيحات               |
|-----------|---------|-----------|-----------------------|
| AUT group | 45      | 0.1-600 s | مدت زمان کارکرد step1 |
|           | 49      |           | مدت زمان کارکرد step2 |
|           | 53      |           | مدت زمان کارکرد step3 |
|           | 57      |           | مدت زمان کارکرد step4 |
|           | 61      |           | مدت زمان کارکرد step5 |
|           | 65      |           | مدت زمان کارکرد step6 |
|           | 69      |           | مدت زمان کارکرد step7 |
|           | 73      |           | مدت زمان کارکرد step8 |

| کنید. | تنظيم | های ز پر | ر پار امتر | -SEO כו ב | stej مربوط به 2 | برخش هر p | 10- جهت چ |
|-------|-------|----------|------------|-----------|-----------------|-----------|-----------|
|       | \ ••  |          |            |           |                 | ~ ~ ~ ~   |           |

| گروه      | پارامتر | مقدار      | توضيحات               |
|-----------|---------|------------|-----------------------|
| AUT group | 46      | 0: Reverse | مدت زمان کارکرد step1 |
|           | 50      |            | مدت زمان کارکرد step2 |
|           | 54      |            | مدت زمان کارکرد step3 |
|           | 58      |            | مدت زمان کارکرد step4 |
|           | 62      | 1: Forward | مدت زمان کارکرد step5 |
|           | 66      |            | مدت زمان کارکرد step6 |
|           | 70      |            | مدت زمان کارکرد step7 |
|           | 74      |            | مدت زمان کارکرد step8 |

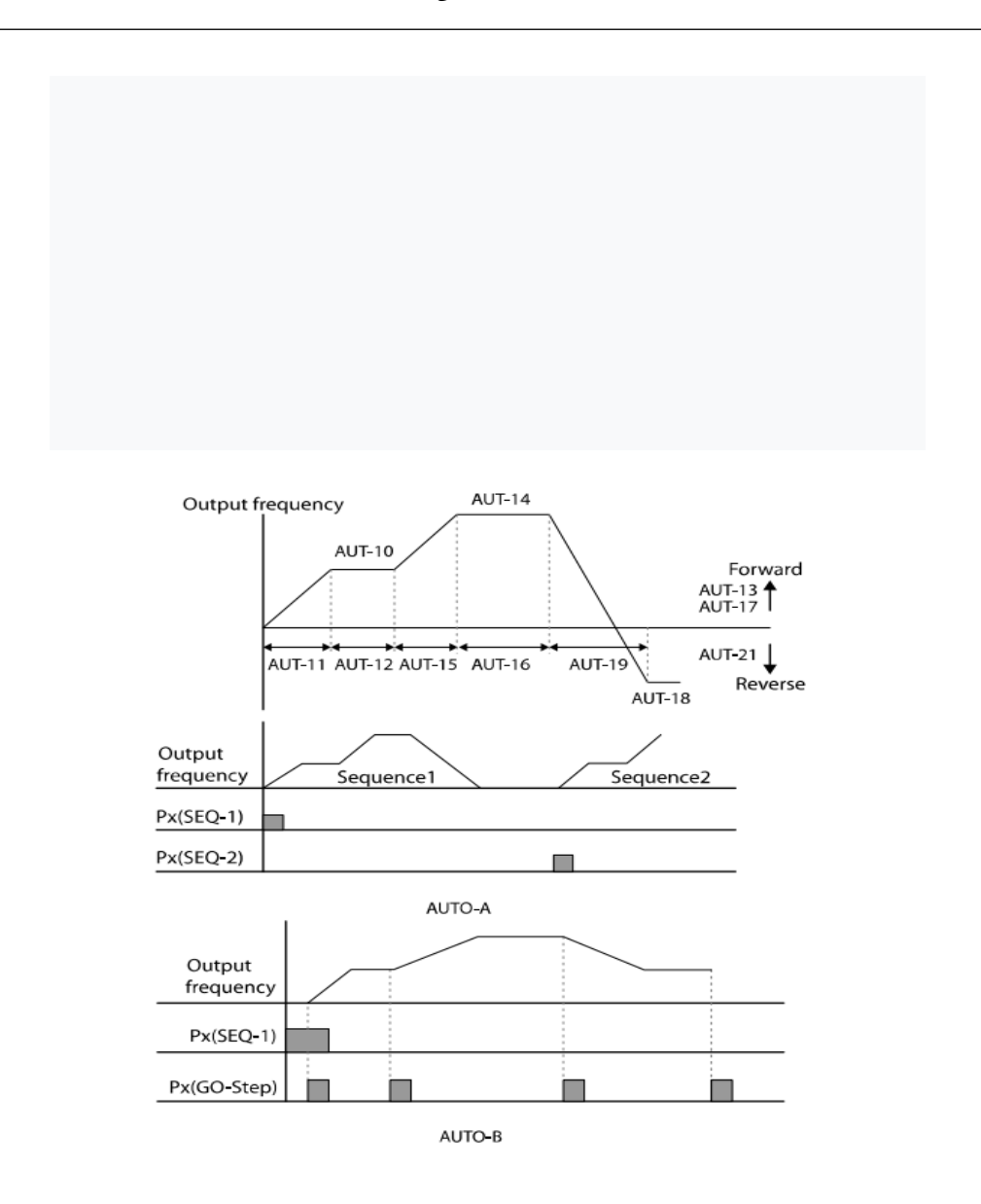